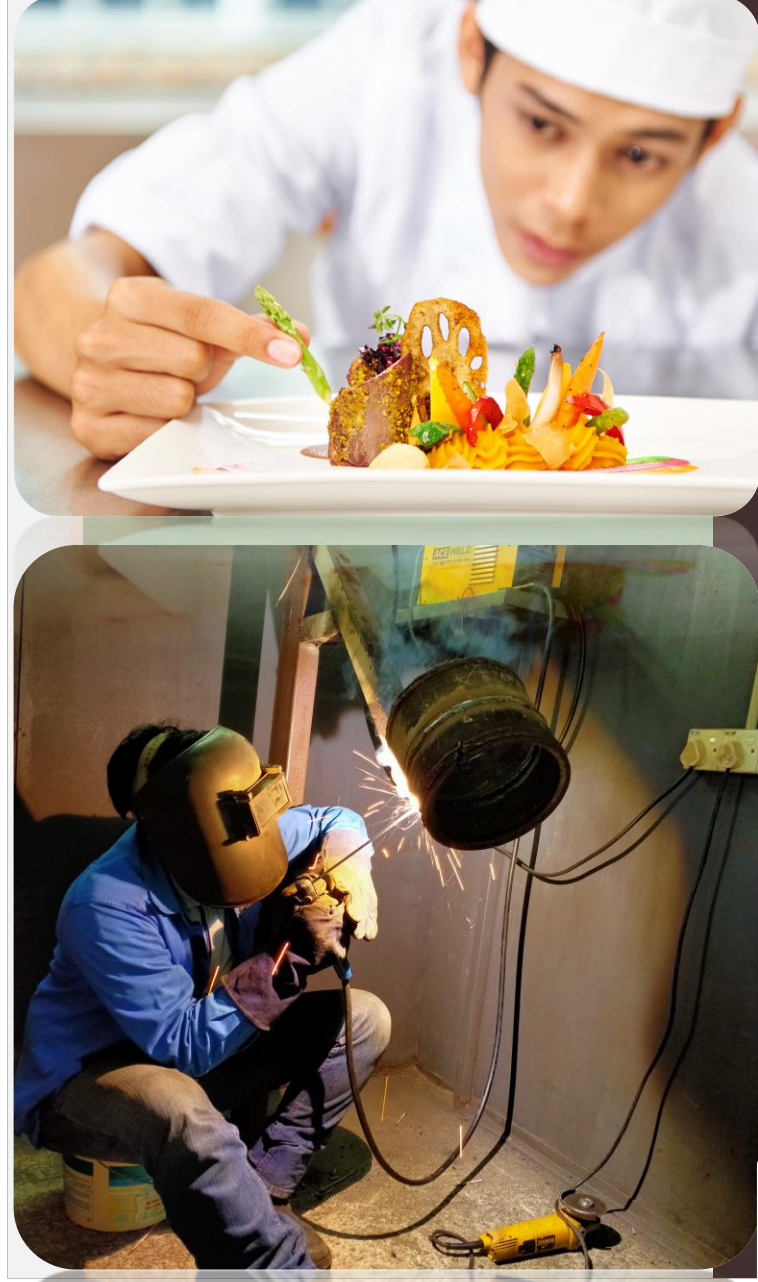

MANUAL PENGGUNA PERMOHONAN PENDAFTARAN CALON PPT SECARA DALAM TALIAN

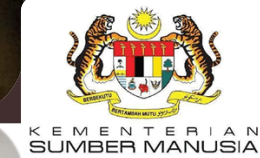

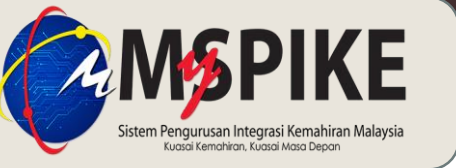

JPK

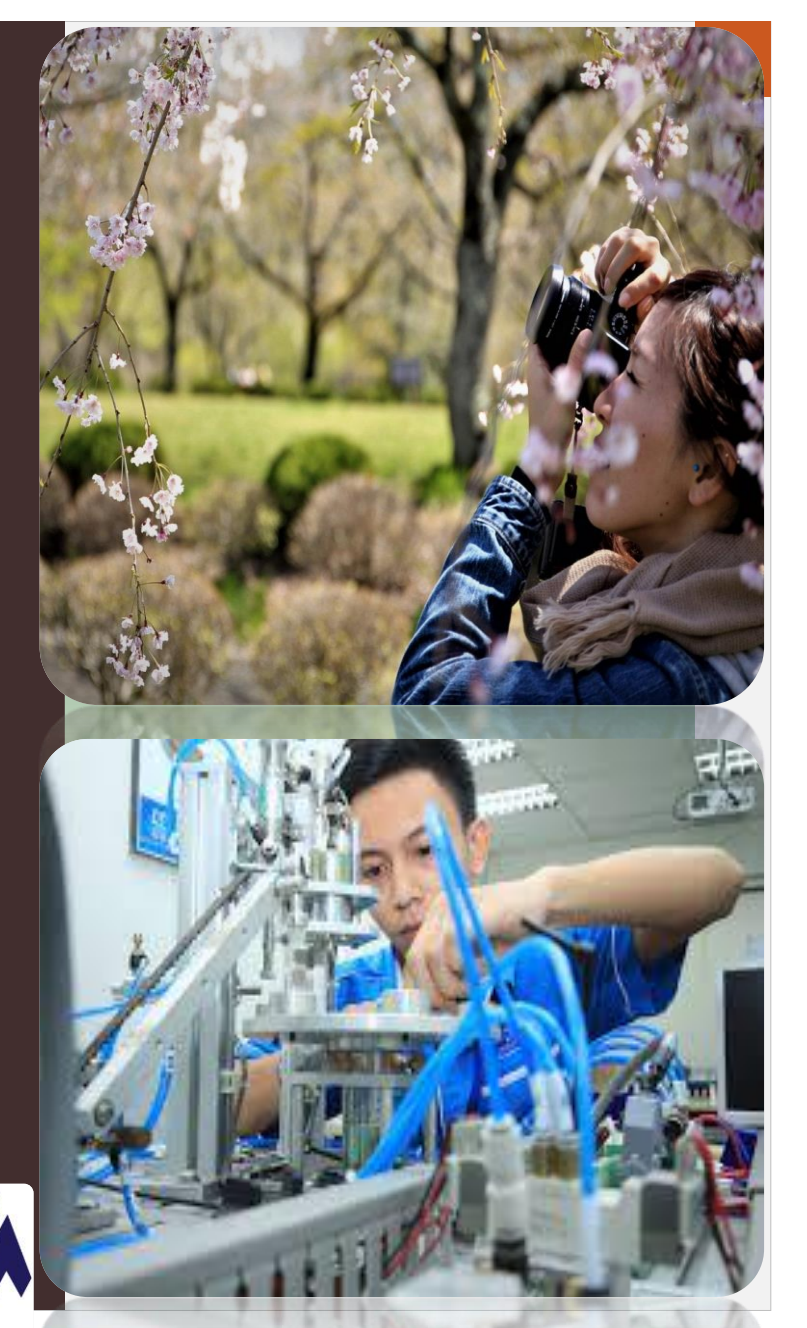

Kemaskini pada Oktober 2021

## PROSES PERMOHONAN PENDAFTARAN CALON PPT

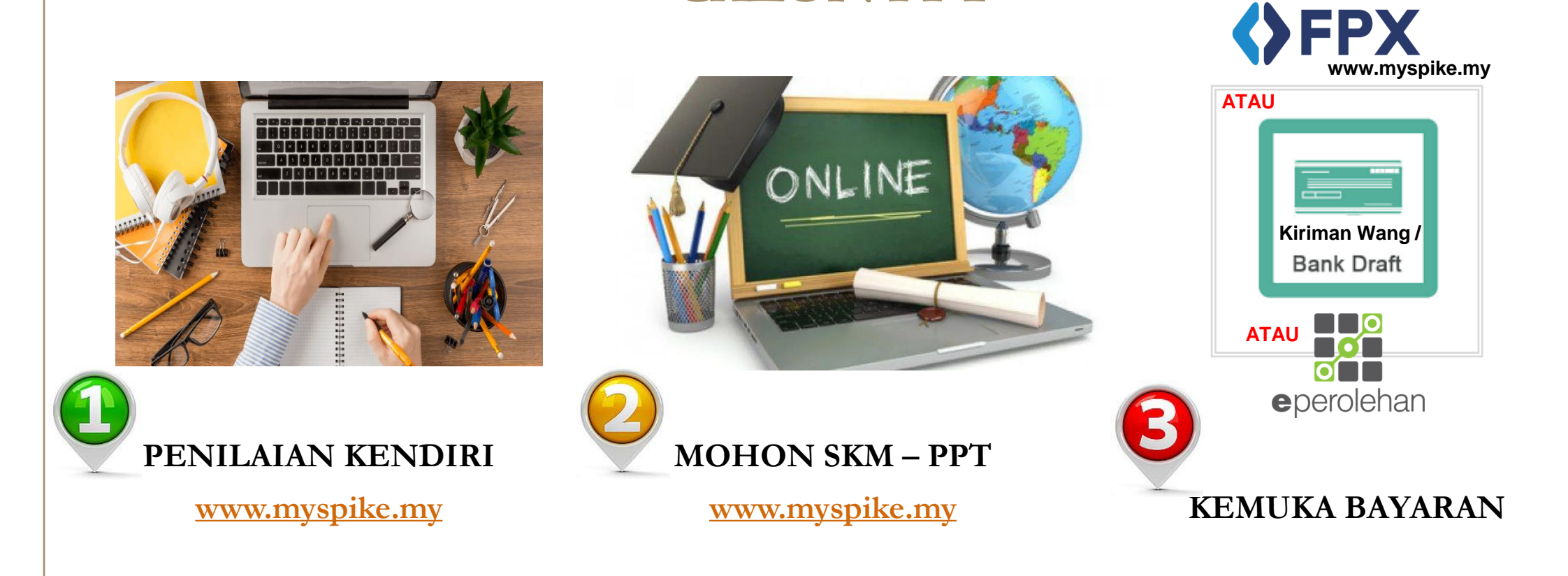

#### CARTA ALIR PERMOHONAN PENDAFTARAN CALON PPT

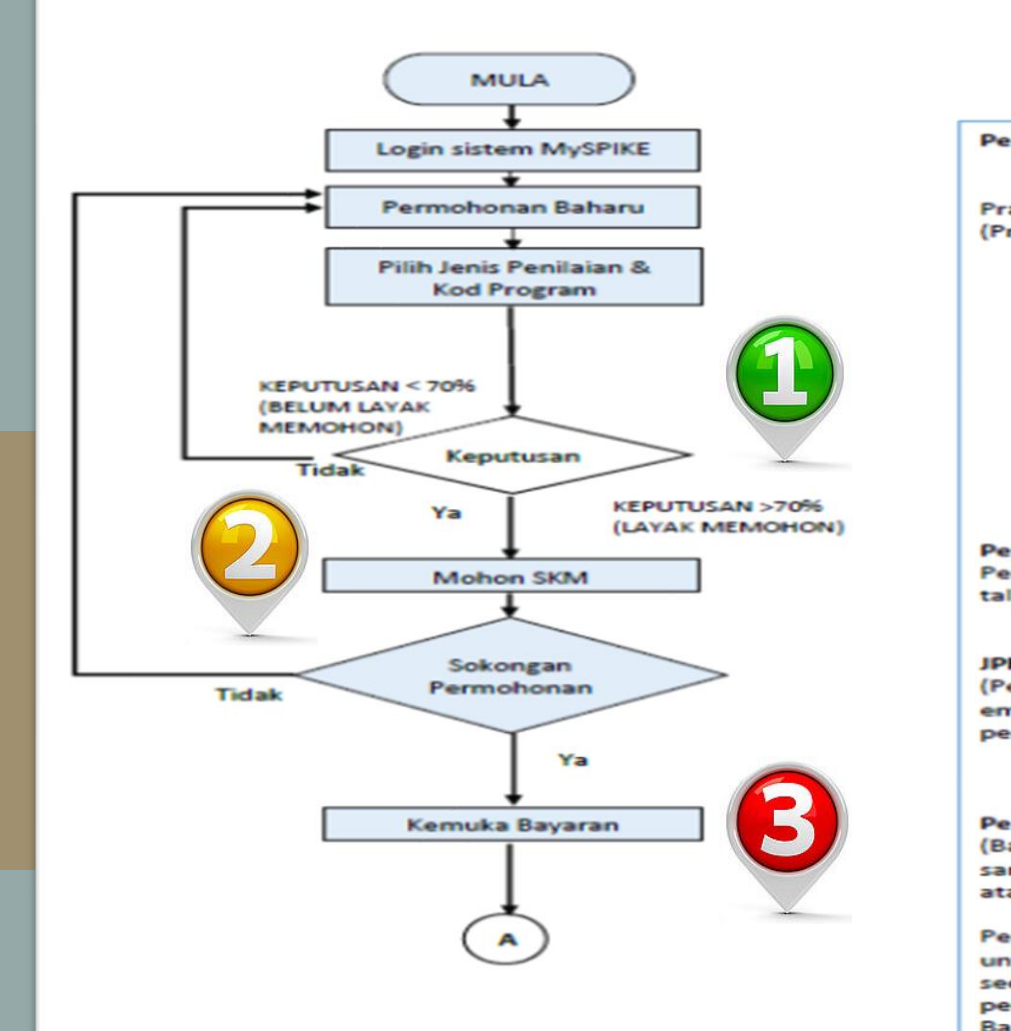

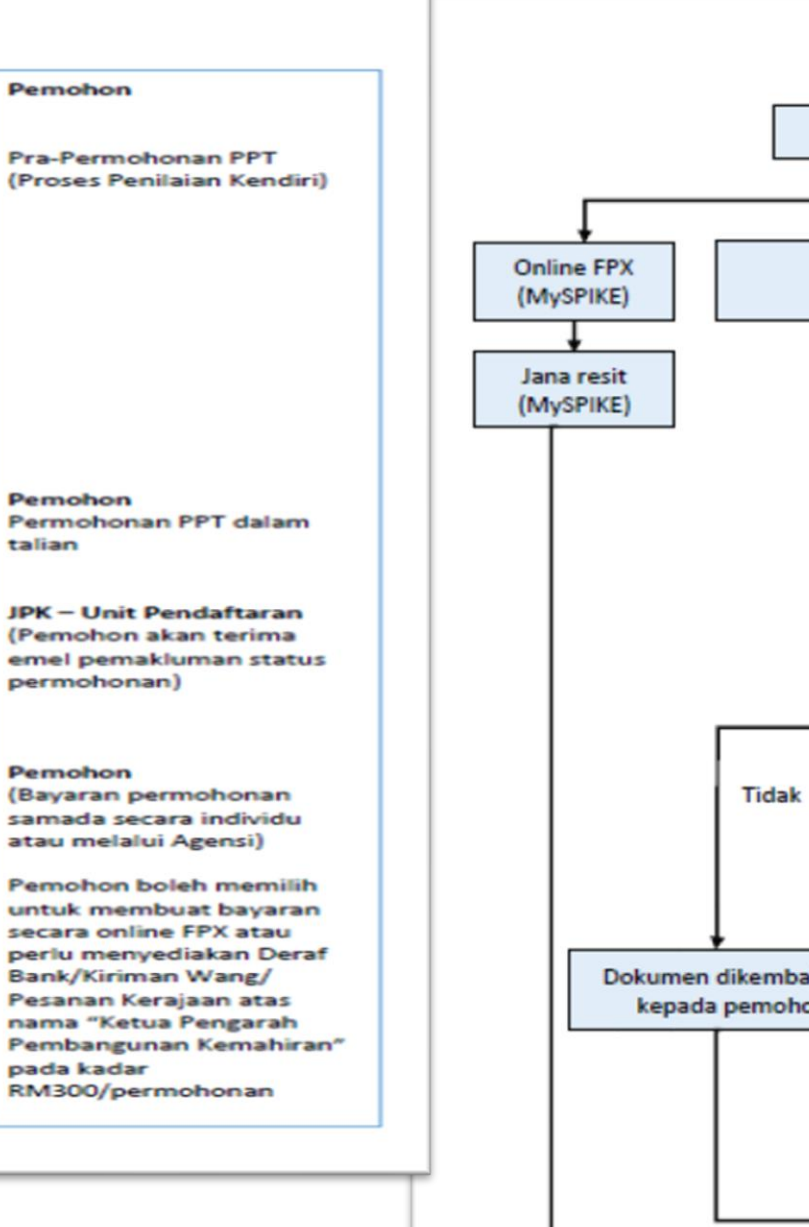

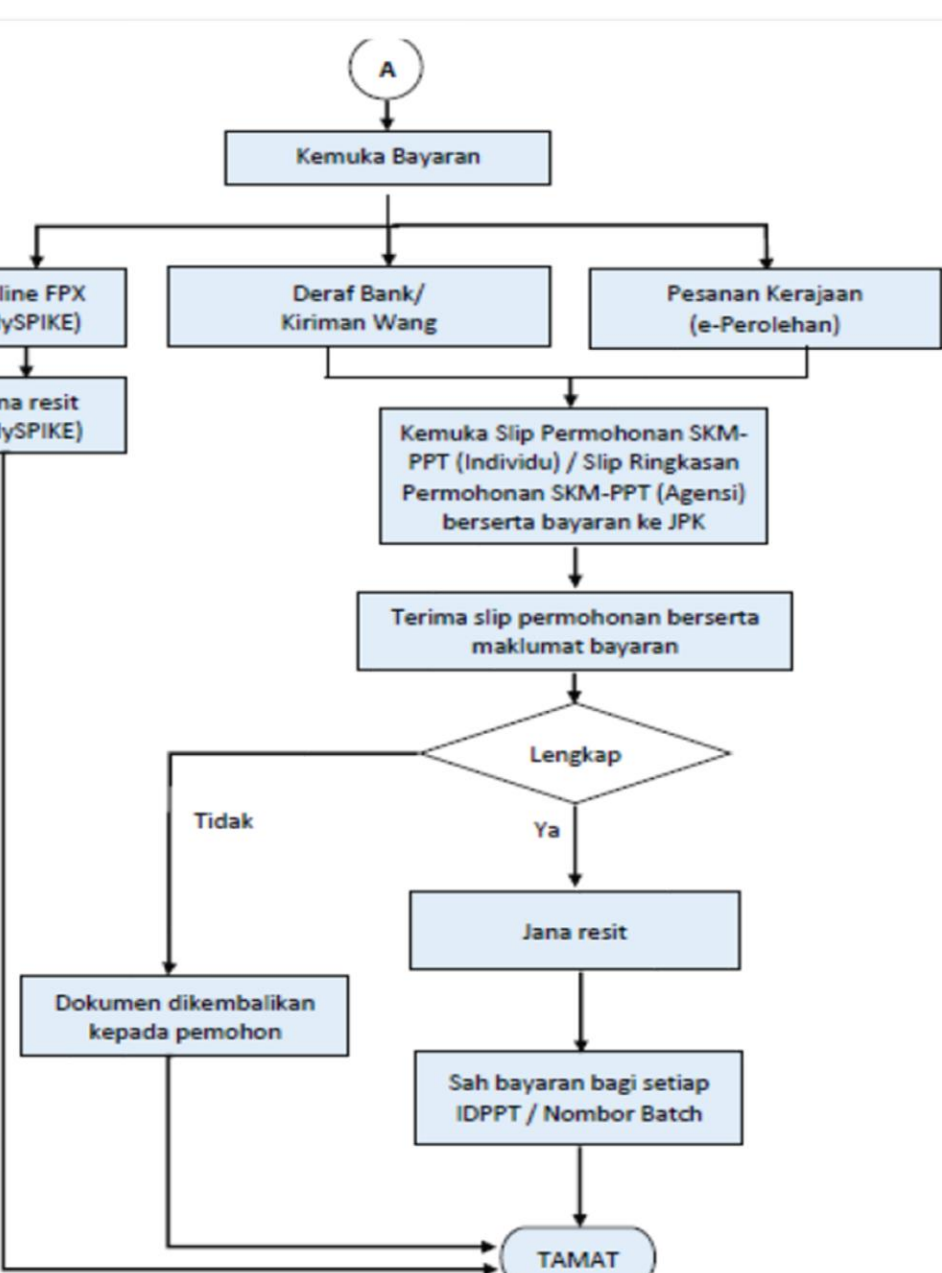

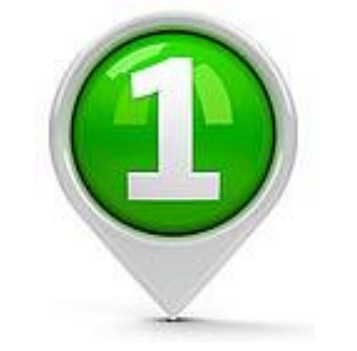

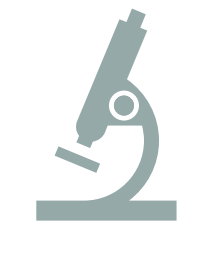

Penilaian kendiri adalah aktiviti penilaian awal yang dilakukan dalam sistem semasa membuat permohonan bagi menentukan sama ada pemohon telah memenuhi keperluan Standard bagi program yang ingin dipohon dan menilai kompetensi yang dimilikinya.

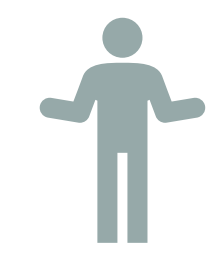

Penilaian kendiri juga dibuat bagi mengetahui status kelayakan pemohon berdasarkan keputusan analisis jurang seperti Jadual 1.

|                      | KEPUTUSAN<br>ANALISIS JURANG                      | STATUS KELAYAKAN                                                                                                    |
|----------------------|---------------------------------------------------|----------------------------------------------------------------------------------------------------|
|                      | 100% memenuhi keperluan<br>NOSS<br>(tiada jurang) | Pemohon LAYAK mengemukakan permohonan                                                                                                    |
| PENILAIAN<br>KENDIRI | ≤ 30% daripada keperluan<br>NOSS yang dipohon     | BELUM LAYAK mengemukakan permohonan program<br>penuh, tetapi LAYAK untuk memohon program modular<br>melalui kaedah PPT bagi mana-mana unit kompetensi yang<br>dapat dipenuhi sahaja.<br>Tindakan pemohon<br>i. Mengikuti kursus/latihan di PB-PPT atau mana-mana<br>pusat latihan yang menawarkan kursus atau latihan yang<br>berkenaan bagi memenuhi jurang kompetensi berkenaan;<br>ii.Mendapatkan pengalaman berkaitan bagi memenuhi<br>jurang kompetensi berkenaan. |
|                      | > 30% daripada keperluan<br>NOSS yang dipohon     | <b>BELUM LAYAK</b> memohon, namun begitu pemohon boleh :                                                                                                    |
|                      |                                                   | i. Memohon persijilan modular melalui kaedah PPT bagi<br>mana-mana unit kompetensi yang dapat dipenuhi; atau                                                                                                    |
| Jadual 1             |                                                   | ii. Mendapatkan pengalaman berkaitan bagi memenuhi                                                                                                    |

Calon PPT akan melaksanakan proses permohonan PPT bermula di paparan "Dashboard Pengguna".

- > Klik menu **Pengguna**. Paparan Dashboard Pengguna akan dipaparkan.
- > Klik Profil Kemahiran/Penilaian Kendiri SKM-PPT untuk melaksanakan Penilaian Kendiri.
- > Klik Senarai Permohonan PPT untuk menyemak status terkini permohonan PPT.

|                | ≡ Sistem P         | engurusan Integrasi Kemahiran Malaysia<br>Kuasai Kemahiran Kuasai Masa Depan | Kenali MySPIKE Pandu | uan 📄 TESTING CALON PPT           |
|----------------|--------------------|------------------------------------------------------------------------------|----------------------|-----------------------------------|
| MENU UTAMA     |                    |                                                                              | <b>#</b> L           | aman Utama > 🚯 Dashboard Pengguna |
| 🛊 Pengguna     | Dashboard Pengguna |                                                                              |                      |                                   |
| SLaPB          | Akaun Pengguna     | Permohonan Pengguna                                                          | Pelanggan JPK        | (                                 |
| SLDN           | Akaun              | Personel SPKM                                                                | Langgan NOSS         |                                   |
| PPT            | Perakuan           | Profil Kemahiran / Penilaian Kendiri SKM-PPT                                 | Aduan Pengguna       | 1                                 |
| Penarafan TVET | Profil             | Senarai Permohonan PPT                                                       |                      |                                   |
|                |                    | Kursus Induksi                                                               | Perantis SLDN        |                                   |
|                |                    | Kursus Fasilitator                                                           | Tawaran Program      | n                                 |
|                |                    |                                                                              |                      |                                   |

| <b>MSPIKE</b>                                       | =                                                                                                    | Sistem Pengurusan Integrasi Kemahiran Malaysia<br>Kuasai Kemahiran Kuasai Masa Depan                                                                                                    | Kenali MySPIKE Panduan 📃 TESTING CALON PPT                                                               |
|-----------------------------------------------------|----------------------------------------------------------------------------------------------------|----------------------------------------------------------------------------------------------------|----------------------------------------------------------------------------------------------------|
| MENU UTAMA                                          | Profil Kemahiran                                                                                                    |                                                                                                    | 🏶 Laman Utama > 🍘 Dashboard Pengguna > Profil Kemahiran                                                  |
| Pengguna SI aPB                                     | Senarai Profil Kemahiran                                                                                                    |                                                                                                    | -                                                                                                    |
| SLDN                                                | Profil Kemahiran Pekerja Malaysia Secara Sistematik Dapat Mengenalpasti Dan Menentukan Latihan Serta Kemahira                                                                                                    | n Yang Dipertukan Bagi Pemantapan Dan Peningkatan Kompetensi Pekerja Secara Up-Skilling, Re-Skilling Dan New Skilt                                                                                             |                                                                                                    |
| <ul> <li>▲ PPT</li> <li>★ Penarafan TVET</li> </ul> | Terdapat dua jenis Profil iaitu Profil Program Kemahiran dan Profil Kompetensi Kemahiran.<br>Profil Kemahiran<br>Profil Kemahiran dibahagikan kepada dua jenis profil.<br>Profil Program Kemahiran berasaskan program <i>National Occupational Skills Standard</i> (NOSS).<br>Rujuk Apa Ilu NOSS<br>Setiap program merujuk kepada satu tahap NOSS yang boleh dipersijilkan melalui Sistem Persijilan Kemahiran Malaysia<br>Manakala Profil Kompetensi Kemahiran merujuk kepada <i>Comptensi Unit</i> (CU) dalam satu tahap program NOSS.<br>Setiap kompetensi boleh dipersijilkan melalui Sistem Persijilan Kemahiran Malaysia (SPKM). Persijilan Penyata Pencapi<br>Kaedah Persijilan SPKIM<br>Terdapat tiga (3) jenis kaedah persijilan dimana setelah selesai melaksanakan penilaian kendiri, anda boleh memilih jeni | (SPKM). Persijilan yang dianugerahkan terdiri dari Sijil Kemahiran Malaysia (SKM) pada Tahap 1, 2 dan 3. Manakala Dipl<br>aian (PC) akan dianugerahkan pada setiap PC yang terampil.<br>s persijilan berikut:- | oma Kemahiran Malaysia (DKM) Untuk Tahap 4 dan Diploma Lanjutan Kemahiran Malaysia (DLKM) Untuk Tahap 5. |
|                                                     | Pengiktirafan Pencapaian Terdahulu (PPT) Baca Setersunya                                                                                                    | Sistem Latihan Program Bertauliah (SLaPB) Baca Setersunya.                                                                                                    | Sistem Latihan Dual Nasional (SLDN) Baca Setersunya.                                                     |
| Calon P<br>yang dil<br>➤ <b>1:</b> (                | PT juga boleh memperolehi informa<br>abelkan;<br>Apa itu NOSS);                                                                                                    | si terkini di paparan Profil Kemahir                                                                                                    | an ini. Calon boleh klik butang                                                                          |

- 2: Pengiktirafan Pencapaian Terdahulu(PPT);
- 3: Sistem Latihan Program Bertauliah (SLaPB); atau
- 4: Sistem Latihan Dual Nasional (SLDN) dan secara automatik akan dipaparkan portal JPK yang mengandungi maklumat lebih terperinci mengenai tiga (3) jenis kaedah persijilan ini.

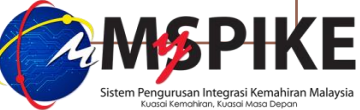

Contoh, klik **1**:(Apa itu NOSS) akan dipaparkan seperti di bawah.

Calon PPT boleh menyemak program yang hendak dimohon adalah berstatus "Aktif" di Daftar Standard/Daftar NOSS Terkini.

#### Kepentingan Kepada Pekerja

- a. Memberi maklumat skop tugas yang jelas
- b. Memberi maklumat peluang kerjaya dalam sektor yang berkaitan
- c. Membantu dalam peningkatan kerjaya
- d. Menjadi penanda aras prestasi kerja
- e. Membuat keputusan yang tepat bagi mengikut latihan yang sesuai untuk peningkatan kerjaya
- f. Membolehkan pekerja mengikuti latihan secara fleksibel berdasarkan unit kompetensi yang bersesuaian

#### Kepentingan Kepada Institusi Latihan Kemahiran / Pelatih

- a. Pembangunan kurikulum latihan yang tepat dan memenuhi kehendak industri
- b. Pusat latihan boleh merekabentuk program latihan sepenuh masa atau customised sejajar dengan keperluan industri
- c. Memahami dengan lebih jelas terhadap kemahiran yang diperlukan oleh industri
- d. Asas menilai keperluan latihan semula pengajar bagi memenuhi kehendak industri semasa
- e. Nasihat kerjaya yang tepat boleh diberi dengan efektif kepada pelatih

### 3. Senarai NOSS

- NOSS Yang Telah di Kaji Semula *kemaskini 27 April 2021*
- y Daftar Standard / Daftar NOSS Terkini *kemaskini 24 Jun 2021*
- Senarai Pembangunan Noss Tahun 2021 *kemaskini 10 Jun 2021*
- Belian NOSS

https://www.dsd.gov.my/index.php/perkhidmatan/standard-kemahiran-pekerjaan-kebangsaan-noss

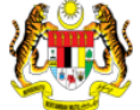

**Portal Rasmi** 

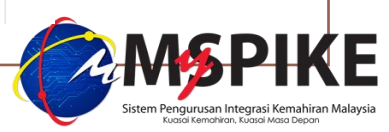

Contoh, klik 2: Pengiktirafan Pencapaian Terdahulu (PPT) akan dipaparkan seperti di bawah.

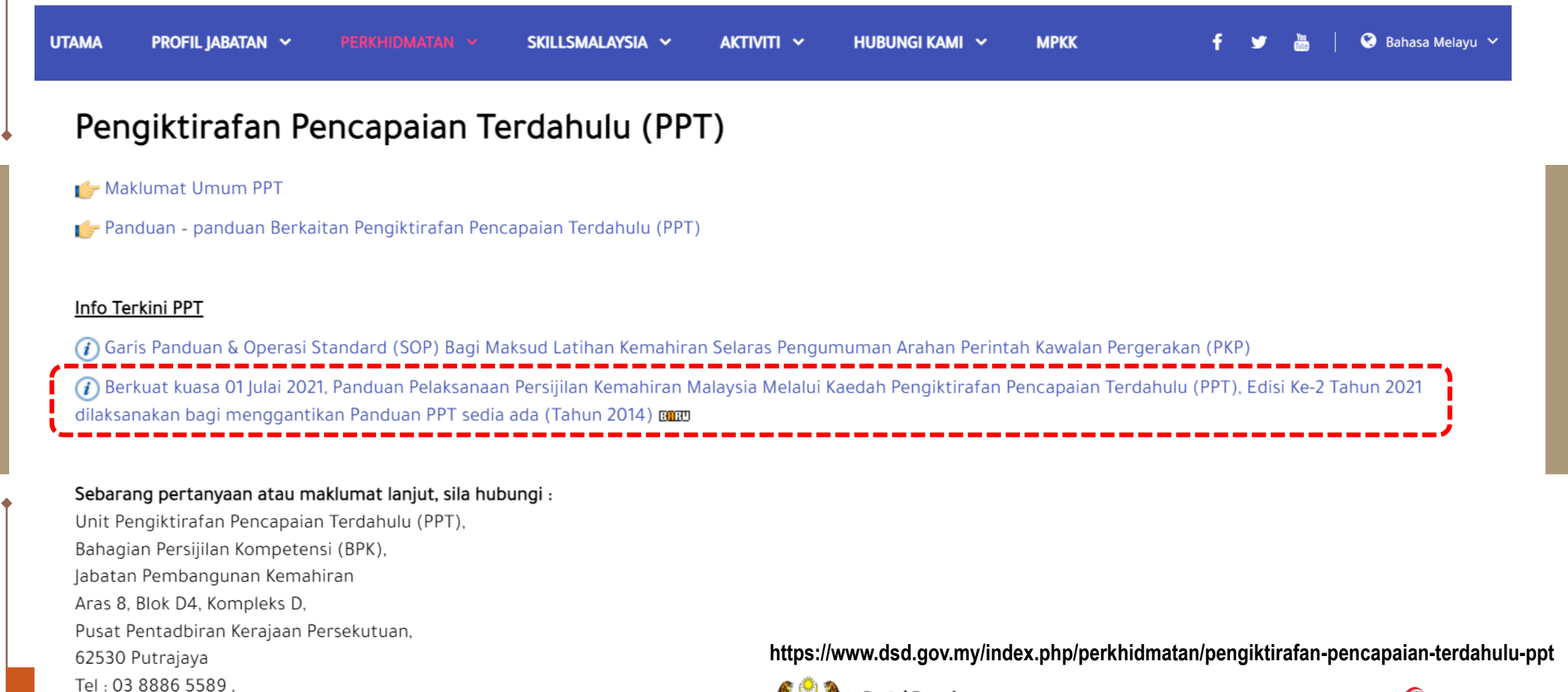

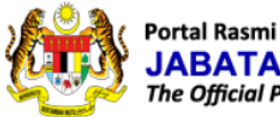

Fax: 03 8889 2423

Emel: jpkpptgp@mohr.gov.my

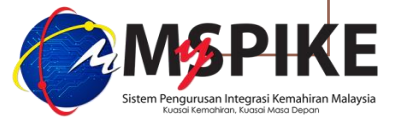

### Contoh, klik 3: Sistem Latihan Program Bertauliah (SLaPB) akan dipaparkan seperti di bawah.

UTAMA PROFIL JABATAN ~ PERKHIDMATAN ~ SKILLSMALAYSIA ~ AKTIVITI ~ HUBUNGI KAMI ~ MPKK f 🛩 📇 | 🚱 Bahasa Melayu ~

### Pendaftaran Dan Persijilan

#### Fungsi Pendaftaran & Persijilan

Fungsi Pendaftaran & Persijilan adalah seperti berikut :

1. Pendaftaran pelatih di semua pusat bertauliah yang menjalankan program melalui kaedah sistem pentauliahan.

2. Memastikan pelaksanaan latihan di pusat bertauliah yang menjalankan program melalui kaedah sistem pentauliahan adalah mematuhi semua peraturan yang telah ditetapkan.

3. Menjalankan penugasan dan tuntutan lawatan verifikasi pegawai pengesah luaran di pusat bertauliah yang menjalankan program melalui kaedah sistem pentauliahan.

4. Permohonan pengeluaran SKM bagi semua kaedah persijilan iaitu pentauliahan, sistem latihan dual nasional dan penilaian pencapaian terdahulu.

5. Pengeluaran Sijil Kemahiran Malaysia bagi semua kaedah persijilan iaitu pentauliahan, sistem latihan dual nasional dan penilaian pencapaian terdahulu.

#### <u>Info Terkini</u>

(i) Info COVID-19 (SOP, Arahan, Pemakluman, PKP, PKPB, PKPP, PKPD)

🕧 Panduan Pendaftaran Pelatih Bekuatkuasa 1 September 2020

(1) Pelaksanaan Komponen Penilaian Kerja Kursus (PKK) dan Penilaian Akhir (PA) Berasaskan Kredit CU/Modul melalui Kaedah Sistem Latihan Program Bertauliah (SLaPB)

🕧 Pemakluman Pelaksanaan Bayaran Pentauliahan dan Pendaftaran Bermula 1 Julai 2020

Makluman Keperluan Pindaan Tempoh Latihan (Pelanjutan) Bagi Kumpulan Pelatih Berdaftar Yang Telah Tamat Atau Akan Tamat Tempoh Latihan Disebabkan Perintah Kawalan Pergerakan (PKP)

https://www.dsd.gov.my/index.php/perkhidmatan/sistem-latihan-pusat-bertauliah-slapb/pendaftaran-persijilan

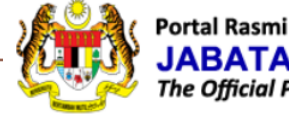

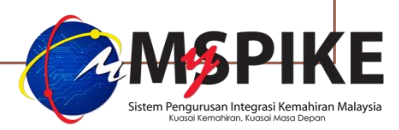

Contoh, klik 4: Sistem Latihan Dual Nasional (SLDN) akan dipaparkan seperti di bawah.

| UTAMA | PROFIL JABATAN 🗸 | skillsmalaysia 🗸 | aktiviti 🗸 | HUBUNGI KAMI 🗸 | мркк | f | ۶ | 2 | 😢 Bahasa Melayu 🦄 | - |
|-------|------------------|------------------|------------|----------------|------|---|---|---|-------------------|---|
|       |                  |                  |            |                |      |   |   |   |                   |   |

Sistem Latihan Dual Nasional (SLDN)

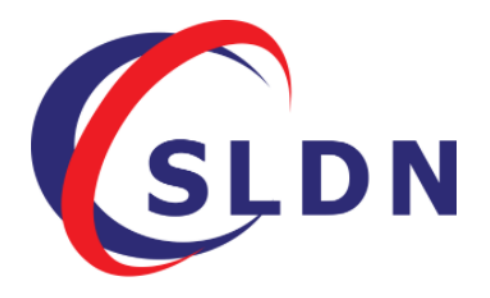

#### INFO TERKINI TAHUN 2021

(i) Info COVID-19 (SOP, Arahan, Pemakluman, PKP, PKPB, PKPP, PKPD)

(*i*) Kelulusan Khas Pelaksanaan Program Kemahiran Sehingga Satu (1) Tahun Bagi Program Bertauliah Yang Telah Tamat Tempoh Pentauliahan Susulan Daripada Perintah Kawalan Pergerakan (PKP) Melalui Kaedah Sistem Latihan Program Bertauliah (SLaPB) Dan Sistem Latihan Dual Nasional (SLDN)

#### 1. Apa itu SLDN?

SLDN merupakan singkatan daripada Sistem Latihan Dual Nasional. 'Dual' bermaksud latihan di dalam dua situasi pembelajaran iaitu:

a. Tempat kerja yang sebenar (syarikat) yang merangkumi 70% hingga 80% latihan amali (prestasi) dan;

b. Pusat latihan yang merangkumi 20% hingga 30% pembelajaran teori (pengetahuan).

https://www.dsd.gov.my/index.php/perkhidmatan/sistem-latihan-dual-nasional-sldn

Objektif utama SLDN - melahirkan pekerja berpengetahuan (K-Workers) iaitu pekerja yang memiliki ti

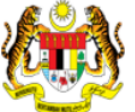

Portal Rasmi

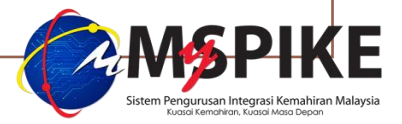

Proses Penilaian kendiri akan bermula di paparan Penilaian Kendiri Kemahiran Anda seperti di bawah.

Klik butang <Profil Program Kemahiran> bagi kategori permohonan Persijilan Penuh (Mengikut Tahap (MT) / Single-Tier (ST)); atau

## Klik butang <Profil Kompetensi Kemahiran> bagi kategori permohonan Persijilan Modular

\*Mohon untuk rujuk Jadual Struktur Pelaksanaan PPT untuk mengetahui kategori permohonan, lokasi, kaedah penilaian dan saluran permohonan yang boleh dipilih oleh calon mengikut syarat-syarat permohonan yang telah ditetapkan dalam Panduan Pendaftaran Persijilan Kemahiran Malaysia Melalui SLaPB, SLDN dan PPT yang sedang berkuatkuasa.

| myspike.my/index.php?r=pkp-profil-kendiri                                                                                                    | Q           | ☆ 🔮 :         |
|----------------------------------------------------------------------------------------------------|-------------|---------------|
| - Memb 📔 ssi 🔤 Welcome to MyGov 🎯 MySPIKE - Sistem P 😚 HRMIS Login Page 🗍 Jabatan Pembangu 🎯 training MySPIKE                                                                                                    | >>          | 🔝 Reading lis |
| Penilaian Kendiri Kemahiran Anda<br>Sebelum memilih kaedah persijilan seperti PPT, anda dikehendaki melaksanakan penilaian kendiri untuk mengenalpasti jurang kompetensi kemahiran anda. Anda boleh memilih satu atau lebih tahap                                                                                                    | program ata | u kompetensi  |
| yang berkaitan untuk mengenalpasti pengetahuan dan kemahiran melalui kaedah penilaian kendiri yang disediakan.<br>Dalam SPKM, terma berikut telah digunapakai dalam penilaian dan persijilan kemahiran.<br>MT : Mengikut Tahap - Anda hanya perlu memilih SATU Program/Kompetensi.<br>ST : Single Tier - Anda boleh memilih lebih dari satu tahap. Namun, ini tidak digalakkan melainkan anda mempunyai tahap/unit kemahiran tinggi merujuk kepada program/kompetensi yang dipilih. |             |               |
| + Profil Program Kemahiran + Profil Kompetensi Kemahiran                                                                                                    |             |               |

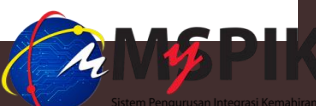

Langkah demi langkah bagi proses penilaian kendiri akan ditunjukkan adalah berdasarkan kepada jenis permohonan mengikut Kategori Persijilan seperti jadual dibawah.

| Butang di paparan<br>Penilaian Kendiri Kemahiran Anda | Persijilan Penuh       | Persijilan Modular                                                                                     |
|-------------------------------------------------------|------------------------|----------------------------------------------------------------------------------------------------|
| Profil Program Kemahiran                              | A. Mengikut Tahap (MT) | _                                                                                                    |
|                                                       | B. Single-Tier (ST)    | _                                                                                                    |
|                                                       | -                      | <b>C</b> . Satu (1) CU atau gabungan beberapa CU dalam program yang sama;                              |
| Profil Kompetensi Kemahiran                           | _                      | <b>D</b> . Satu (1) CU atau gabungan beberapa CU pada mana-mana tahap dalam kumpulan program yang sama |
|                                                       | -                      | E. Semua NCS dalam Daftar Standard kecuali<br>Core Abilities                                           |

A

### Klik butang <Profil Program Kemahiran>.

### Penilaian Kendiri Kemahiran Anda

Sebelum memilih kaedah persijilan seperti PPT, anda dikehendaki melaksanakan penilaian kendiri untuk mengenalpasti jurang kompetensi kemahiran anda. Anda boleh memilih satu atau lebih tahap program atau kompetensi yang berkaitan untuk mengenalpasti pengetahuan dan kemahiran melalui kaedah penilaian kendiri yang disediakan.

| I Program Kemahiran 🚦 🕂 Profil Kompetensi Kemahiran                                                                                                    |                  |                            |                                                                                                    |                                                                                                    |
|----------------------------------------------------------------------------------------------------|------------------|----------------------------|----------------------------------------------------------------------------------------------------|----------------------------------------------------------------------------------------------------|
|                                                                                                    |                  |                            |                                                                                                    |                                                                                                    |
| Paparan dibawah akan terpapar.                                                                                                    |                  |                            |                                                                                                    |                                                                                                    |
| 🗢 LADINE – Sistem Pengurusan Integrasi Kemahiran Malaysia 🦉 Kemahiran Malaysia 🦉 Toomboo Kanan 🐻 Toomboo Kanan 🐻 Toomboo Kanan Kematakan Kematakan                                                                                                    |                  |                            |                                                                                                    |                                                                                                    |
| Kafaa Kongerke = Kafaa Kongerke Kafaa Kongerke Pandian 🔽 Essilvas Galover                                                                                                    |                  |                            |                                                                                                    |                                                                                                    |
| 1000 UTAMA Profil Kemphiran                                                                                                    |                  |                            |                                                                                                    |                                                                                                    |
|                                                                                                    |                  |                            |                                                                                                    |                                                                                                    |
| Penjilian Program Kemahiran Berkaitan -                                                                                                    | (                | Cor                        | ntoh NOSS vang ingin dir                                                                                                    | ohon dalam Daftar                                                                                                    |
| S.aP6                                                                                                    |                  | 2011                       |                                                                                                    |                                                                                                    |
| Kod <sup>Fogram</sup> > Sila masukkan 3 atau lebih aksara kod NOSS yang ingin dipo                                                                                                    | hon.             |                            | BAHAGIAN/DIVISION: S96                                                                                                    | KUMPULAN/ <i>GROUP</i> : 5960                                                                                                    |
| SLIN Sile Pille Pogent Kerahiran                                                                                                    |                  |                            |                                                                                                    |                                                                                                    |
| Kod Program     Kod Program     Kod Progr |                  | Area                       | MP-060-5:2013                                                                                                    | xan / Beauty Therapy<br>\$960-001-5:2017                                                                                                    |
|                                                                                                    | -                |                            |                                                                                                    | 0,00,001,012011                                                                                                    |
| and the second second se                                                                                                    | 0                | IF                         | Pengurusan Terapi Estetik                                                                                                    | Pengurusan SPA                                                                                                    |
| Perezdan TVET                                                                                                    | 9                | L5                         | Pengurusan Terapi Estetik<br>Aesthetic Therapy Management                                                                                                    | Pengurusan SPA<br>SPA Management                                                                                                    |
|                                                                                                    | 4                | L5                         | Pengurusan Terapi Estetik<br>Aesthetic Therapy Management<br>(19-07-2001)(19-4-2011) (30-12-2013)                                                                                                    | Pengurusan SPA<br><i>SPA Management</i><br>(19-04-2011)(28-03-2017)                                                                                                    |
| • Penaralan TVET           Ss6             Penaralan TVET           Penagurusan Spa [Ss60: 001-5:2017]             Penaratanan Spa [Ss60: 001-4:2017]           Penaratanan Spa [Ss60: 001-4:2017]                                                                                                    |                  | L5                         | Pengurusan Terapi Estetik<br>Aesthetic Therapy Management<br>(19-07-2001)(19-4-2011) (30-12-2013)<br>MP-060-4:2013<br>Bouvaliant Terani Estettik                                                                                                    | Pengurusan SPA<br><i>SPA Management</i><br>(19-04-2011)(28-03-2017)<br><b>S960-001-4:2017</b><br>Pantadhisra SPA                                                                                                    |
|                                                                                                    |                  | L5<br>L4                   | Pengurusan Terapi Estetik<br>Aesthetic Therapy Management<br>(19-07-2001)(19-4-2011) (30-12-2013)<br>MP-060-4:2013<br>Penyeliaan Terapi Estetik<br>Aesthetic Therapy Sunervision                                                                                                    | Pengurusan SPA<br>SPA Management<br>(19-04-2011)(28-03-2017)<br><b>\$960-001-4:2017</b><br>Pentadbiran SPA<br>SPA Administration                                                                                                    |
|                                                                                                    |                  | L5<br>L4                   | Pengurusan Terapi Estetik<br>Aesthetic Therapy Management<br>(19-07-2001)(19-4-2011) (30-12-2013)<br>MP-060-4:2013<br>Penyeliaan Terapi Estetik<br>Aesthetic Therapy Supervision<br>(19-07-2001)(19-4-2011) (30-12-2013)                                                                                                    | Pengurusan SPA<br><i>SPA Management</i><br>(19-04-2011)(28-03-2017)<br><b>S960-001-4:2017</b><br>Pentadbiran SPA<br><i>SPA Administration</i><br>(19-04-2011)(28-03-2017)                                                                                                    |
| Pertardali TVET            Sed          Pertardali TVET          Pertardati TVET          Pertardati TVET          Pertarbati TVET          Pertardati TVET          Pertardati TVET          Pertardati TVET          Pertardati TVET          Pertardati TVET          Pertardati TVET          Pertardati TVET          Pertardati TVET          Pertardati TVET          Pertardati TVET          Pertardati TVET          Pertare TVET          P                                                                                                    | q ▲              | L5<br>L4                   | Pengurusan Terapi Estetik<br>Aesthetic Therapy Management<br>(19-07-2001)(19-4-2011) (30-12-2013)<br>MP-060-4:2013<br>Penyeliaan Terapi Estetik<br>Aesthetic Therapy Supervision<br>(19-07-2001)(19-4-2011) (30-12-2013)<br>\$960-002-3:2020                                                                                                    | Pengurusan SPA<br><i>SPA Management</i><br>(19-04-2011)(28-03-2017)<br><b>\$966-001-4:2017</b><br>Pentadbiran SPA<br><i>SPA Administration</i><br>(19-04-2011)(28-03-2017)<br>MP 061 3:2012                                                                                                    |
| ★ Petarafan TVET         566           Pengurusan Spa [\$960.001-5.2017]         Pendurbian Spa [\$960.001-2.2017]           Pendurbian Spa [\$960.001-2.2017]         Pendurbian Spa [\$960.002.1.2020]           Pendurbian Spa [\$960.002.1.2020]         Pendurbian Spa [\$960.002.1.2020]           Pendurbian Spa [\$960.002.1.2020]         Pendurbian Spa [\$960.002.1.2020]           Pendurbian Spa [\$960.002.1.2020]         Pendurbian Spa [\$960.002.1.2020]           SENI SOLEKAN [\$960.002.2.2020]         SENI SOLEKAN [\$960.002.2.2021]                                                                                                    | q                | L5<br>L4                   | Pengurusan Terapi Estetik<br>Aesthetic Therapy Management<br>(19-07-2001)(19-4-2011) (30-12-2013)<br>MP-060-4:2013<br>Penyeliaan Terapi Estetik<br>Aesthetic Therapy Supervision<br>(19-07-2001)(19-4-2011) (30-12-2013)<br>\$960-002-3:2020<br>Perkhidmatan Estetik                                                                                                    | Pengurusan SPA<br><i>SPA Management</i><br>(19-04-2011)(28-03-2017)<br><b>S960-001-4:2017</b><br>Pentadbiran SPA<br><i>SPA Administration</i><br>(19-04-2011)(28-03-2017)<br><b>MP-061-3:2012</b><br>Terani Spa                                                                                         |
|                                                                                                    | •                | L5<br>L4<br>L3             | Pengurusan Terapi Estetik<br>Aesthetic Therapy Management<br>(19-07-2001)(19-4-2011) (30-12-2013)<br>MP-060-4:2013<br>Penyeliaan Terapi Estetik<br>Aesthetic Therapy Supervision<br>(19-07-2001)(19-4-2011) (30-12-2013)<br>S960-002-3:2020<br>Perkhidmatan Estetik<br>Aesthetic Services<br>(20.00.2000/10.4/2011)                                                                                                    | Pengurusan SPA<br><i>SPA Management</i><br>(19-04-2011)(28-03-2017)<br><b>S960-001-4:2017</b><br>Pentadbiran SPA<br><i>SPA Administration</i><br>(19-04-2011)(28-03-2017)<br><b>MP-061-3:2012</b><br>Terapi Spa<br><i>Spa Therapy</i>                                                                   |
| ★ Perastan TVET       \$66       Pergurusan Spa (\$960-001-5.2017]       Perdatbran Spa (\$960-001-2.2017)       Perdatbran Terap Kecardikan (\$960-002-2010)       Perhodmatan Terap Kecardikan (\$960-002-2010)       Perhodmatan Terap Kecardikan (\$960-002-2010)       Behi SOLEKAN (\$960-002-2011)       Perhodmatan Terap Kecardikan (\$960-002-2010)       Perhodmatan Terap Kecardikan (\$960-002-2010                                                                                                    |                  | L5<br>L4<br>L3             | Pengurusan Terapi Estetik<br>Aesthetic Therapy Management<br>(19-07-2001)(19-4-2011) (30-12-2013)<br><b>MP-060-4:2013</b><br>Penyeliaan Terapi Estetik<br>Aesthetic Therapy Supervision<br>(19-07-2001)(19-4-2011) (30-12-2013)<br><b>S960-002-3:2020</b><br>Perkhidmatan Estetik<br>Aesthetic Services<br>(30-09-2000)(19-4-2011)<br>(30-12-2013)(03-09-2020)                                                                                                    | Pengurusan SPA<br>SPA Management<br>(19-04-2011)(28-03-2017)<br><b>S960-001+2:017</b><br>Pentadbiran SPA<br>SPA Administration<br>(19-04-2011)(28-03-2017)<br><b>MP-061-3:2012</b><br>Terapi Spa<br>Spa Therapy<br>(30-10-2007)(17-07-2012)                                                             |
| Image: Second Second Secon                            | a<br>▲<br>↓<br>↓ | L5<br>L4<br>L3             | Pengurusan Terapi Estetik<br>Aesthetic Therapy Management<br>(19-07-2001)(19-4-2011) (30-12-2013)<br>MP-060-4:2013<br>Penyeliaan Terapi Estetik<br>Aesthetic Therapy Supervision<br>(19-07-2001)(19-4-2011) (30-12-2013)<br>S960-002-3:2020<br>Perkhidmatan Estetik<br>Aesthetic Services<br>(30-09-2000)(19-4-2011)<br>(30-12-2013)(03-09-2020)<br>S960-002-2:2020                                                                                                    | Pengurusan SPA<br><i>SPA Management</i><br>(19-04-2011)(28-03-2017)<br><b>\$960-001-4:2017</b><br>Pentadbiran SPA<br><i>SPA Administration</i><br>(19-04-2011)(28-03-2017)<br><b>MP-061-3:2012</b><br>Terapi Spa<br><i>Spa Therapy</i><br>(30-10-2007)(17-07-2012)                                      |
| <sup>166</sup> Pergurusan Spa (566: 001-5.2017)         Pergurusan Spa (566: 001-5.2017)         Perdudustan Kocartikan (560: 002-2.2020)         Pertudustan Terapi Kocartikan (560: 002-2.2020)         Pertudustan Terapi Kocartikan (560: 002-2.2020)         Set SOLEKAN (586: 004-2.2021)                                                                                                    | •                | L5<br>L4<br>L3             | Pengurusan Terapi Estetik<br>Aesthetic Therapy Management<br>(19-07-2001)(19-4-2011) (30-12-2013)<br>MP-060-4:2013<br>Penyeliaan Terapi Estetik<br>Aesthetic Therapy Supervision<br>(19-07-2001)(19-4-2011)<br><b>5960-002-3:2020</b><br>Perkhidmatan Estetik<br>Aesthetic Services<br>(30-09-2000)(19-4-2011)<br>(30-12-2013)(03-09-2020)<br><b>5960-002-2:2020</b><br>Perkhidmatan Terapi Kecantikan                                                                                                    | Pengurusan SPA<br>SPA Management<br>(19-04-2011)(28-03-2017)<br><b>\$960-001-4:2017</b><br>Pentadbiran SPA<br>SPA Administration<br>(19-04-2011)(28-03-2017)<br><b>MP-061-3:2012</b><br>Terapi Spa<br>Spa Therapy<br>(30-10-2007)(17-07-2012)                                                           |
| for the second of the second of                                     | •                | L5<br>L4<br>L3<br>L2       | Pengurusan Terapi Estetik<br>Aesthetic Therapy Management<br>(19-07-2001)[19-4-2011) (30-12-2013)<br>Penyeliaan Terapi Estetik<br>Aesthetic Therapy Supervision<br>(19-07-2001)(19-4-2011) (30-12-2013)<br><b>\$960-002-3:2020</b><br>Perkhidmatan Estetik<br>Aesthetic Services<br>(30-09-2000)(19-4-2011)<br>(30-12-2013)(03-09-2020)<br><b>\$960-002-2:2020</b><br>Perkhidmatan Terapi Kecantikan<br>Beauty Therapy Services                                                                                                    | Pengurusan SPA<br>SPA Management<br>(19-04-2011)(28-03-2017)<br><b>S960-001-4:2017</b><br>Pentadbiran SPA<br>SPA Administration<br>(19-04-2011)(28-03-2017)<br><b>MP-061-3:2012</b><br>Terapi Spa<br>Spa Therapy<br>(30-10-2007)(17-07-2012)<br><b>Tiada Tahap</b><br>(No Leved)                        |
| ★ Perastan TVeT       Ising            • Pergurusan Sign (\$960-001-5.2017)         • Perdutuan Terage (\$960-001-2017)         • Perdutuan Terage (\$960-002-2000)         • Perdutuan Terage (\$960-002-2000)         • Perdutuan Terage (\$960-002-2000)         • Perdutuan Terage (\$960-002-2000)         • Perdutuan Terage (\$960-002-2000)         • Perdutuan Terage (\$960-002-2000)         • Perdutuan Terage (\$960-002-2000)         • Perdutuant Terage (\$960-002-2000)         • Perdutuan Terage (\$960-002-2000)         • Perdutuan Terage (\$960-002-2000)         • Perdutuan Terage (\$960-002-2000)         • Perdutuan Terage (\$960-002-2000)         • Perdutuan Terage (\$960-002-2000)         • Perdutuan Terage (\$960-002-2000)         • Perdutuan Terage (\$960-002-2000)         • Perdutuant Terage (\$960-002-2000)         • Perdutuant                          | a<br>▲ ↔ →       | L5<br>L4<br>L3<br>L2       | Pengurusan Terapi Estetik<br>Aesthetic Therapy Management<br>(19-07-2001)(19-4-2011) (30-12-2013)<br>MP-060-4:2013<br>Penyeliaan Terapi Estetik<br>Aesthetic Therapy Supervision<br>(19-07-2001)(19-4-2011) (30-12-2013)<br>S960-002-3:2020<br>Perkhidmatan Estetik<br>Aesthetic Services<br>(30-09-2000)(19-4-2011)<br>(30-12-2013)(30-309-2020)<br>S960-002-2:2020<br>Perkhidmatan Terapi Kecantikan<br>Beauty Therapy Services<br>(28-11-95)(19-07-96)(30-09-2000)(19-4-2011)                                                                                                    | Pengurusan SPA<br>SPA Management<br>(19-04-2011)(28-03-2017)<br><b>S960-001+2:017</b><br>Pentadbiran SPA<br>SPA Administration<br>(19-04-2011)(28-03-2017)<br><b>MP-061-3:2012</b><br>Terapi Spa<br>Spa Therapy<br>(30-10-2007)(17-07-2012)<br>Tiada Tahap<br>(No Level)                                |
| Image: Second Second Secon                            | •                | L5<br>L4<br>L3<br>L2       | Pengurusan Terapi Estetik<br>Aesthetic Therapy Management<br>(19-07-2001)(19-4-2011) (30-12-2013)<br>MP-060-4:2013<br>Penyeliaan Terapi Estetik<br>Aesthetic Therapy Supervision<br>(19-07-2001)(19-4-2011) (30-12-2013)<br>S960-002-3:2020<br>Perkhidmatan Estetik<br>Aesthetic Services<br>(30-09-2000)(19-4-2011)<br>(30-12-2013)(03-09-2020)<br>S960-002-2:2020<br>Perkhidmatan Terapi Kecantikan<br>Beauty Therapy Services<br>(28-11-95)(19-07-96)(30-09-2000)<br>(28-11-95)(19-07-96)(30-09-2020)<br>S960-002-1:2020                                                                                                 | Pengurusan SPA<br>SPA Management<br>(19-04-2011)(28-03-2017)<br><b>S960-001-4:2017</b><br>Pentadbiran SPA<br>SPA Administration<br>(19-04-2011)(28-03-2017)<br><b>MP-061-3:2012</b><br>Terapi Spa<br>Spa Therapy<br>(30-10-2007)(17-07-2012)<br>Tiada Tahap<br>(No Level)                               |
| ★ Petadat IVET       Image: Second Second Seco               | •                | L5<br>L4<br>L3<br>L2       | Pengurusan Terapi Estetik<br>Aesthetic Therapy Management<br>(19-07-2001)(19-4-2011) (30-12-2013)<br>MP-060-4:2013<br>Penyeliaan Terapi Estetik<br>Aesthetic Therapy Supervision<br>(19-07-2001)(19-4-2011) (30-12-2013)<br>S960-002-3:2020<br>Perkhidmatan Estetik<br>Aesthetic Services<br>(30-09-2000)(19-4-2011)<br>(30-12-2013)(03-09-2020)<br>S960-002-2:2020<br>Perkhidmatan Terapi Kecantikan<br>Beauty Therapy Services<br>(28-11-95)(19-07-96)(30-09-2000)(19-4-2011)<br>(30-12-2013)(03-09-2020)<br>S960-002-1:2020<br>Perkhidmatan Kecantikan                                                                   | Pengurusan SPA<br>SPA Management<br>(19-04-2011)(28-03-2017)<br><b>\$960-001-4:2017</b><br>Pentadbiran SPA<br>SPA Administration<br>(19-04-2011)(28-03-2017)<br><b>MP-061-3:2012</b><br>Terapi Spa<br>Spa Therapy<br>(30-10-2007)(17-07-2012)<br>Tiada Tahap<br>(No Level)                              |
| ★ Petadat IVET                fed          Pergunusan Spa (\$960-001-2017)                 Petadational float (\$960-002-12002)          Petadational (\$960-002-2:002)                 Petadational float (\$960-002-2:002)          Set (\$0.0000 / 1000)                 Petadational float (\$960-002-2:002)          Set (\$0.0000 / 1000)                 Petadational float (\$960-002-2:002)          Set (\$0.0000 / 1000)                 Petadational (\$960-002-2:002)          Set (\$0.0000 / 1000)                 Petadational (\$960-002-2:001)               Petilihan Program tersebut dan klik butang <simpan>                 Pemilihan Program Kemahiran Berkaitan               Pemilihan Program Kemahiran Berkaitan                 Perhidmatan Kecantikan (\$960-002-1:2020)               Perhidmatan Kecantikan (\$960-002-1:2020)</simpan>                                                                                                    | •                | L5<br>L4<br>L3<br>L2<br>L1 | Pengurusan Terapi Estetik<br>Aesthetic Therapy Management<br>(19-07-2001)(19-4-2011) (30-12-2013)<br>Penyeliaan Terapi Estetik<br>Aesthetic Therapy Supervision<br>(19-07-2001)(19-4-2011) (30-12-2013)<br><b>\$60-002-3:2020</b><br>Perkhidmatan Estetik<br>Aesthetic Services<br>(30-09-2000)(19-4-2011)<br>(30-12-2013)(03-09-2020)<br><b>\$960-002-2:2020</b><br>Perkhidmatan Terapi Kecantikan<br>Beauty Therapy Services<br>(28-11-95)(19-07-96)(30-09-2020)<br>(30-12-2013)(03-09-2020)<br><b>\$960-002-1:2020</b><br>Perkhidmatan Kecantikan<br>Beauty Services                                                     | Pengurusan SPA<br>SPA Management<br>(19-04-2011)(28-03-2017)<br><b>\$960-001-4:2017</b><br>Pentadbiran SPA<br>SPA Administration<br>(19-04-2011)(28-03-2017)<br><b>MP-061-3:2012</b><br>Terapi Spa<br>Spa Therapy<br>(30-10-2007)(17-07-2012)<br>Tiada Tahap<br>(No Level)<br>Tiada Tahap<br>(No Level) |
| ★ PetadenTVET       Fedgunusan Spa (\$960-001-2017)         Pengunusan Spa (\$960-001-2017)       Petadoductan (Social Space Oct. 2002)         Petadoductan (Social Space Oct. 2012)       Petadoductan (Social Space Oct. 2012)         Petadoductan (Social Space Oct. 2012)       Petadoductan (Social Space Oct. 2012)         Petadoductan (Social Space Oct. 2012)       Petadoductan (Social Space Oct. 2012)         Petadoductan (Social Space Oct. 2012)       Politin kood program tersebut dan klik butang <simpan>         Pemilihan Program Kemahiran Berkaitan       Pemilihan Program Kemahiran Berkaitan         Kod Program       Perkhidmatan (Sofo-002-12020)</simpan>                                                                                                    | a<br>• • • • •   | L5<br>L4<br>L3<br>L2<br>L1 | Pengurusan Terapi Estetik<br>Aesthetic Therapy Management<br>(19-07-2001)(19-4-2011) (30-12-2013)<br>MP-060-4:2013<br>Penyeliaan Terapi Estetik<br>Aesthetic Therapy Supervision<br>(19-07-2001)(19-4-2011) (30-12-2013)<br>S960-002-3:2020<br>Perkhidmatan Estetik<br>Aesthetic Services<br>(30-09-2000)(19-4-2011)<br>(30-12-2013)(03-09-2020)<br>S960-002-2:2020<br>Perkhidmatan Terapi Kecantikan<br>Beauty Therapy Services<br>(28-11-95)(19-07-96)(30-09-2000)(19-4-2011)<br>(30-12-2013)(03-09-2020)<br>S960-002-1:2020<br>Perkhidmatan Kecantikan<br>Beauty Services<br>(28-11-95)(19-07-96)(30-09-2000)(19-4-2011) | Pengurusan SPA<br>SPA Management<br>(19-04-2011)(28-03-2017)<br><b>S960-001-4:2017</b><br>Pentadbiran SPA<br>SPA Administration<br>(19-04-2011)(28-03-2017)<br><b>MP-061-3:2012</b><br>Terapi Spa<br>Spa Therapy<br>(30-10-2007)(17-07-2012)<br>Tiada Tahap<br>(No Level)                               |

- Klik butang <+Program/Semak> untuk memulakan proses penilaian kendiri bagi program yang hendak dimohon dan paparan "Pemilihan Program atau Kompetensi" terpapar.
- > Klik hyperlink Pinda Profil Program Kemahiran di Fungsi/Tindakan untuk membuat pindaan kod program yang hendak dimohon (jika berkaitan).

#### Penilaian Kendiri Kemahiran Anda

Sebelum memilih kaedah persijilan seperti PPT, anda dikehendaki melaksanakan penilaian kendiri untuk mengenalpasti jurang kompetensi kemahiran anda. Anda boleh memilih satu atau lebih tahap program atau kompetensi yang berkaitan untuk mengenalpasti pengetahuan dan kemahiran melalui kaedah penilaian kendiri yang disediakan.

Dalam SPKM, terma berikut telah digunapakai dalam penilaian dan persijilan kemahiran.

- MT : Mengikut Tahap Anda hanya perlu memilih SATU Program/Kompetensi
- ST: Single Tier Anda boleh memilih lebih dari satu tahap. Namun, ini tidak digalakkan melainkan anda mempunyai tahap/unit kemahiran tinggi merujuk kepada program/kompetensi yang dipilih.

+ Profil Program Kemahiran + Profil Kompetensi Kemahiran

| Ľ | toma | ipanan i z aanpada z komo. |                   |                                              |                                |               |                  | - |
|---|------|----------------------------|-------------------|----------------------------------------------|--------------------------------|---------------|------------------|---|
| l | Bil  | ID                         | Jenis Profil      | Program Kemahiran                            | Fungsi/Tindakan                | Tarikh Profil | Jenis Persijilan |   |
|   |      |                            | Semua             |                                              |                                |               | Semua            | ~ |
|   | 1    | 70 5                       | + Program / Semak | Perkhidmatan Kecantikan<br>[S960-002-1:2020] | Pinda Profil Program Kemahiran | 30-09-2021    |                  |   |

#### > Klik butang **<Selesai Pemilihan Program/Kompetensi>** untuk meneruskan proses penilaian kendiri.

| Pe     | emilihan Prog          | gram Atau Kompetensi                      |  |                 |                                                                                   |                                               |
|--------|------------------------|-------------------------------------------|--|-----------------|-----------------------------------------------------------------------------------|-----------------------------------------------|
|        | + Tambah Progr         | am Kemahiran                              |  |                 |                                                                                   |                                               |
| Me     | lemaparkan 1-1 d       | daripada 1 item.                          |  |                 |                                                                                   |                                               |
| 10     | ID                     | Nama Program [Kod Program]                |  | Fungsi/Tindakan |                                                                                   |                                               |
| 7      | 70                     | Perkhidmatan Kecantikan [S960-002-1:2020] |  |                 |                                                                                   |                                               |
| 6      | Selesai Pemiliha       | in Program/Kompetesi                      |  |                 | Sistem Pengurusan Integrasi Kemahiran Ma<br>Kucira Kemahiran, Kucira Kemahiran Ma | laysia                                        |
| 7<br>6 | 70<br>Selesai Pemiliha | Perkhidmatan Kecantikan [S960-002-1:2020] |  |                 | Stern Pergurusan Integ<br>Kuzia Kemorikon, KA                                     | PIK(<br>rasi Kemahiran Mal<br>xea Masia Depan |

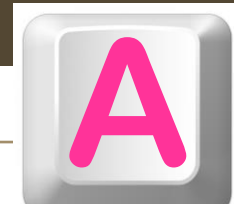

- > Paparan "Pemilihan Program atau Kompetensi" yang mengandungi maklumat program dipohon dipaparkan.
- > Klik hyperlink < Penilaian Kendiri Program XXXXX> di label bertajuk Penilaian Kendiri Program, untuk melaksanakan proses penilaian kendiri.

| Pemili | ihan Program Atau Kompetensi              |                                           |                |
|--------|-------------------------------------------|-------------------------------------------|----------------|
| Memap  | arkan 1-1 daripada 1 item.                |                                           |                |
| ID     | Nama Program [Kod Program]                | Penilaian Kendiri Program                 | Markah Kendiri |
| 70     | Perkhidmatan Kecantikan [S960-002-1:2020] | Penilaian Kendiri Program S960-002-1:2020 | 0.00           |
|        |                                           | ·                                         |                |

#### Permohonan Persijilan Kemahiran Malaysia

Anda boleh memohon persijilan melalui salah satu dari TIGA(3) kaedah persijilan.

| Anda berpeluang untuk memohon Persijilan Kemahiran Malaysia melalui Kaedah PPT seperti berikut:-<br>Satu Program/Kompetensi | Pengiktirafan Pencapaian Terdahulu (PPT)                                                 |          |
|----------------------------------------------------------------------------------------------------|------------------------------------------------------------------------------------------|----------|
| Satu Program/Kompetensi                                                                                                    | Anda berpeluang untuk memohon Persijilan Kemahiran Malaysia melalui Kaedah PPT seperti b | erikut:- |
|                                                                                                    | Satu Program/Kompetensi                                                                  | ;        |
| Markah Kendiri : 0.00                                                                                                    | Markah Kendiri : 0.00                                                                    |          |

- Laksanakan proses menjawab penilaian kendiri tersebut di paparan "Penilaian Kendiri Program" bagi semua Kompetensi Unit (CU) yang terdapat dalam kod program berkenaan sehingga selesai bagi mengetahui status kelayakan pemohon berdasarkan keputusan analisis jurang yang telah dikira secara automatik oleh sistem MySPIKE.
- > Calon perlu klik satu (1) pilihan butang sahaja di **Skor Kendiri** berdasarkan kepada jadual Petunjuk Skor Penilaian.
- > Klik **<Simpan>** setelah selesai menjawab kesemua penilaian kendiri tersebut.

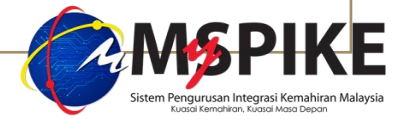

#### Paparan Penilaian Kendiri Program.

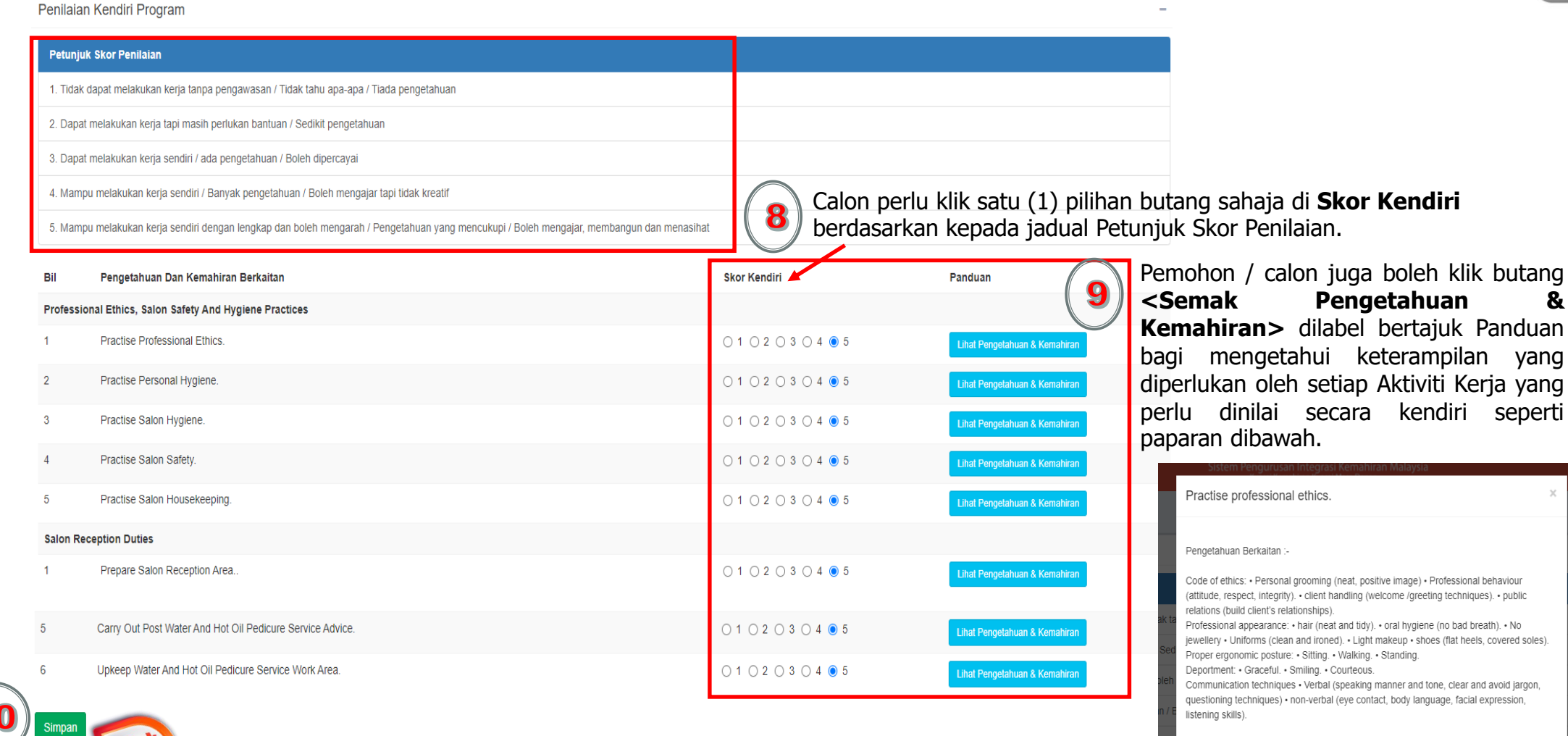

Kemahiran Berkaitan :

Identify code of ethics. Portray professional appearance. Portray ethical and good behaviour. Portray good posture/deportment. Practise public relations.

> Keputusan penilaian kendiri dipaparkan seperti paparan dibawah.

|                                                                                                    |                                                                                                    | an Lanan Olama > g                                                                     | g bashooard i chyguna -> From Kemannan -> Frogram/Komp |
|----------------------------------------------------------------------------------------------------|----------------------------------------------------------------------------------------------------|----------------------------------------------------------------------------------------|--------------------------------------------------------|
| Pemilihan Program Atau Kompe                                                                                                    | etensi                                                                                                    |                                                                                        |                                                        |
| Memaparkan 1-1 daripada 1 item.                                                                                                    |                                                                                                    |                                                                                        |                                                        |
| ID Nama Program [Kod Progra                                                                                                    | im]                                                                                                    | Penilaian Kendiri Program                                                              | Markah Kendiri                                         |
| 99 Perkhidmatan Kecantikan [S9                                                                                                    | 60-002-1:2020]                                                                                                    | • Penilaian Kendiri Program S960-002-1:2020                                            | 100.00                                                 |
| Calon perlu klik butang <m<br>Permohonan Persijilan I<br/>Anda boleh memohon persijilan melalui s</m<br>                                                                                                    | Iohon PPT Program XXXXXX<br>Kemahiran Malaysia<br>;alah satu dari TIGA(3) kaedah persijilan.                                                       | (> untuk proses mengemukakan permohonan PP                                             | T secara dalam talian.                                 |
| Calon perlu klik butang <m<br>Permohonan Persijilan l<br/>Anda boleh memohon persijilan melalui s<br/>Pengiktirafan Pencapaian Terdah</m<br>                                                                                        | Iohon PPT Program XXXXXX<br>Kemahiran Malaysia<br>salah satu dari TIGA(3) kaedah persijilan.<br>ulu (PPT)                                          | (> untuk proses mengemukakan permohonan PP                                             | T secara dalam talian.                                 |
| Calon perlu klik butang <m<br>Permohonan Persijilan k<br/>Anda boleh memohon persijilan melalui s<br/>Pengiktirafan Pencapaian Terdah<br/>Anda berpeluang untuk memo<br/>Satu Program/Kompetensi</m<br>                             | Iohon PPT Program XXXXXX<br>Kemahiran Malaysia<br>salah satu dari TIGA(3) kaedah persijilan.<br>ulu (PPT)<br>ohon Persijilan Kemahiran Malaysia me | (> untuk proses mengemukakan permohonan PP<br>elalui Kaedah PPT seperti berikut:-<br>; | T secara dalam talian.                                 |
| Calon perlu klik butang <m<br>Permohonan Persijilan k<br/>Anda boleh memohon persijilan melalui s<br/>Pengiktirafan Pencapaian Terdah<br/>Anda berpeluang untuk memo<br/>Satu Program/Kompetensi<br/>Markah Kendiri : 100.00</m<br> | Iohon PPT Program XXXXXX<br>Kemahiran Malaysia<br>Salah satu dari TIGA(3) kaedah persijilan.<br>ulu (PPT)<br>Shon Persijilan Kemahiran Malaysia me | (> untuk proses mengemukakan permohonan PP<br>elalui Kaedah PPT seperti berikut:-<br>; | T secara dalam talian.                                 |

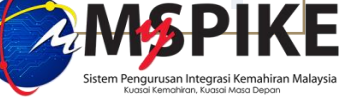

Calon perlu klik butang < Permohonan PPT> untuk meneruskan proses permohonan SKM-PPT secara dalam talian dan ID Permohonan PPT akan dijana secara automatik.

Permohonan Persijilan Kemahiran Malaysia

Anda boleh memohon persijilan melalui salah satu dari TIGA(3) kaedah persijilan.

Anda Telah Memohon PPT.

Satu Program/Kompetensi

Markah Kendiri : 100.00

Calon perlu klik butang <Status & Tindakan> bagi ID Permohonan PPT yang terjana (contoh dibawah adalah IDPPT 204673) untuk melengkapkan proses permohonan SKM-PPT secara dalam talian di paparan seterusnya.

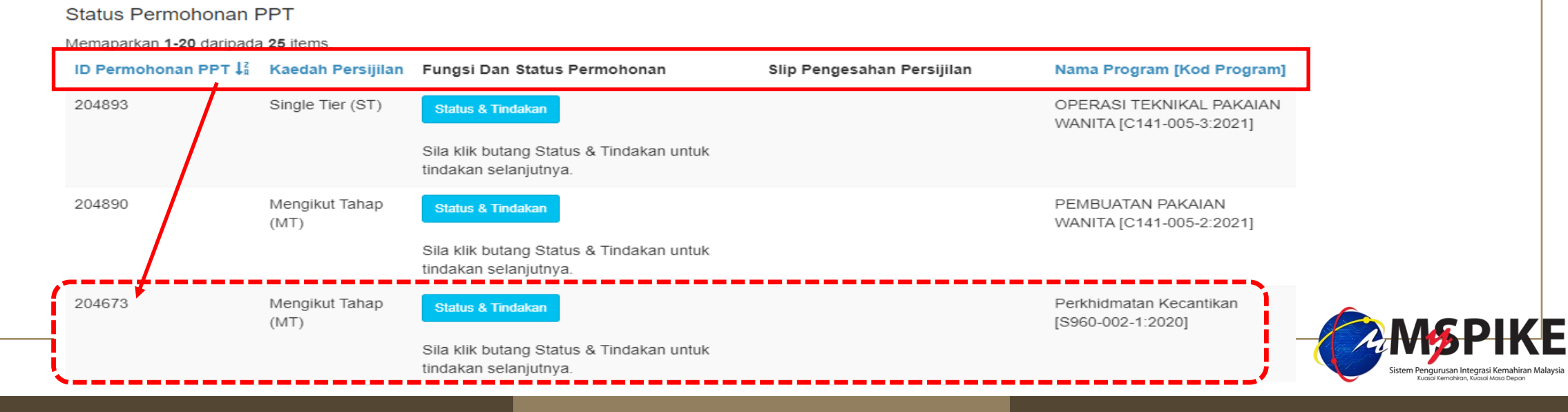

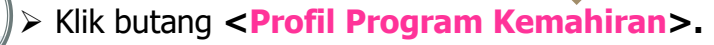

### Penilaian Kendiri Kemahiran Anda

Sebelum memilih kaedah persijilan seperti PPT, anda dikehendaki melaksanakan penilaian kendiri untuk mengenalpasti jurang kompetensi kemahiran anda. Anda boleh memilih satu atau lebih tahap program atau kompetensi yang berkaitan untuk mengenalpasti pengetahuan dan kemahiran melalui kaedah penilaian kendiri yang disediakan.

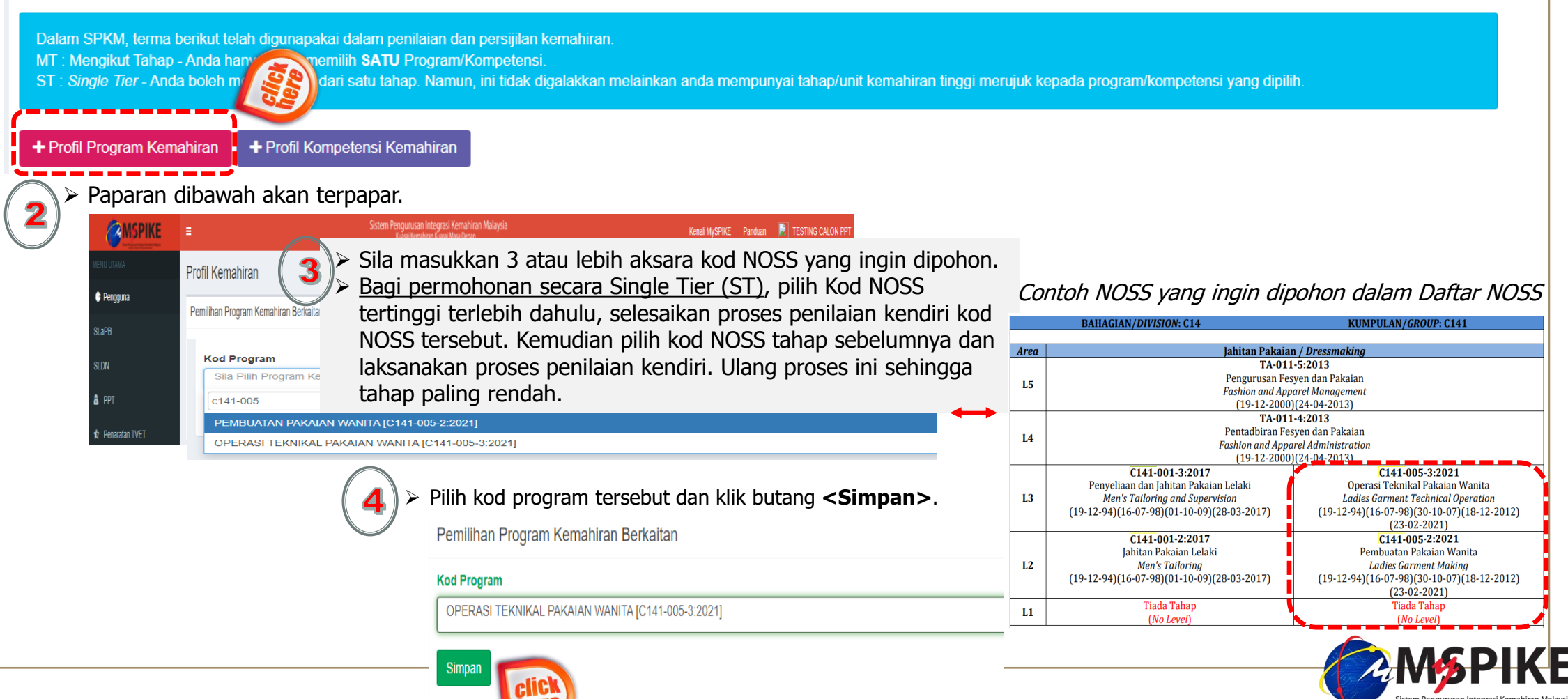

- Klik butang <+Program/Semak> untuk memulakan proses penilaian kendiri bagi program yang hendak dimohon dan paparan "Pemilihan Program atau Kompetensi" terpapar.
- > Klik hyperlink Pinda Profil Program Kemahiran di Fungsi/Tindakan untuk membuat pindaan kod program yang hendak dimohon (jika berkaitan).

#### Penilaian Kendiri Kemahiran Anda

Sebelum memilih kaedah persijilan seperti PPT, anda dikehendaki melaksanakan penilaian kendiri untuk mengenalpasti jurang kompetensi kemahiran anda. Anda boleh memilih satu atau lebih tahap program atau kompetensi yang berkaitan untuk mengenalpasti pengetahuan dan kemahiran melalui kaedah penilaian kendiri yang disediakan.

Dalam SPKM, terma berikut telah digunapakai dalam penilaian dan persijilan kemahiran.

MT : Mengikut Tahap - Anda hanya perlu memilih SATU Program/Kompetensi.

ST: Single Tier - Anda boleh memilih lebih dari satu tahap. Namun, ini tidak digalakkan melainkan anda mempunyai tahap/unit kemahiran tinggi merujuk kepada program/kompetensi yang dipilih.

+ Profil Program Kemahiran + Profil Kompetensi Kemahiran

#### Memaparkan 1-3 daripada 3 items.

| ſ | Bil | ID   | Jenis Profil      | Program Kemahiran                                    | Fungsi/Tindakan                | Tarikh Profil | Jenis Persijilan |   |
|---|-----|------|-------------------|------------------------------------------------------|--------------------------------|---------------|------------------|---|
|   |     |      | Semua             |                                                      |                                |               | Semua            | ~ |
|   | 1   | 71 5 | + Program / Semak | OPERASI TEKNIKAL PAKAIAN WANITA<br>[C141-005-3:2021] | Pinda Profil Program Kemahiran | 02-10-2021    |                  |   |

#### > Klik butang <+ Tambah Program Kemahiran> untuk menambah kod NOSS terendah (Tahap 2).

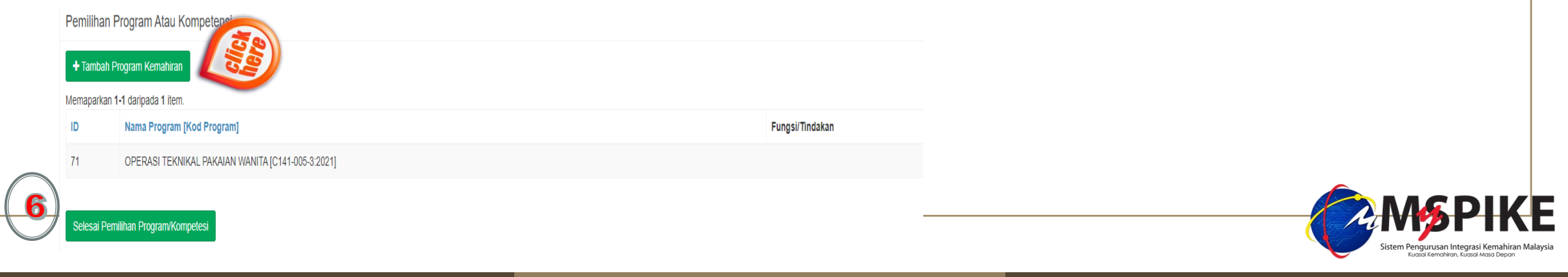

> Senarai kod NOSS dipaparkan dipaparan seperti dibawah dan calon perlu kenalpasti kod yang betul untuk dipilih.

Pemilihan Program Atau Kompetensi
Kod Program
Sila Pilih Program...
PEMBUATAN PAKAIAN WANITA [C141-005-2:2021]

> Klik kod NOSS yang telah dikenalpasti untuk melaksanakan penilaian kendiri dan < Simpan>.

|          | Pemilihan Program Atau Kompetensi          |
|----------|--------------------------------------------|
|          | Kod Program                                |
| $\frown$ | PEMBUATAN PAKAIAN WANITA [C141-005-2:2021] |
| 8        | Simpan                                     |

> Klik butang **<Selesai Pemilihan Program/Kompetensi>** untuk meneruskan proses penilaian kendiri.

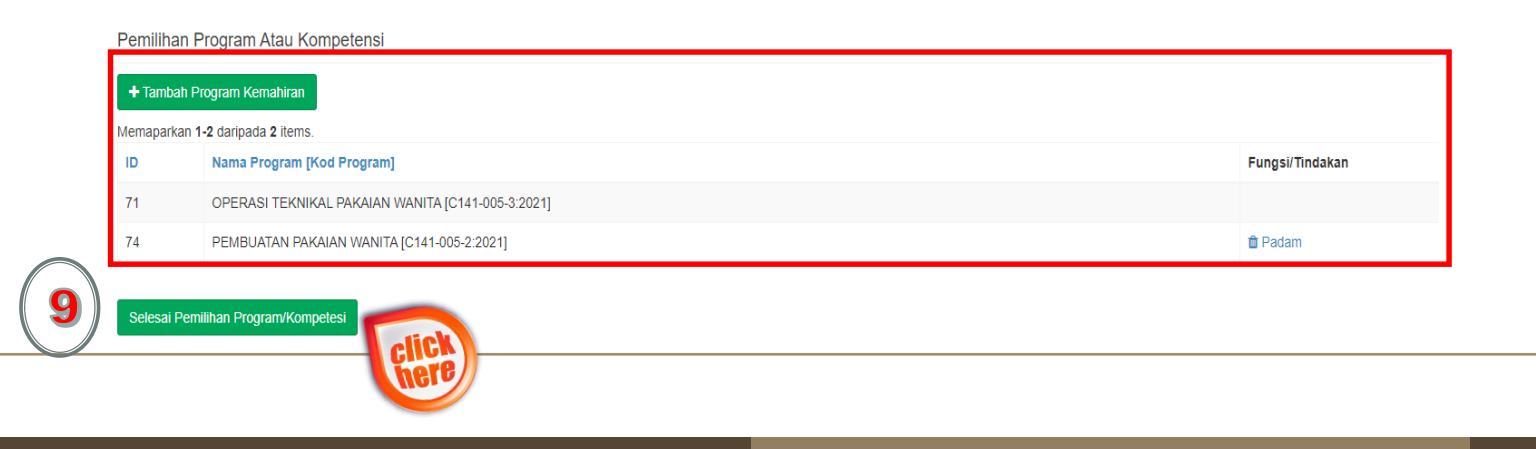

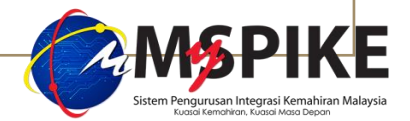

- > Paparan "Pemilihan Program atau Kompetensi" yang mengandungi maklumat program dipohon dipaparkan.
- > Klik hyperlink < Penilaian Kendiri Program XXXXX> di label bertajuk Penilaian Kendiri Program, untuk melaksanakan proses penilaian kendiri.

| Pemilihan Program Atau Kompetensi –                                                       |                                                                                                    |                           |                                           |                |  |  |  |  |
|-------------------------------------------------------------------------------------------|----------------------------------------------------------------------------------------------------|---------------------------|-------------------------------------------|----------------|--|--|--|--|
| Memaparkan 1-2 daripada 2 items.                                                          |                                                                                                    |                           |                                           |                |  |  |  |  |
| ID                                                                                        | Nama Program [Kod Program]                                                                                                    | $\frown$                  | Penilaian Kendiri Program                 | Markah Kendiri |  |  |  |  |
| 71                                                                                        | OPERASI TEKNIKAL PAKAIAN WANITA [C141-005-3:2021]                                                                                                    | (10)                      | Penilaian Kendiri Program C141-005-3:2021 | 0.00           |  |  |  |  |
| 74 PEMBUATAN PAKAIAN WANITA [C141-005-2:2021] O Penilaian Kendiri Program C141-005-2:2021 |                                                                                                    |                           |                                           | 0.00           |  |  |  |  |
| Peng                                                                                      | iktirafan Pencapaian Terdahulu (PPT)                                                                                                    |                           |                                           |                |  |  |  |  |
| Ande                                                                                      | a baraduang untuk memahan Darajijan Kamahiran Melayaja mela                                                                                                    | lui Kaadah BBT aaparti ba | vila et.                                  |                |  |  |  |  |
| Sa<br>Mar<br>Mar                                                                          | Anda berpeluang untuk memohon Persijilan Kemahiran Malaysia melalui Kaedah PPT seperti berikut:-         Satu Program/Kompetensi         Markah Kendiri : 0.00         Markah Kendiri : 0.00         Markah Kendiri : 0.00 |                           |                                           |                |  |  |  |  |

- Laksanakan proses menjawab penilaian kendiri tersebut di paparan "Penilaian Kendiri Program" bagi semua Kompetensi Unit (CU) yang terdapat dalam kod program berkenaan sehingga selesai bagi mengetahui status kelayakan pemohon berdasarkan keputusan analisis jurang yang telah dikira secara automatik oleh sistem MySPIKE.
- > Calon perlu klik satu (1) pilihan butang sahaja di **Skor Kendiri** berdasarkan kepada jadual Petunjuk Skor Penilaian.
- > Klik **<Simpan>** setelah selesai menjawab kesemua penilaian kendiri tersebut.

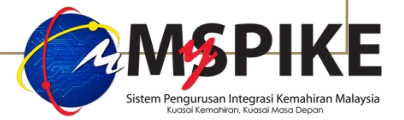

### Paparan Penilaian Kendiri Program.

| Petunji  | uk Skor Penilaian                                                                                                    |                                                                                   |          |
|----------|----------------------------------------------------------------------------------------------------|-----------------------------------------------------------------------------------|----------|
| 1. Tidak | k dapat melakukan kerja tanpa pengawasan / Tidak tahu apa-apa / Tiada pengetahuan                                    |                                                                                   |          |
| 2. Dapa  | at melakukan kerja tapi masih perlukan bantuan / Sedikit pengetahuan                                                 |                                                                                   |          |
| 3. Dapa  | at melakukan kerja sendiri / ada pengetahuan / Boleh dipercayai                                                      |                                                                                   |          |
| 4. Mam   | npu melakukan kerja sendiri / Banyak pengetahuan / Boleh mengajar tapi tidak kreatif                                 | Calon perlu klik satu (1) pilihan butang sahaja di Skor Kendiri                   |          |
| 5. Mam   | npu melakukan kerja sendiri dengan lengkap dan boleh mengarah / Pengetahuan yang mencukupi / Boleh mengajar, membang | an menasihat van menasihat berdasarkan kepada jadual Petunjuk Skor Penilaian.     |          |
| Bil      | Pengetahuan Dan Kemahiran Berkaitan                                                                                  | skor Kendiri Panduan Calon juga boleh klik butang <                               | Sema     |
| LADIES   | GARMENT FASHION DESIGN ILLUSTRATION                                                                                  | Pengetahuan & Kemahiran>                                                          | , dilabe |
| 1        | Perform Digital Fashion Figure Drawing.                                                                              | ○1 ○2 ○3 ○4 • 5<br>Lihat Pengelahuan & Kemahiran keterampilan yang diperlukan ole | h setia  |
| 2        | Produce Digital Work Wear Illustration.                                                                              | 0102030405 Lihat Pengelahuan & Kemahiran Aktiviti Kerja yang perlu dinila         | i secar  |
| 3        | Produce Digital Wedding Wear Illustration.                                                                           | ○ 1 ○ 2 ○ 3 ○ 4 ● 5 Lihat Pengelahuan & Kemahiran kemahiran                       |          |
| 4        | Produce Digital 2D Technical Drawing.                                                                                | ○ 1 ○ 2 ○ 3 ○ 4 ● 5         Lihat Pengelahuan & Kemahiran                         |          |
| DIGITAL  | LADIES GARMENT PATTERN MAKING                                                                                        |                                                                                   |          |
| 1        | Produce Digital Garment Component And Sloper Pattern.                                                                | ○ 1 ○ 2 ○ 3 ○ 4 ● 5         Lihat Pengetahuan & Kemahiran                         |          |
| 1        | Produce Traditional Kurung Wedding Wear.                                                                             | ○ 1 ○ 2 ○ 3 ○ 4 ● 5         Lihat Pengetahuan & Kemahiran                         |          |
| 2        | Produce Traditional Kebaya Wedding Wear.                                                                             | ○ 1 ○ 2 ○ 3 ○ 4 ● 5         Lihat Pengelahuan & Kemahiran                         |          |
| 3        | Produce Modern Dress Wedding Wear.                                                                                   | ○ 1 ○ 2 ○ 3 ○ 4 ⑨ 5         Lihat Pengetahuan & Kemahiran                         |          |
| 4        | Produce Modern Corset Gown Wedding Wear.                                                                             | O 1 O 2 O 3 O 4                                                                   |          |

> Keputusan penilaian kendiri dipaparkan seperti paparan dibawah.

Pemilihan Program Atau Kompetensi

#### Memaparkan 1-2 daripada 2 items.

- IDNama Program [Kod Program]Penilaian Kendiri ProgramMarkah Kendiri71OPERASI TEKNIKAL PAKAIAN WANITA [C141-005-3:2021]I00.00100.0074PEMBUATAN PAKAIAN WANITA [C141-005-2:2021]I00.00100.00
- > Calon perlu klik butang < Mohon PPT Program XXXXXX> untuk proses mengemukakan permohonan PPT secara dalam talian.

### Permohonan Persijilan Kemahiran Malaysia

Anda boleh memohon persijilan melalui salah satu dari TIGA(3) kaedah persijilan.

| Pengiktirafan Pencapaian Terdahulu (PPT)                                                                                                    |  |  |  |  |  |
|----------------------------------------------------------------------------------------------------|--|--|--|--|--|
| Anda berpeluang untuk memohon Persijilan Kemahiran Malaysia melalui Kaedah PPT seperti berikut:-<br>Satu Program/Kompetensi<br>Markah Kendiri : 100.00 A Mohon PPT C141-005-3:2021<br>Markah Kendiri : 100.00 Mohon PPT C141-005-3:2021<br>Program Dipohon : C141-005-3:2021 C141-005-2:2021 |  |  |  |  |  |
|                                                                                                    |  |  |  |  |  |

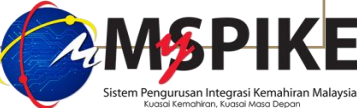

| Calon perlu klik butang | <permohonan ppt=""> untuk melengkapka</permohonan> | n permohonan SKM-PPT da | an ID Permohonan PPT | akan dijana secara |
|-------------------------|----------------------------------------------------|-------------------------|----------------------|--------------------|
| automatik.              |                                                    |                         |                      |                    |

Permohonan Persijilan Kemahiran Malaysia

Anda boleh memohon persijilan melalui salah satu dari TIGA(3) kaedah persijilan.

| (15) | Pengiktirafan Pencapaian Terdahulu (PPT) |                             |
|------|------------------------------------------|-----------------------------|
|      |                                          |                             |
|      | Satu Program/Kompetensi                  | Gabungan Porgram/Kompetensi |
|      | Markah Kendiri : 100.00                  | Markah Kendiri : 100.00     |
|      | Markah Kendiri : 100.00                  |                             |
|      |                                          |                             |

Calon perlu klik butang < Status & Tindakan> bagi ID Permohonan PPT yang terjana (contoh dibawah adalah IDPPT 204893) untuk melengkapkan proses permohonan SKM-PPT secara dalam talian di paparan seterusnya.

Status Permohonan PPT

Memaparkan 1-20 daripada 25 items.

| 204893 Single Tier (ST) Status & Tindakan OPERASI TEKNIKAL PAKAIAN WANITA [C141-005-3:2021] |
|---------------------------------------------------------------------------------------------|
| WANTIA [C141-005-3:2021]                                                                    |
| NUA KUK UULAULE NUALEN AV UULAKAU UULUK                                                     |

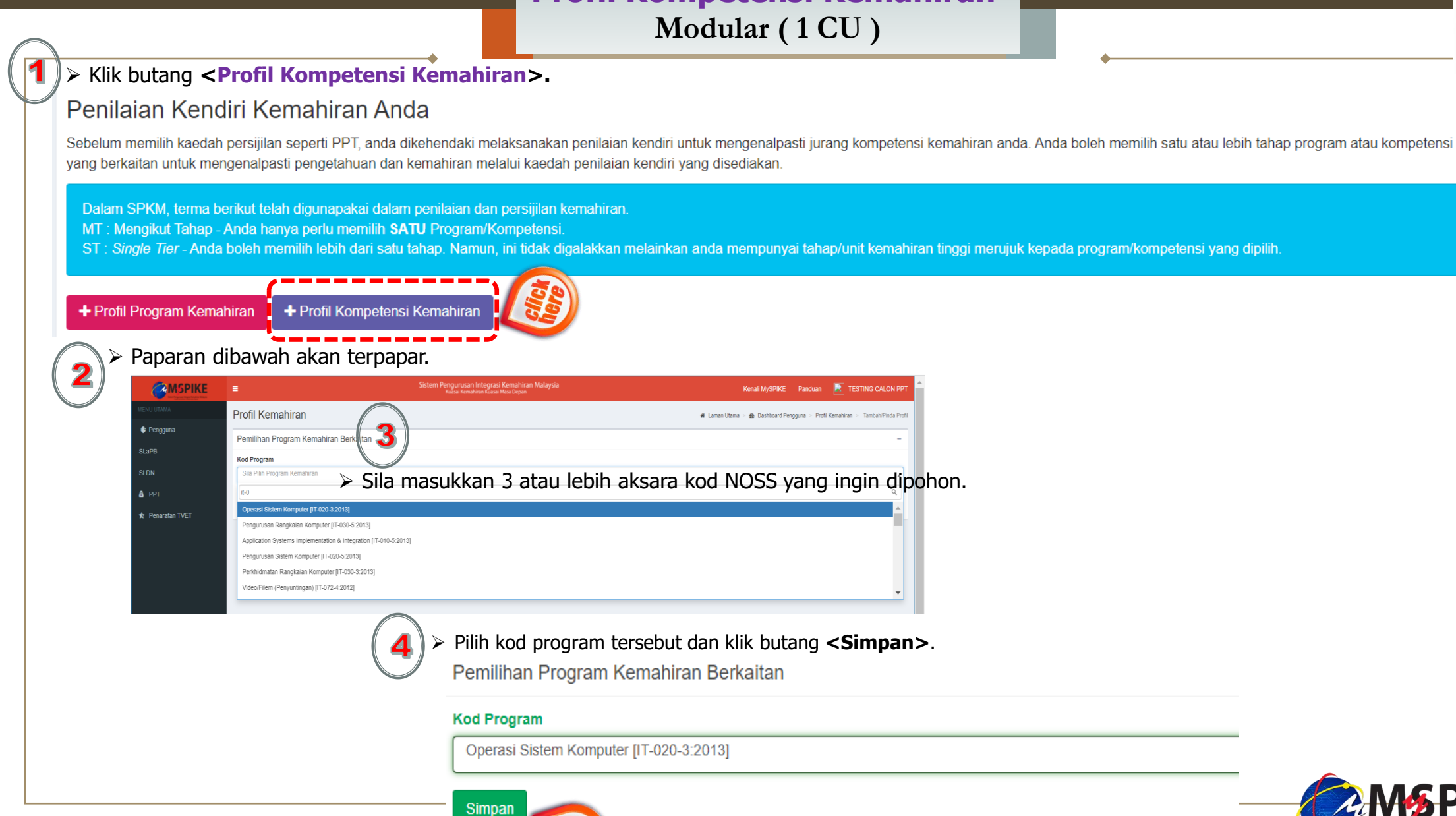

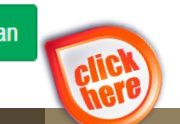

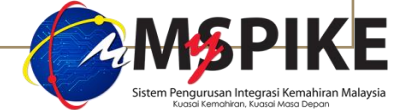

- Klik butang <+Kompetensi/Semak> untuk memulakan proses penilaian kendiri bagi program yang hendak dimohon dan paparan "Pemilihan Program atau Kompetensi" terpapar.
- > Klik hyperlink Pinda Profil Program Kemahiran di Fungsi/Tindakan untuk membuat pindaan kod program yang hendak dimohon (jika berkaitan).

#### Penilaian Kendiri Kemahiran Anda

Sebelum memilih kaedah persijilan seperti PPT, anda dikehendaki melaksanakan penilaian kendiri untuk mengenalpasti jurang kompetensi kemahiran anda. Anda boleh memilih satu atau lebih tahap program atau kompetensi yang berkaitan untuk mengenalpasti pengetahuan dan kemahiran melalui kaedah penilaian kendiri yang disediakan.

Dalam SPKM, terma berikut telah digunapakai dalam penilaian dan persijilan kemahiran.

- MT : Mengikut Tahap Anda hanya perlu memilih SATU Program/Kompetensi.
- ST: Single Tier Anda boleh memilih lebih dari satu tahap. Namun, ini tidak digalakkan melainkan anda mempunyai tahap/unit kemahiran tinggi merujuk kepada program/kompetensi yang dipilih,

+ Profil Program Kemahiran + Profil Kompetensi Kemahiran

Memaparkan 1-5 daripada 5 items.

| Bil | ID   | Jenis Profil         | Program Kemahiran                          | Fungsi/Tindakan                | Tarikh Profil | Jenis Persijilan |
|-----|------|----------------------|--------------------------------------------|--------------------------------|---------------|------------------|
|     |      | Semua                |                                            |                                |               | Semua 🗸          |
| 1   | 77 5 | + Kompetensi / Semak | Operasi Sistem Komputer<br>[IT-020-3:2013] | Pinda Profil Program Kemahiran | 02-10-2021    |                  |

> Klik butang <+ Tambah Program Kemahiran> untuk menambah Kompetensi Unit (CU) yang hendak dimohon.

Pemilihan Program Atau Kompetensi

|            | + Tambah Kom     | petensi Kemahiran                |                 |                                                                                               |
|------------|------------------|----------------------------------|-----------------|-----------------------------------------------------------------------------------------------|
| - <b>6</b> | ID               | Nama Kompetensi [Kod Kompetensi] | Fungsi/Tindakan |                                                                                               |
| $\frown$   | Tiada keputusan  | n dijumpai                       | Ē               |                                                                                               |
| 6          | Selesai Pemiliha | an Program/Kompetesi             |                 | Sistem Pengurusan Integrasi Kemahiran Malaysia<br>Kuatai Kemahiran, Kuatai Kemahiran Malaysia |
|            |                  | here                             |                 |                                                                                               |

> Senarai Kompetensi (CU) dipaparkan dipaparan seperti dibawah dan calon perlu kenalpasti kod dan nama Kompetensi Unit yang betul untuk dipi

| Sila Pilih Kompelensi                           |  |
|-------------------------------------------------|--|
| 1                                               |  |
| COMPUTER SYSTEM SET-UP (IT-020-3:2013-C01)      |  |
| COMPUTER SYSTEM MAINTENANCE [IT-020-3:2013-C02] |  |
| COMPUTER SYSTEM REPAIR [IT-020-3:2013-C03]      |  |
| SERVER INSTALLATION [IT-020-3/2013-C04]         |  |
| SERVER MAINTENANCE [IT-020-3:2013-C05]          |  |

> Klik kod dan nama kompetensi yang telah dikenalpasti untuk melaksanakan penilaian kendiri dan <Simpan>.

Pemilihan Program Atau Kompetensi

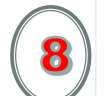

#### Kod Kompetensi

COMPUTER SYSTEM MAINTENANCE [IT-020-3:2013-C02]

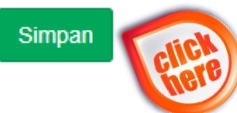

> Klik butang **<Selesai Pemilihan Program/Kompetensi>** untuk meneruskan proses penilaian kendiri.

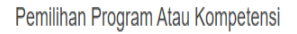

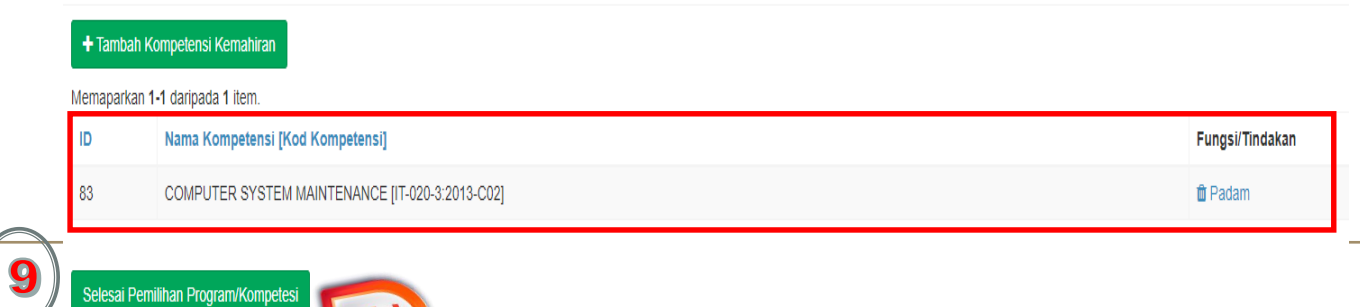

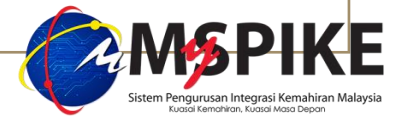

- > Paparan "Pemilihan Program atau Kompetensi" yang mengandungi maklumat program dipohon dipaparkan.
- > Klik hyperlink < Penilaian Kendiri Kompetensi XXXXX> di label bertajuk Penilaian Kendiri Program, untuk melaksanakan proses penilaian kendiri.

| Pemilihan Program Atau Kompetensi – |                                                                                                    |                                               |               |                |  |  |  |  |  |
|-------------------------------------|----------------------------------------------------------------------------------------------------|-----------------------------------------------|---------------|----------------|--|--|--|--|--|
| Memapa                              | Memaparkan 1-1 daripada 1 item.                                                                                              |                                               |               |                |  |  |  |  |  |
| ID                                  | Nama Kompetensi [Kod Kompetensi]                                                                                             | Penilaian Kendiri Kompetensi                  | ( <u>3</u> 2) | Markah Kendiri |  |  |  |  |  |
| 83                                  | COMPUTER SYSTEM MAINTENANCE [IT-020-3:2013-C02]                                                                              | Penilaian Kendiri Kompetensi IT-020-3:2013-C0 |               | 0.00           |  |  |  |  |  |
| Pern<br>Anda bo                     | Permohonan Persijilan Kemahiran Malaysia<br>Anda boleh memohon persijilan melalui salah satu dari TIGA(3) kaedah persijilan. |                                               |               |                |  |  |  |  |  |
| Peng                                | Pengiktirafan Pencapaian Terdahulu (PPT)                                                                                     |                                               |               |                |  |  |  |  |  |
| And                                 | Anda berpeluang untuk memohon Persijilan Kemahiran Malaysia melalui Kaedah PPT seperti berikut:-                             |                                               |               |                |  |  |  |  |  |
| Sa                                  | Satu Program/Kompetensi                                                                                                    |                                               |               |                |  |  |  |  |  |
| Ма                                  | kah Kendiri : 0.00                                                                                                    |                                               |               |                |  |  |  |  |  |

- Laksanakan proses menjawab penilaian kendiri tersebut di paparan "Penilaian Kendiri Program" bagi semua Aktiviti Kerja (WA) dalam Kompetensi Unit (CU) yang terdapat dalam kod program berkenaan sehingga selesai bagi mengetahui status kelayakan pemohon berdasarkan keputusan analisis jurang yang telah dikira secara automatik oleh sistem MySPIKE.
- Calon perlu klik satu (1) pilihan butang sahaja di **Skor Kendiri** berdasarkan kepada jadual Petunjuk Skor Penilaian.
- > Klik **<Simpan>** setelah selesai menjawab kesemua penilaian kendiri tersebut.

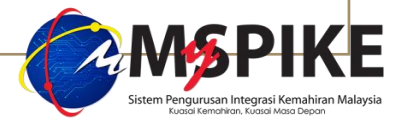

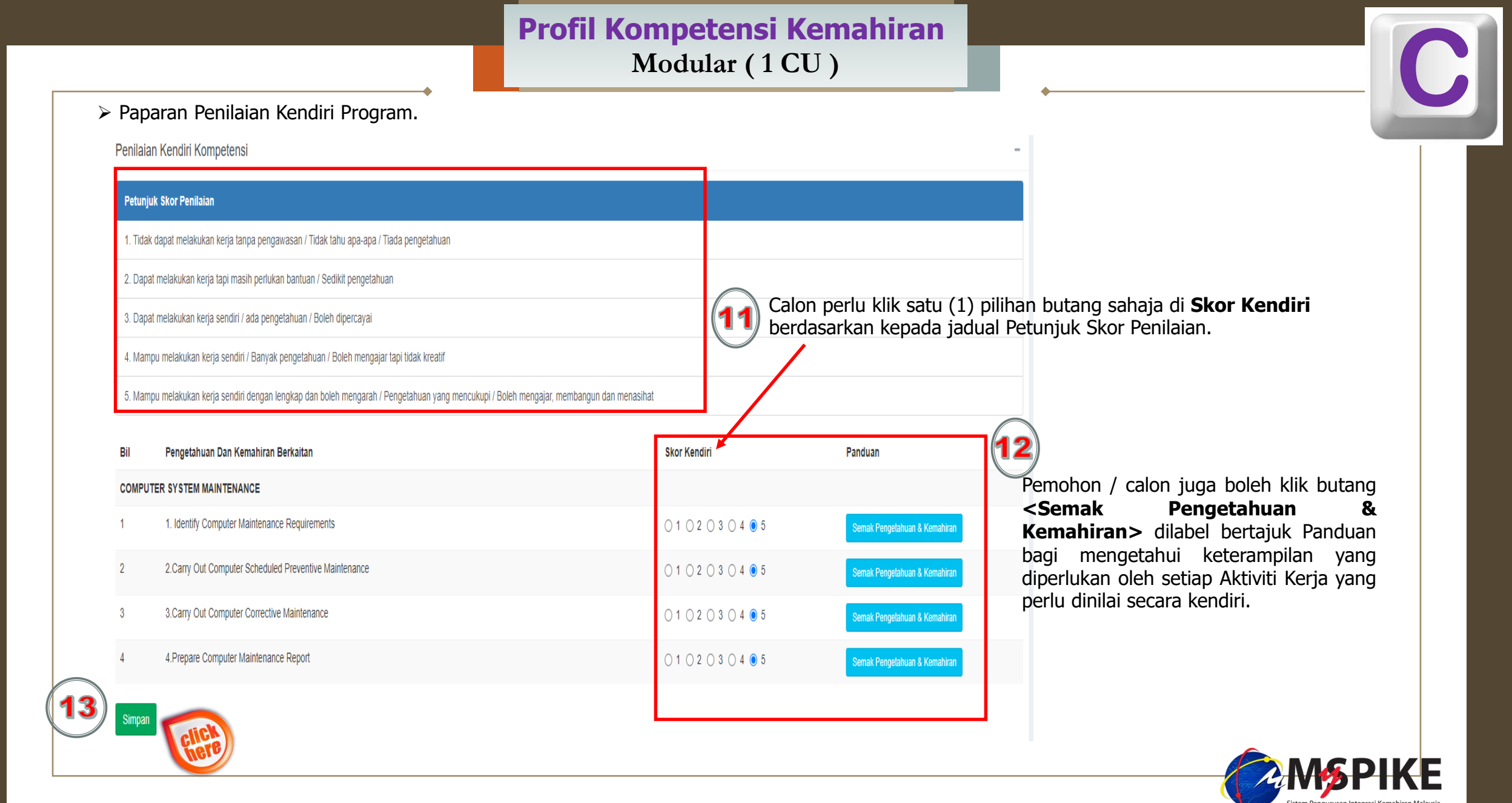

- > Keputusan penilaian kendiri dipaparkan seperti paparan dibawah.
- > Calon perlu klik butang < Mohon PPT Program XXXXXX> untuk proses mengemukakan permohonan PPT secara dalam talian.

Pemilihan Program Atau Kompetensi

| Memapark | (an <b>1-1</b> ( | daripad | a 1 | item. |
|----------|------------------|---------|-----|-------|
|          |                  |         |     |       |

| ID | Nama Kompetensi [Kod Kompetensi]                | Penilaian Kendiri Kompetensi                     | Markah Kendiri |  |
|----|-------------------------------------------------|--------------------------------------------------|----------------|--|
| 83 | COMPUTER SYSTEM MAINTENANCE [IT-020-3:2013-C02] | O Penilaian Kendiri Kompetensi IT-020-3:2013-C02 | 100.00         |  |

### Permohonan Persijilan Kemahiran Malaysia

Anda boleh memohon persijilan melalui salah satu dari TIGA(3) kaedah persijilan.

| Pengiktirafan Pencapaian Terdahulu (PPT)                                                                                                    |  |
|----------------------------------------------------------------------------------------------------|--|
| Anda berpeluang untuk memohon Persijilan Kemahiran Malaysia melalui Kaedah PPT seperti berikut:-<br>Satu Program/Kompetensi<br>Markah Kendiri : 100.00 Mohon PPT IT-020-3:2013-C02 |  |

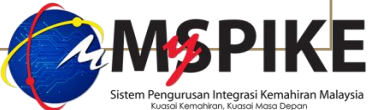

> Calon perlu klik butang < Permohonan PPT > untuk meneruskan proses permohonan SKM-PPT secara dalam talian dan ID Permohonan PPT akan dijana secara automatik..

Permohonan Persijilan Kemahiran Malaysia

Anda boleh memohon persijilan melalui salah satu dari TIGA(3) kaedah persijilan.

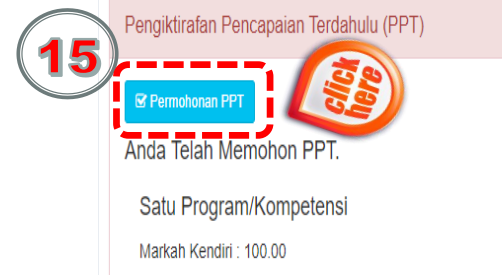

> Calon perlu klik butang **Status & Tindakan**> bagi ID Permohonan PPT yang terjana (contoh dibawah adalah IDPPT 204956) untuk melengkapkan proses permohonan SKM-PPT secara dalam talian di paparan seterusnya.

| ) Permohonan PPT 🎼 | Kaedah Persijilan | Fungsi Dan Status Permohonan                                      | Slip Pengesahan Persijilan | Nama Program [Kod Program]                  |
|--------------------|-------------------|-------------------------------------------------------------------|----------------------------|---------------------------------------------|
| 04956              | Modular           | Status & Tindakan                                                 |                            | Operasi Sistem Komputer [IT-<br>020-3:2013] |
|                    |                   | Sila klik butang Status & Tindakan untuk<br>tindakan selanjutnya. |                            |                                             |

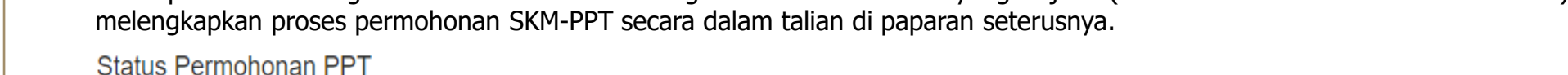

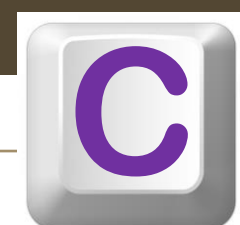

## **Profil Kompetensi Kemahiran** Modular ( Gabungan beberapa CU )

### > Klik butang **<Profil Kompetensi Kemahiran>.**

### Penilaian Kendiri Kemahiran Anda

Sebelum memilih kaedah persijilan seperti PPT, anda dikehendaki melaksanakan penilaian kendiri untuk mengenalpasti jurang kompetensi kemahiran anda. Anda boleh memilih satu atau lebih tahap program atau kompetensi yang berkaitan untuk mengenalpasti pengetahuan dan kemahiran melalui kaedah penilaian kendiri yang disediakan.

Dalam SPKM, terma berikut telah digunapakai dalam penilaian dan persijilan kemahiran.

- MT : Mengikut Tahap Anda hanya perlu memilih SATU Program/Kompetensi.
- ST: Single Tier Anda boleh memilih lebih dari satu tahap. Namun, ini tidak digalakkan melainkan anda mempunyai tahap/unit kemahiran tinggi merujuk kepada program/kompetensi yang dipilih.

🕂 Profil Program Kemahiran 📘

2

+ Profil Kompetensi Kemahiran

Paparan dibawah akan terpapar.

|                 |                                        | Sistem Pengurusan Integrasi Kemahiran Malaysia<br>Kuasai Kemahiran Kuasai Masa Depan | Kenali MySPIKE Panduan 🛃 TESTING CALON PPT                                   |
|-----------------|----------------------------------------|--------------------------------------------------------------------------------------|------------------------------------------------------------------------------|
| MENU UTAMA      | Profil Kemahiran                       |                                                                                      | 🕷 Laman Utama > 🍪 Dashboard Pengguna > Profil Kemahiran > Tambah/Pinda Profi |
| 🛊 Pengguna      | Pemilihan Program Kemahiran Be         | rkaitan                                                                              |                                                                              |
| SLaPB           | Kod Program                            |                                                                                      |                                                                              |
| SLDN            | Sila Pilih Program Kemahiran           | (3) > Sila masukkan 3 atau lebih aksara                                              | kod NOSS yang ingin dipoho                                                   |
| 🛔 РРТ           | et-012                                 |                                                                                      | ٩                                                                            |
| Penarafan TV/FT | Pendidikan Pra Sekolah [ET-012-3:2012] |                                                                                      |                                                                              |

Pilih kod program tersebut dan klik butang **<Simpan>**.

Pemilihan Program Kemahiran Berkaitan

#### Kod Program

Pendidikan Pra Sekolah [ET-012-3:2012]

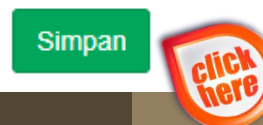

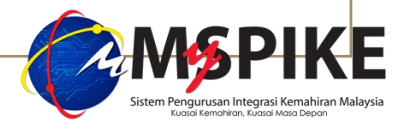

## **Profil Kompetensi Kemahiran** Modular ( Gabungan beberapa CU )

- Klik butang <+Kompetensi/Semak> untuk memulakan proses penilaian kendiri bagi program yang hendak dimohon dan paparan "Pemilihan Program atau Kompetensi" terpapar.
- > Klik hyperlink Pinda Profil Program Kemahiran di Fungsi/Tindakan untuk membuat pindaan kod program yang hendak dimohon (jika berkaitan).

#### Penilaian Kendiri Kemahiran Anda

Sebelum memilih kaedah persijilan seperti PPT, anda dikehendaki melaksanakan penilaian kendiri untuk mengenalpasti jurang kompetensi kemahiran anda. Anda boleh memilih satu atau lebih tahap program atau kompetensi yang berkaitan untuk mengenalpasti pengetahuan dan kemahiran melalui kaedah penilaian kendiri yang disediakan.

Dalam SPKM, terma berikut telah digunapakai dalam penilaian dan persijilan kemahiran.

- MT : Mengikut Tahap Anda hanya perlu memilih SATU Program/Kompetensi.
- ST : Single Tier Anda boleh memilih lebih dari satu tahap. Namun, ini tidak digalakkan melainkan anda mempunyai tahap/unit kemahiran tinggi merujuk kepada program/kompetensi yang dipilih.

+ Profil Program Kemahiran + Profil Kompetensi Kemahiran

#### Memaparkan 1-6 daripada 6 items.

| Bil | ID | Jenis Profil         | Program Kemahiran                         | Fungsi/Tindakan                | Tarikh Profil | Jenis Persijilan |   |
|-----|----|----------------------|-------------------------------------------|--------------------------------|---------------|------------------|---|
|     |    | Semua                |                                           |                                |               | Semua            | ~ |
| 1   | 80 | + Kompetensi / Semak | Pendidikan Pra Sekolah<br>[ET-012-3:2012] | Pinda Profil Program Kemahiran | 02-10-2021    |                  |   |

Klik butang <+ Tambah Program Kemahiran> untuk menambah Kompetensi Unit (CU) yang hendak dimohon. Ulang proses ini sehingga semua Kompetensi Unit (CU) dipaparkan seperti paparan seterusnya.

|          | Pemilihan Prog   | gram Atau Kompetensi             |                 |                                                                                      |
|----------|------------------|----------------------------------|-----------------|--------------------------------------------------------------------------------------|
|          | + Tambah Komp    | etensi Kemahiran                 |                 |                                                                                      |
|          | ID               | Nama Kompetensi [Kod Kompetensi] | Fungsi/Tindakan |                                                                                      |
|          | Tiada keputusan  | dijumpai                         |                 |                                                                                      |
| <b>6</b> | Selesai Pemiliha | n Program/Kompetesi              |                 | Sistem Pengurusan Integrasi Kemahiran Malaysia<br>Kuzia Kemahiran, Kuzia Marao Depan |
|          |                  | here                             |                 |                                                                                      |

## **Profil Kompetensi Kemahiran** Modular ( Gabungan beberapa CU )

- Senarai Kompetensi (CU) dipaparkan dipaparan seperti dibawah dan calon perlu kenalpasti kod dan nama Kompetensi Unit yang betul untuk dipilih.
- > Klik kod dan nama kompetensi yang telah dikenalpasti untuk melaksanakan penilaian kendiri dan **<Simpan>**.

| Kompetensi                             |                                           |  |
|----------------------------------------|-------------------------------------------|--|
| Sila Pilih Kompetensi                  |                                           |  |
| ~                                      |                                           |  |
|                                        |                                           |  |
| PRESCHOOL CHILDREN'S HEALTH, SAFETY A  | ND SECURITY ASSURANCE [ET-012-3:2012-C01] |  |
| PRESCHOOL TEACHING AND LEARNING [ET-0  | 12-3:2012-C02]                            |  |
| CLASSROOM MANAGEMENT [ET-012-3:2012-C  | 03]                                       |  |
| ASSESSING PRESCHOOL CHILDREN [ET-012-3 | :2012-C04]                                |  |
| CHILD GUIDANCE [ET-012-3:2012-C05]     |                                           |  |
| ORGANISING PRESCHOOL OUT-OF-SCHOOL     | CTIVITIES [ET-012-3:2012-C06]             |  |

Apabila semua Kompetensi Unit (CU) yang hendak dimohon telah dipilih dan dipaparkan, klik butang <Selesai Pemilihan Program/Kompetensi> untuk meneruskan proses penilaian kendiri.

| D  | Nama Kompetensi [Kod Kompetensi]                 | Fungsi/Tindakan |
|----|--------------------------------------------------|-----------------|
| 36 | CLASSROOM MANAGEMENT [ET-012-3:2012-C03]         | 🛍 Padam         |
| 39 | ASSESSING PRESCHOOL CHILDREN [ET-012-3:2012-C04] | 📋 Padam         |
- > Paparan "Pemilihan Program atau Kompetensi" yang mengandungi maklumat program dipohon dipaparkan.
- > Klik hyperlink < Penilaian Kendiri Kompetensi XXXXX> di label bertajuk Penilaian Kendiri Program, untuk melaksanakan proses penilaian kendiri.

| Pemil           | han Program Atau Kompetensi                                                                                         |                 |                                                  |                |
|-----------------|----------------------------------------------------------------------------------------------------|-----------------|--------------------------------------------------|----------------|
| Memap           | arkan 1-2 daripada 2 items.                                                                                         |                 |                                                  |                |
| ID              | Nama Kompetensi [Kod Kompetensi]                                                                                    |                 | Penilaian Kendiri Kompetensi                     | Markah Kendiri |
| 86              | CLASSROOM MANAGEMENT [ET-012-3:2012-C03]                                                                            | (9)             | O Penilaian Kendiri Kompetensi ET-012-3:2012-C03 | 0.00           |
| 89              | ASSESSING PRESCHOOL CHILDREN [ET-012-3:2012-C04]                                                                    |                 | • Penilaian Kendiri Kompetensi ET-012-3:2012-C04 | 0.00           |
| Anda bo<br>Peng | oleh memohon persijilan melalui salah satu dari TIGA(3) kaedah persijilan.<br>giktirafan Pencapaian Terdahulu (PPT) |                 |                                                  |                |
| And             | a berpeluang untuk memohon Persijilan Kemahiran Malaysia melalui k                                                  | Kaedah PPT sepe | erti berikut:-                                   |                |
| Sa<br>Ma        | atu Program/Kompetensi<br>urkah Kendiri : 0.00                                                                      |                 | ;<br>Gabungan Porgram/Kompetensi                 |                |

- Laksanakan proses menjawab penilaian kendiri tersebut di paparan "Penilaian Kendiri Program" bagi semua Aktiviti Kerja (WA) dalam Kompetensi Unit (CU) yang terdapat dalam kod program berkenaan sehingga selesai bagi mengetahui status kelayakan pemohon berdasarkan keputusan analisis jurang yang telah dikira secara automatik oleh sistem MySPIKE.
- Calon perlu klik satu (1) pilihan butang sahaja di **Skor Kendiri** berdasarkan kepada jadual Petunjuk Skor Penilaian.
- > Klik **<Simpan>** setelah selesai menjawab kesemua penilaian kendiri tersebut.

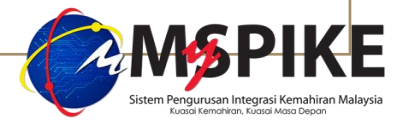

### Paparan Penilaian Kendiri Program.

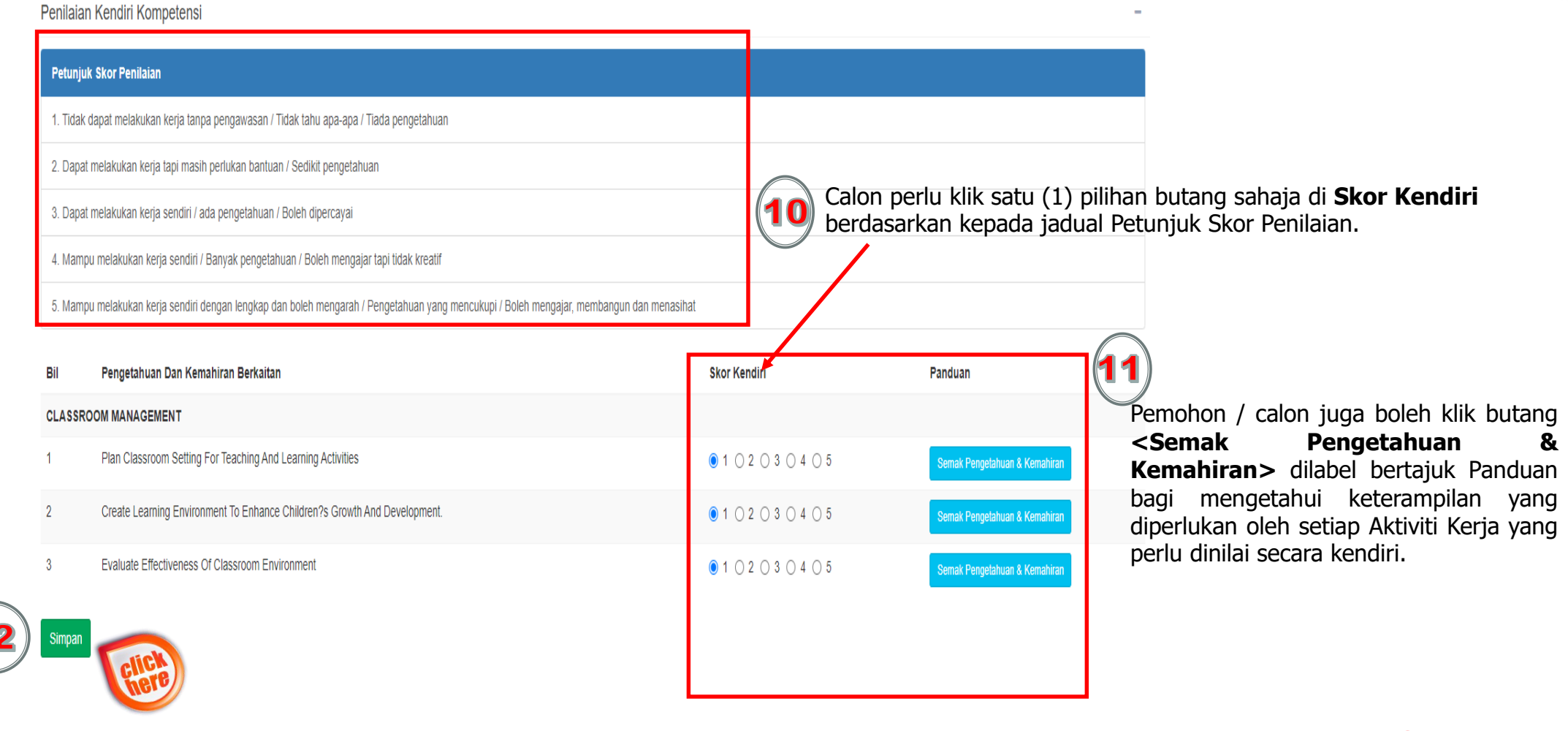

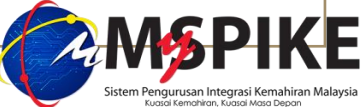

- > Keputusan penilaian kendiri dipaparkan seperti paparan dibawah.
- > Calon perlu klik butang < Mohon PPT Program XXXXXX> untuk proses mengemukakan permohonan PPT secara dalam talian.

Pemilihan Program Atau Kompetensi

Memaparkan 1-2 daripada 2 items.

| ID | Nama Kompetensi [Kod Kompetensi]                 | Penilaian Kendiri Kompetensi                     | Markah Kendiri |
|----|--------------------------------------------------|--------------------------------------------------|----------------|
| 86 | CLASSROOM MANAGEMENT [ET-012-3:2012-C03]         | O Penilaian Kendiri Kompetensi ET-012-3:2012-C03 | 100.00         |
| 89 | ASSESSING PRESCHOOL CHILDREN [ET-012-3:2012-C04] | O Penilaian Kendiri Kompetensi ET-012-3:2012-C04 | 100.00         |

## Permohonan Persijilan Kemahiran Malaysia

Anda boleh memohon persijilan melalui salah satu dari TIGA(3) kaedah persijilan.

| Pengiktirafan Pencapaian Terdahulu (PPT)                                                                                                    |                                                                                                    |              |
|----------------------------------------------------------------------------------------------------|----------------------------------------------------------------------------------------------------|--------------|
| Anda berpeluang untuk memohon Persijilan Kemahiran Malaysia melalui Kaedah PPT seperti beriku<br>Satu Program/Kompetensi<br>Markah Kendiri : 100.00 Mohon PPT ET-012-3:2012-C03<br>Markah Kendiri : 100.00 Mohon PPT ET-012-3:2012-C04 | ut:-<br>Gabungan Porgram/Kompetensi<br>Markah Kendiri : 100.00 Mohon PPT ET-012-3:2012<br>Kompetesi Dipohon : ET-012-3:2012-C03 ET-012-3:2012-C04 | <b>§PIKE</b> |

| $\triangleright$ | Calon perlu klik butang  | <permohonan ppt=""></permohonan> | · untuk meneruskan | proses permohonan SKM-PPT | secara dalam talian dan ID F | Permohonan PPT |
|------------------|--------------------------|----------------------------------|--------------------|---------------------------|------------------------------|----------------|
|                  | akan dijana secara autor | matik                            |                    |                           |                              |                |

Permohonan Persijilan Kemahiran Malaysia

Status Permohanan PDT

Anda boleh memohon persijilan melalui salah satu dari TIGA(3) kaedah persijilan.

| 14 | Pengiktirafan Pencapaian Terdahulu (PPT) |                             |
|----|------------------------------------------|-----------------------------|
|    | Permohonan PPT                           |                             |
|    | Anda Telah Memonon PPT.                  |                             |
|    | Satu Program/Kompetensi                  | Gabungan Porgram/Kompetensi |
|    | Markah Kendiri : 100.00                  | Markah Kendiri : 100.00     |
|    | Markah Kendiri : 100.00                  |                             |
|    |                                          |                             |

Calon perlu klik butang <Status & Tindakan> bagi ID Permohonan PPT yang terjana (contoh dibawah adalah IDPPT 204956) untuk melengkapkan proses permohonan SKM-PPT secara dalam talian di paparan seterusnya.

| D Permohonan PBT | Kaedah Persijilan | Fungsi Dan Status Permohonan                                   | Slip Pengesahan Persijilan | Nama Program [Kod Program]                 |
|------------------|-------------------|----------------------------------------------------------------|----------------------------|--------------------------------------------|
| 204968           | Modular           | Status & Tindakan                                              |                            | Pendidikan Pra Sekolah [ET-<br>012-3:2012] |
|                  |                   | Sila klik butang Status & Tindakan untuk tindakan selanjutnya. |                            |                                            |

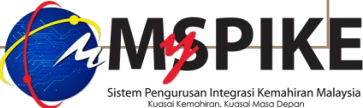

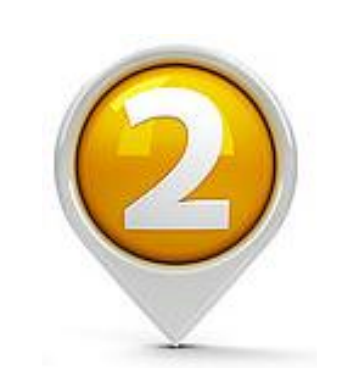

# MOHON SKM - PPT

Pemohon yang LAYAK boleh merujuk Jadual 2: Struktur Pelaksanaan PPT yang menunjukkan kategori permohonan, lokasi, kaedah penilaian dan saluran permohonan yang boleh dipilih oleh calon mengikut syarat-syarat permohonan yang telah ditetapkan dalam Panduan Pendaftaran Persijilan Kemahiran Malaysia Melalui SLaPB, SLDN dan PPT yang sedang berkuatkuasa.

Jadual 2: Struktur Pelaksanaan PPT

| Kategori Permohonan   |                                                                                                    | Lokasi Penilaian                                             | Kaedah Penilaian                                   | Saluran<br>Permohonan |
|-----------------------|----------------------------------------------------------------------------------------------------|--------------------------------------------------------------|----------------------------------------------------|-----------------------|
|                       |                                                                                                    | Tempat kerja calon<br>/ lokasi penilaian<br>yang bersesuaian | Penilaian Portfolio                                | ЈРК                   |
| Persijilan            | Mengikut Tahap                                                                                     | PB-PPT                                                       | Penilaian Portfolio;<br>atau<br>Penilaian Amali    | PB-PPT                |
| renun                 |                                                                                                    | PPA-PPT                                                      | Penilaian Amali                                    | ЈРК                   |
|                       | Single Tier                                                                                        | PB-PPT                                                       | Penilaian Portfolio                                | PB-PPT                |
|                       | i. Satu (1) CU atau<br>gabungan beberapa<br>CU dalam program<br>yang sama;<br>ii. Satu (1) CU atau | Tempat kerja calon<br>/ lokasi penilaian<br>yang bersesuaian | Penilaian Portfolio                                | ЈРК                   |
| Persijilan<br>Modular | gabungan beberapa<br>CU pada mana-<br>mana tahap dalam<br>kumpulan program                         | РВ-РРТ                                                       | Penilaian Portfolio;<br>atau<br>ii Penilaian Amali | PB-PPT                |
|                       | yang sama; atau<br>iii. Semua NCS<br>dalam Daftar<br>Standard kecuali<br>Core Abilities            | PPA-PPT                                                      | Penilaian Amali                                    | ЈРК                   |

# Pemohon perlu memuatnaik dokumen seperti berikut :

- 1) Surat pengesahan jawatan dan tempoh pengalaman kerja yang dikeluarkan oleh majikan dalam program yang dipohon Rujuk Lampiran 1;
- 2) Surat akuan sumpah bagi calon yang tiada majikan atau bekerja sendiri Rujuk **Lampiran 2** dan **Lampiran 3**;
- 3) Salinan SKM tertinggi yang dimiliki sekiranya maklumat sijil tidak dipaparkan dalam sistem MySPIKE;
- 4) Salinan perakuan kebenaran bekerja yang masih sah dan dikeluarkan oleh Jabatan Imigresen Malaysia (JIM) bagi pemohon bukan warganegara; dan
- 5) Bagi permohonan DKM/ DLKM, pemohon perlu melengkapkan maklumat berkenaan cadangan Laporan Pengalaman Keterampilan Terdahulu (LPKT), di dalam sistem MySPIKE.

# Pemohon perlu memuatnaik dokumen seperti berikut :

- 6) Bagi pemohon yang memilih kaedah penilaian secara penilaian amali, perlu memuat naik dokumen tambahan berikut mengikut kategori PPA-PPT:
- i. Surat pengesahan majikan yang menunjukkan pemohon merupakan kakitangan syarikat berkenaan bagi kategori Syarikat/ Organisasi sebagai PPA-PPT; atau
- ii. Bukti keahlian persatuan/ pertubuhan bagi kategori Persatuan/ Pertubuhan sebagai PPA-PPT.

 Surat pengesahan jawatan dan tempoh
 pengalaman kerja yang dikeluarkan
 oleh majikan
 dalam program
 yang dipohon.

| SURAT PENGEDAHAN TEMPON PENGALAMANI         Kengada:         Tarikh ::         Sesiapa yang berkenaan         Tuan/Puan,         Pendetara di atas adalah dirujuk.         Dengan ini adalah disakkan bahawa penama seperti di bawah penah/ sedang berkhidmat         Maklumat perkhidmatan beliau adalah seperti berikut:         Nama                                                                                                    |
|----------------------------------------------------------------------------------------------------|
| IMENGGUNAKAN LETTER HEAD JAMIN   Ruj. ::   Image:   Farikh ::   Kepada:   Besiapa yang berkenaan   Tuan/Puan,   Perkara di atas adalah dirujuk.   Dengan ini adalah disahkan bahawa penama seperti di bawah pemah/ sedang berkhidmat                                                                                                    |
| Tarikh :  Tarikh :  Tarikh |
| Kepada:   Sasiapa yang berkenaan     Tuan/Puan,   PENGESAHAN TEMPOH PENGALAMAN KERJA   Perkara di atas adalah dirujuk.   Dengan ini adalah disahkan bahawa penama seperti di bawah pemah/ sedang berkhidmat   di syarika/tahun.   Maklumat perkhidmatan beliau adalah seperti berikut:   Nama   i   Jawatan   i   Jawatan   i   Jawatan   i   Tempoh berkhidmat   i   mulai   i   i   i   jawatan   i   i   jawatan   i   i   jawatan   i   i   jawatan   i   i   jawatan   i   i   jawatan   i   i   jawatan   i   i   jawatan   i   jawatan   i   jawatan   i   jawatan   i   jawatan   i   jawatan   i   jawatan   i   jawatan   i   jawatan   i   jawatan   i   jawatan   i   jawatan   i   jawatan   i   jawatan   i   jawatan   i                                                                                                    |
| Sekian, terima kasih.   Tandatangan   Nama dan Cop Rasmi                                                                                                    |
| Tarikh                                                                                                    |

# Lampiran 2

## AKTA AKUAN BERKANUN 1960 [SEMAKAN - 1969]

### **BORANG AKUAN**

| sumpah bagi calon<br>yang tiada majikan<br>atau bekerja sendiri<br>– Rujuk <b>Lampiran</b> | Saya, No. K/P :<br>beralamat di |
|--------------------------------------------------------------------------------------------|---------------------------------|
| 2 dan Lampiran 3;                                                                          |                                 |

Surat akuan

### AKTA AKUAN BERKANUN 1960 [SEMAKAN – 1969]

### **BORANG AKUAN**

## Lampiran 3

Surat akuan
 sumpah bagi calon
 yang tiada majikan
 atau bekerja sendiri
 – Rujuk Lampiran
 2 dan Lampiran 3;

| Saya, No. K/P :                                                                                |
|------------------------------------------------------------------------------------------------|
| beralamat di                                                                                   |
|                                                                                                |
|                                                                                                |
|                                                                                                |
| adalah Pemilik Syarikat                                                                        |
| Pendaftaran (ROB/ROC)                                                                          |
|                                                                                                |
|                                                                                                |
|                                                                                                |
|                                                                                                |
| juga mempunyai pengalaman dalam bidang yang dipohon selama<br>tahun bermula dari tarikh hingga |
| Diperbuat dan dengan sebenar-benarnya                                                          |
| diakui oleh yang tersebut namanya di atas                                                      |
|                                                                                                |
| di di                                                                                          |
| Negeri                                                                                         |
| Pada haribulan 20                                                                              |
| Di-hadapan saya,                                                                               |
|                                                                                                |
|                                                                                                |
| (Tandatangan Hakim Mahkamah Seksyen,                                                           |
| Majistret atau Pesuruhjaya Sumpah)                                                             |
|                                                                                                |
|                                                                                                |
|                                                                                                |
|                                                                                                |

# 2: PERMOHONAN PPT

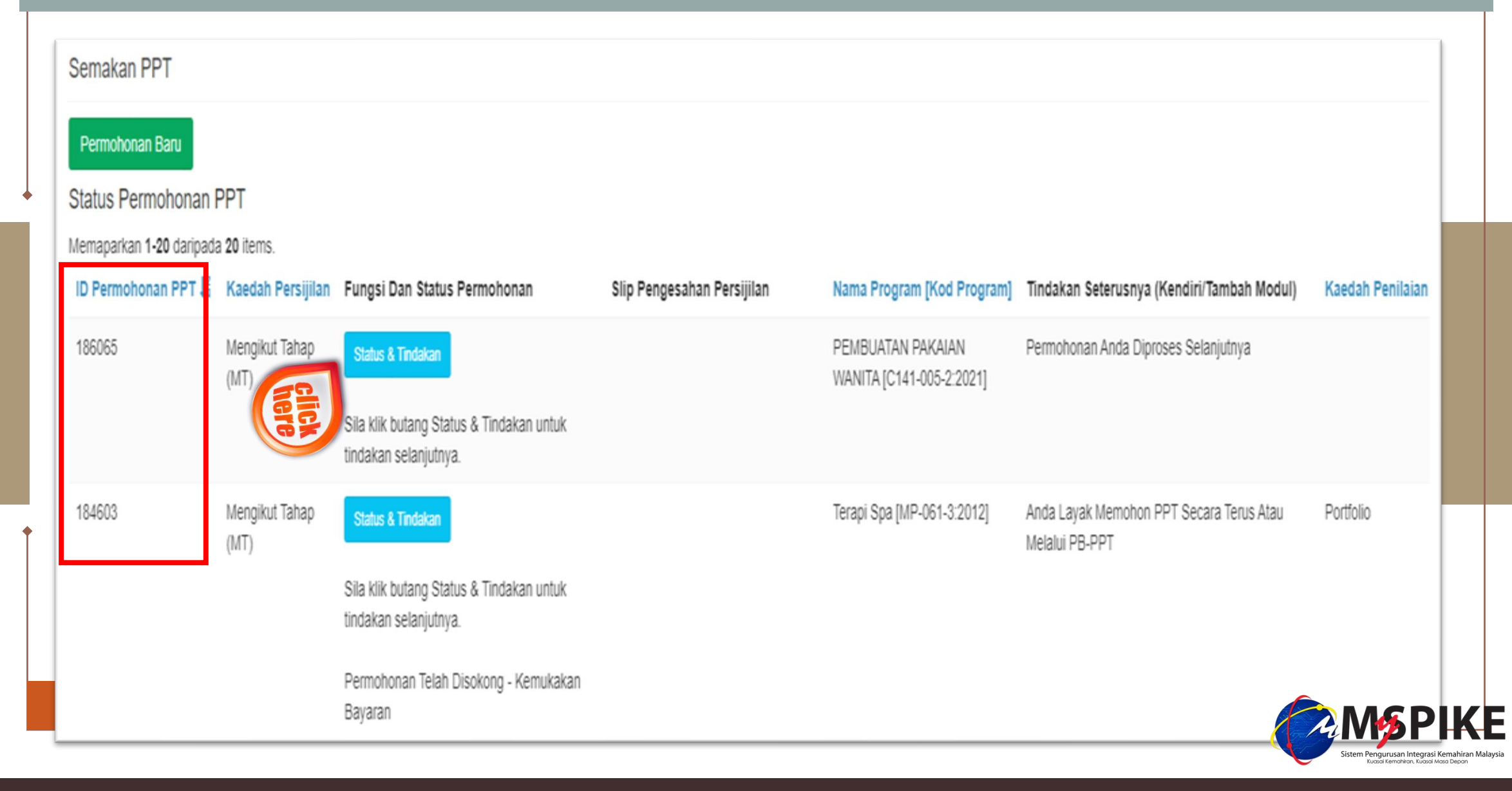

# 2: PERMOHONAN PPT

| Status F | Permohonan                                                                                                    | 🖀 Laman Utama >   | Dashboard Peng                                                            | guna > (    |
|----------|----------------------------------------------------------------------------------------------------|-------------------|---------------------------------------------------------------------------|-------------|
| Permoho  | onan                                                                                                    |                   |                                                                           |             |
| 0        | Permohonan Baru                                                                                                    |                   |                                                                           |             |
|          | Sila laksanakan penilaian kendiri untuk menentukan anda telah memenuhi keperluan NOSS serta mengetahui status kelayakan permohonan bagi program yang ingin dipohon. Penilaian Kendiri Ikut Tahap |                   |                                                                           |             |
| 0        | Penilaian Kendiri atau                                                                                                    |                   |                                                                           |             |
|          | Anda lulus penilaian kendiri, seterusnya anda boleh membuat permohonan melalu<br>Jika anda membuat pembiayaan sendiri : Sila Klik Permohonan SKM - PPT Di Sini                                   |                   |                                                                           |             |
|          | Anda Memohon Melalui PB-PPT Dimana bayaran akan dikemukakan oleh Penyelaras PB Sila Klik Permohonan SKM - PPT atau                                                                               |                   |                                                                           |             |
|          | Anda Memohon Melalui Agensi Dimana bayaran akan ditaja oleh agensi berkenaan Sila Klik Permohonan SKM - PPT                                                                                      |                   |                                                                           |             |
|          | dan pastikan anda melengkapkan semua maklumat yang diperlukan.<br>Jika anda tidak mengemukakan dokumen sokongan yang dinyatakan, boleh menyebabkan permohonan anda tidak disokong                |                   | MSPI                                                                      | <b>(E</b>   |
|          | Berminat untuk mendapatkan pembiayaan/tajaan PSMB. Sila rujuk maklumat berikut.                                                                                                    | s                 | istem Pengurusan Integrasi Kemahir<br>Kuasai Kemahiran, Kuasai Masa Depai | an Malaysia |
|          | Bagi individu yang bukan dari mana-mana agensi (tiada Agensi Penyelaras), perlu klik butang biru di atas << Sila Klik Permohonan SKM-PPT> dan mesti pilih Agensi : PEMBANG                       | JNAN SUMBER M/    | NUSIA BERHAD                                                              | (PSMB)      |
|          | Bagi individu yang mengemukakan permohonan secara berkelompok (ada Agensi Penyelaras), perlu klik butang biru di atas << Sila Klik Permohonan SKM-PPT >> dan mesti pilih                         | Agensi berkenaan  |                                                                           |             |
|          | Agensi berkenaan akan bertanggungjawab mencipta batch bayaran bagi permohonan tersebut dan seterusnya boleh memilih Pembiaya : PEMBANGUNAN SUMBER MANUSIA BERHAD                                 | (PSMB) di paparar | n Penyelaras Ager                                                         | nsi.        |

| Permohonan PPT                                                                                            |                                                                                                 | -  |
|----------------------------------------------------------------------------------------------------|-------------------------------------------------------------------------------------------------|----|
| Kaedah Persijilan Dipohon : Mengikut Taha<br>Program : A016-001-3:2016 : Operasi Peng<br>Kaedah Penilaian | o (MT)<br>eluaran Tanaman                                                                       |    |
| Sila Pilih Kaedah Penilaian                                                                               | Pilih Kaedah Penilaian<br>1. Penilaian Portfolio<br>2. Penilaian Amali                          | •  |
|                                                                                                    | Lengkapkan maklumat Alamat Kaunseling dan Penilaian<br>(Alamat Tempat Bekerja terkini / semasa) |    |
| Poskod                                                                                                    |                                                                                                 | // |
| Desked                                                                                                    |                                                                                                 | •  |
| Poskoa                                                                                                    |                                                                                                 |    |

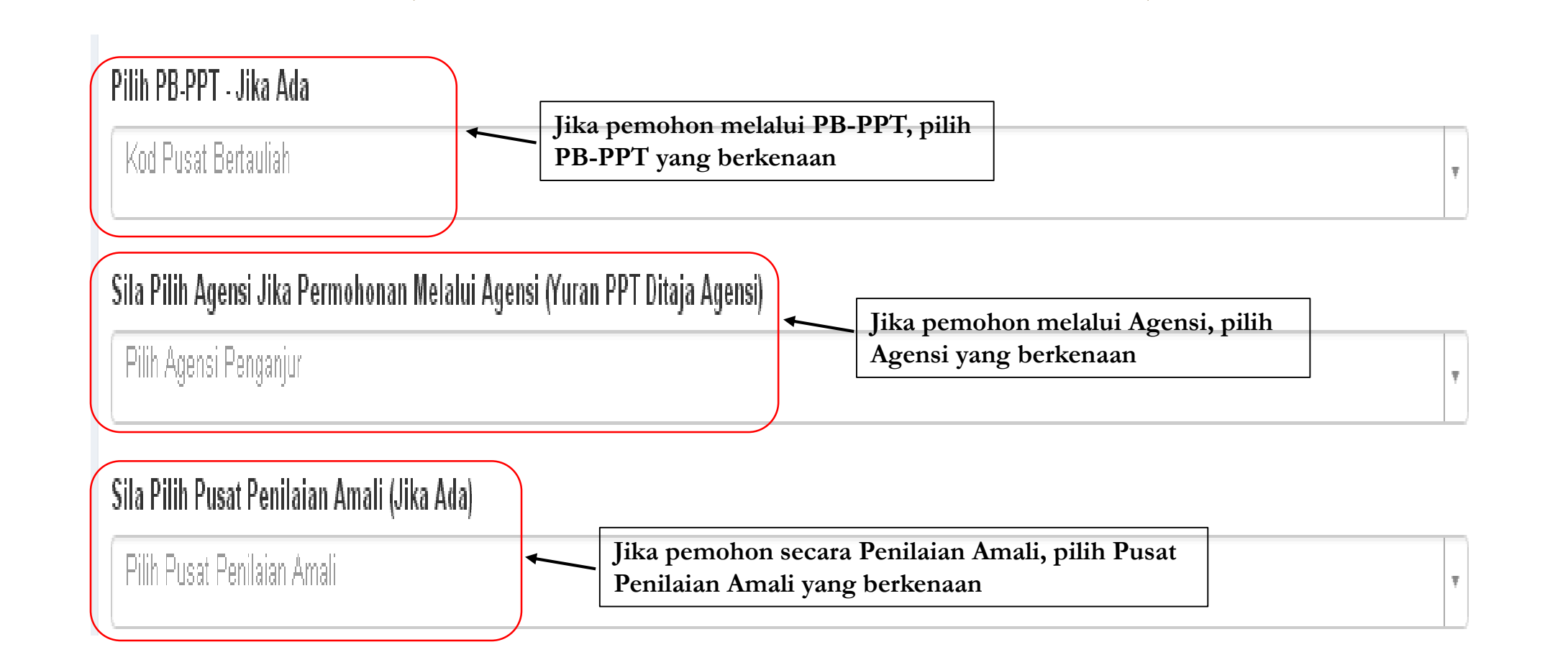

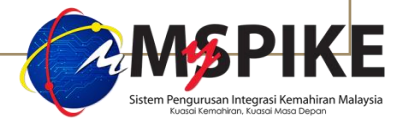

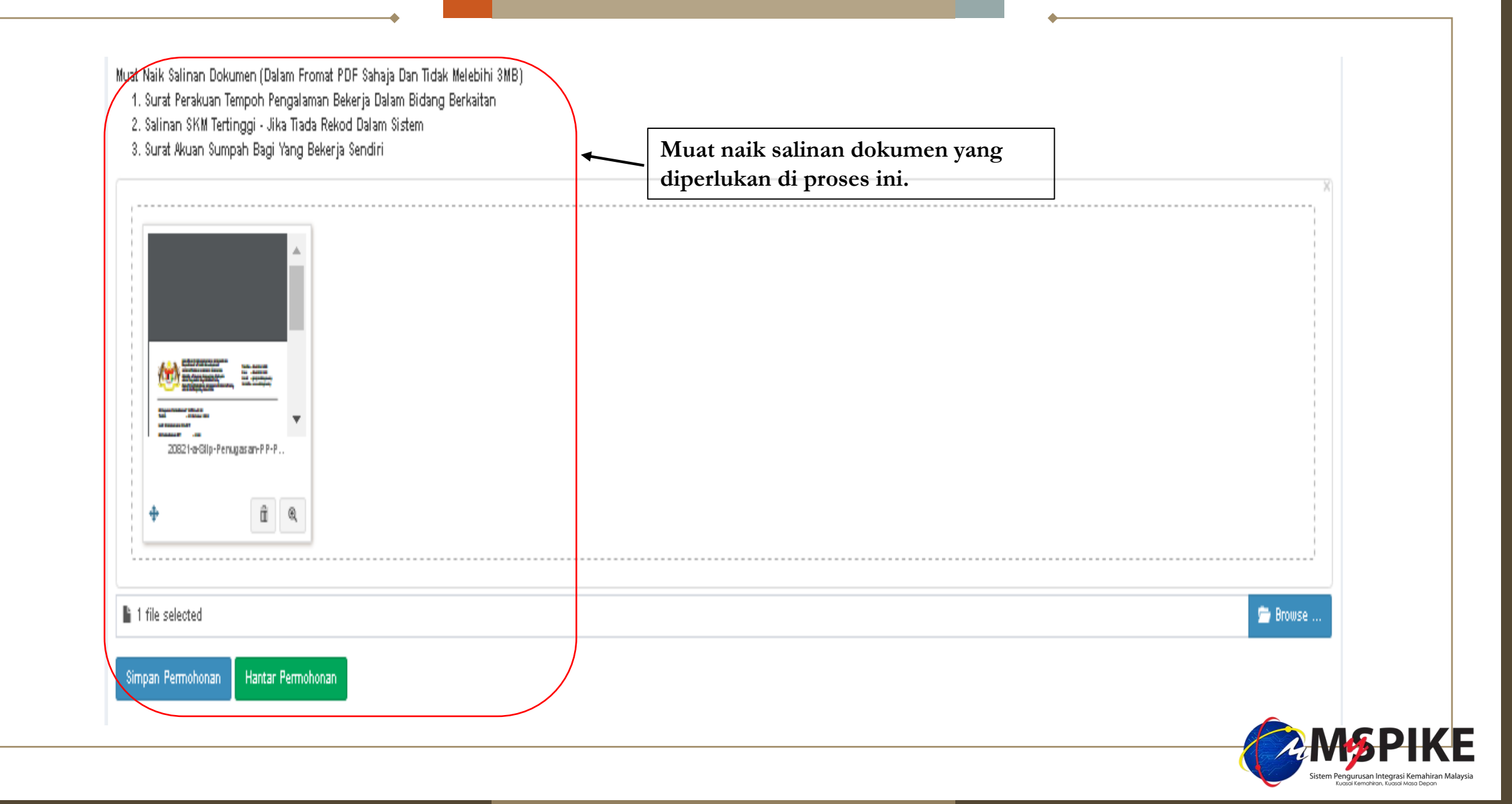

### Permohonan PPT

## TAHAP 4 (DKM) & TAHAP 5 (DLKM)

### PEMAKLUMAN

NOTA : PERMOHONAN AKAN DIPROSES DALAM TEMPOH 14 HARI BEKERJA DARI TARIKH PERMOHONAN INI DIHANTAR. SEKIRANYA PERMOHONAN MASIH DALAM SEMAKAN SELEPAS 14 HARI BEKERJA, SILA HUBUNGI JPK MELALUI jpkpptgp@mohr.gov.my.

Kaedah Persijilan Dipohon : Mengikut Tahap (MT) Program : MP-060-4:2013 : Penyeliaan Terapi Estetik

Kaedah Penilaian

Portfolio

### Alamat Kaunseling dan Penilaian

FLORA ROSA

| Р | os | ko | d |  |
|---|----|----|---|--|

Negeri

PUTRAJAYA

#### Pilih PB-PPT - Jika Ada

Pilih PB-PPT - Jika Ada

#### Sila Pilih Agensi Jika Permohonan Melalui Agensi (Yuran PPT Ditaja Agensi)

Pilih Agensi Penganjur

#### Sila Pilih Pusat Penilaian Amali (Jika Ada)

Pilih Pusat Penilaian Amali

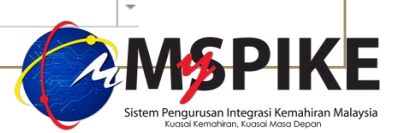

## TAHAP 4 (DKM) & TAHAP 5 (DLKM)

Muat Naik Salinan Dokumen (Dalam Fromat PDF Sahaja Dan Tidak Melebihi 2MB) 1. Surat Perakuan Tempoh Pengalaman Bekerja Dalam Bidang Berkaitan 2. Salinan SKM Tertinggi - Jika Tiada Rekod Dalam Sistem 3. Surat Akuan Sumpah Bagi Yang Bekerja Sendiri

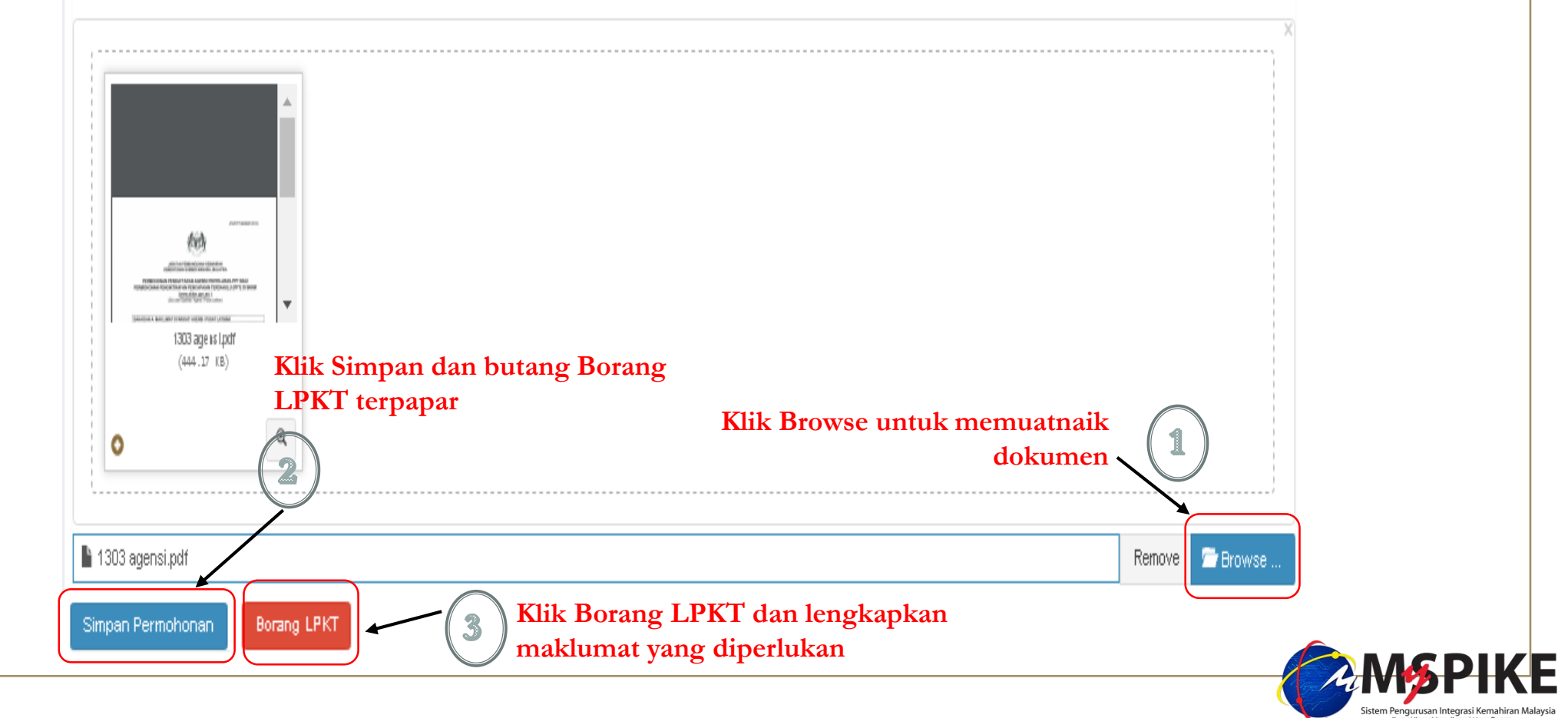

## Borang cadangan Tajuk ringkasan LPKT bagi DKM/DLKM

| <br>_ |       | _ |
|-------|-------|---|
|       |       |   |
|       | n I   |   |
|       | - N I |   |

| (A) MAKLUMA | T CALON |
|-------------|---------|
|-------------|---------|

Kaedah Persijilan Dipohon : Mengikut Tahap (MT)

Program : RB-081-4:2012 : Pentadbiran Penanaman Kelapa Sawit

ld Ppt : 124770

Pernyataan : saya

Program : RB-081-4:2012 : Pentadbiran Penanaman Kelapa Sawit : Pentadbiran Penanaman Kelapa Sawit

| Bil | Cu                                         | Pilih        |
|-----|--------------------------------------------|--------------|
| 1   | Division Operation Planning                | ⊙ Ya ⊛ Tidak |
| 1   | Land Development Planning                  | ⊙ Ya ⊛ Tidak |
| 1   | Plantation Upkeep & Cultivation Monitoring | ⊙ Ya ⊛ Tidak |
| 1   | Crop Production Monitoring & Control       | 🖲 Ya 🔘 Tidak |
| 1   | Division Budgeting Preparation             | ⊙ Ya ⊛ Tidak |
| 1   | Division Operation Administration          | ⊙ Ya ⊛ Tidak |
| 1   | Staff Administration                       | ⊙ Ya ⊛ Tidak |
| 1   | Mechanisation Application Control          | © Ya ⊛ Tidak |
| 1   | Nursery Operation Administration           | ⊙ Ya ⊛ Tidak |

(B) MAKLUMAT LAPORAN PENGALAMAN KETERAMPILAN TERDAHULU (LPKT) :

### Tajuk LPKT

SISTEM BLOK PENUAIAN BUAH KELAPA SAWIT DI LADANG

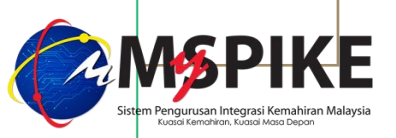

(B) MAKLUMAT LAPORAN PENGALAMAN KETERAMPILAN TERDAHULU (LPKT) :

### Tajuk LPKT

Borang cadangan Tajuk ringkasan LPKT bagi DKM/DLKM

SISTEM BLOK PENUAIAN BUAH KELAPA SAWIT DI LADANG

### Pengenalan

Sistem Blok Penuaian Buah Kelapa Sawit di ladang adalah berkaitan cara pengaturan pusingan penuaian buah sawit yang beristematik bagi menampung keperluan ladang yang berskala besar (lebih dari 1000 hektar). lanya juga dapat membantu pihak pengurusan ladang dalam memastikan kuantiti, kualiti dan pengangkutan buah yang dituai dapat dimaksimakan selari dengan target ladang.

### Objektif (Maksima 5 objektif)

1. Memastikan 3 pusingan pemotongan buah sawit dalam sebulan dapat dicapai.

2. Memastikan kuantiti buah yang dituai dapat dicapai sepertimana budget tahunan.

3. Meningkatkan pemantauan dan pengawasan kualiti buah bagi menghasilkan kualiti buah yang lebih baik.

4. Memastikan kelancaran pengangkutan buah dari dalam ladang ke kilang.

### Penyataan Masalah

- 1. Target pusingan tidak dapat dicapai.
- 2. Target tahunan pengeluaran hasil buah tidak dapat dicapai.
- 3. Kualiti buah yang dihasilkan tidak menepati piawaian syarikat.
- 4. Buah yang telah dituai tidak dihantar ke kilang pada jangkamasa yang telah ditetapkan.

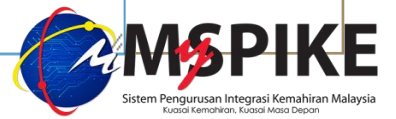

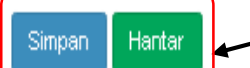

Muat Naik Salinan Dokumen (Dalam Fromat PDF Sahaja Dan Tidak Melebihi 2MB) 1. Surat Perakuan Tempoh Pengalaman Bekerja Dalam Bidang Berkaitan 2. Salinan SKM Tertinggi - Jika Tiada Rekod Dalam Sistem 3. Surat Akuan Sumpah Bagi Yang Bekerja Sendiri

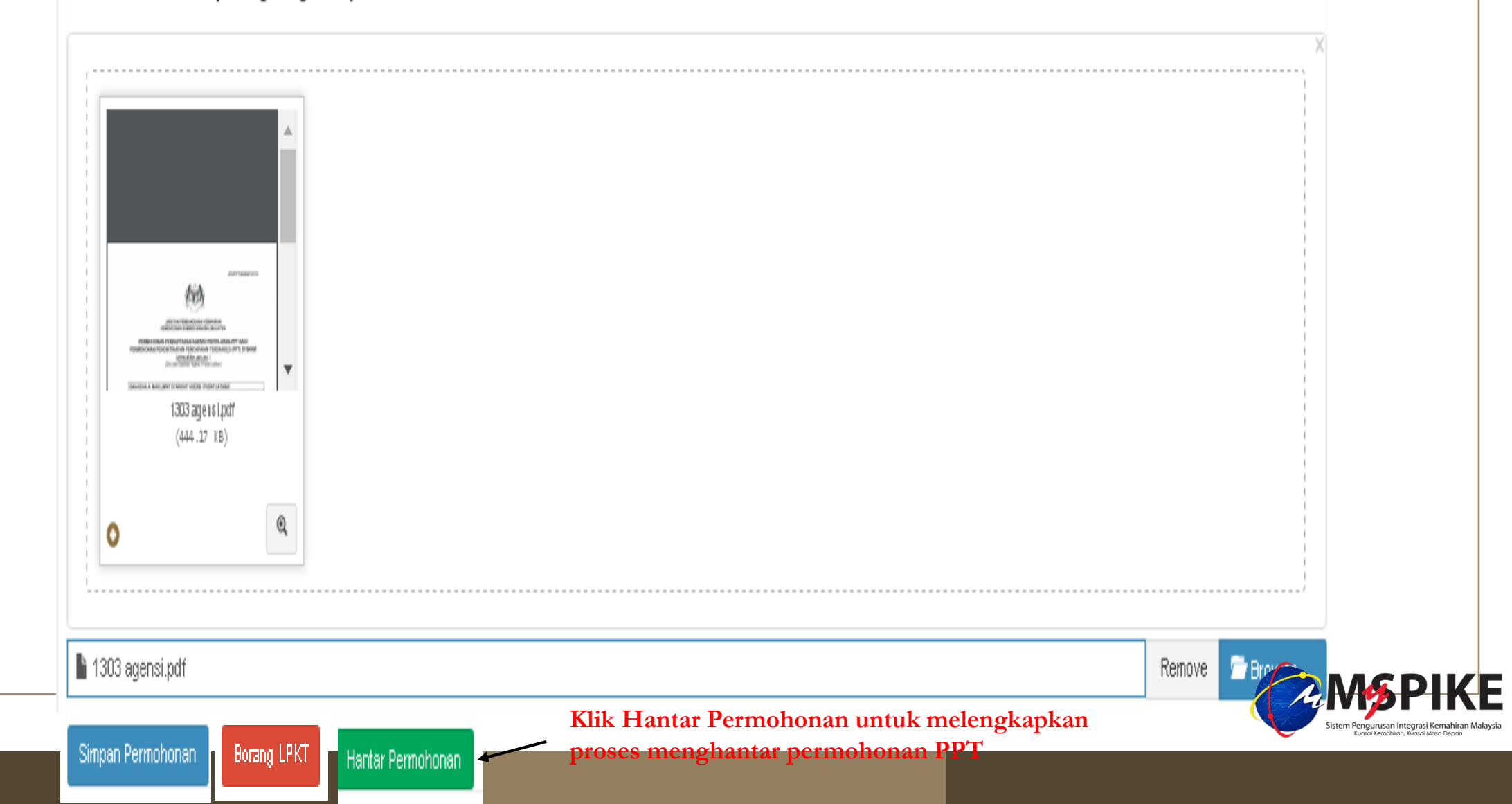

| Aromaterapi [MP-081-3:2011]                    | Status & Tindakan<br>Sila klik butang Status & Tindakan untuk<br>tindakan selanjutnya.                              | Mengikut Tahap<br>(MT)                                                       | 123798   |
|------------------------------------------------|----------------------------------------------------------------------------------------------------|------------------------------------------------------------------------------|----------|
|                                                |                                                                                                    | Klik Status & Tindakan                                                       |          |
|                                                |                                                                                                    | Permohonan                                                                   | Status I |
|                                                |                                                                                                    | onan                                                                         | Permoh   |
|                                                |                                                                                                    | Permohonan Baru                                                              | •        |
| an permohonan bagi program yang ingin dipohon. | entukan anda telah memenuhi keperluan NOSS serta mengetah                                                           | Sila laksanakan penilaian kendiri untuk<br>Penilaian Kendiri Ikut Tahap      |          |
|                                                |                                                                                                    | Penilaian Kendiri                                                            | 0        |
| ukan.                                          | honan SKM - PPT dan pastikan anda melengkapkan semua mak<br>kongan yang dinyatakan, boleh menyebabkan permohonan an | Anda lulus penilaian kendiri, Sila Kik<br>Jika anda tidak mengemukakan dokum |          |
|                                                |                                                                                                    | Permohonan SKM                                                               | 0        |
|                                                | iggu semakan dari Pegawai Bertanggungjawab.                                                                         | Permohonan anda telah diterima dan m                                         |          |

Sistem Pengurusan Integrasi Kemahiran Malaysia Kuasai Kemahiran, Kuasai Masa Depan Setelah permohonan disemak oleh Pegawai Bertanggungjawab, emel pemakluman dari sistem MySPIKE akan diterima oleh pemohon.

Emel pemakluman akan dihantar ke Sistem mySpike - JPK Status permohonan SKM melalui PPT alamat emel pemohon Status permohonan SKM melalui PPT ainz7778@yahoo..../Inbox Sistem mySpike - JPK <no-reply@mohr.gov.my> Aug 5 at 2:52 PM 🔹 🔺 To: ainz7778@yahoo.com Print Raw message Permohonan PPT telah disokong. ID Permohonan:123798 Nama Program:Aromaterapi Kod Program:MP-081-3:2011 Status:Permohonan Telah Disokong - Kemukakan Bayaran 2. Tindakan seterusnya, anda perlu mencetak Slip Permohonan SKM Secara PPT di sistem SKKM (http://www.myspike.gov.my) dan hantar cetakan slip tersebut ke JPK beserta bayaran permohonan. 3. Sila kemukakan bayaran permohonan kepada JPK : i-Deraf Bank: atau ii-Kiriman Wang; atau iii-Pesanan Tempatan; atau atas nama�KETUA PENGARAH PEMBANGUNAN KEMAHIRAN�pada kadar RM300/Tahap/Permohonan 4. Permohonan melalui Agensi / PB-PPT / PPA, mohon berhubung dengan Penyelaras Agensi yang berkenaan untuk proses seterusnya. Sekian. Terima Kasih.

Setelah permohonan disemak oleh Pegawai Bertanggungjawab, emel pemakluman dari sistem MySPIKE akan diterima oleh pemohon.

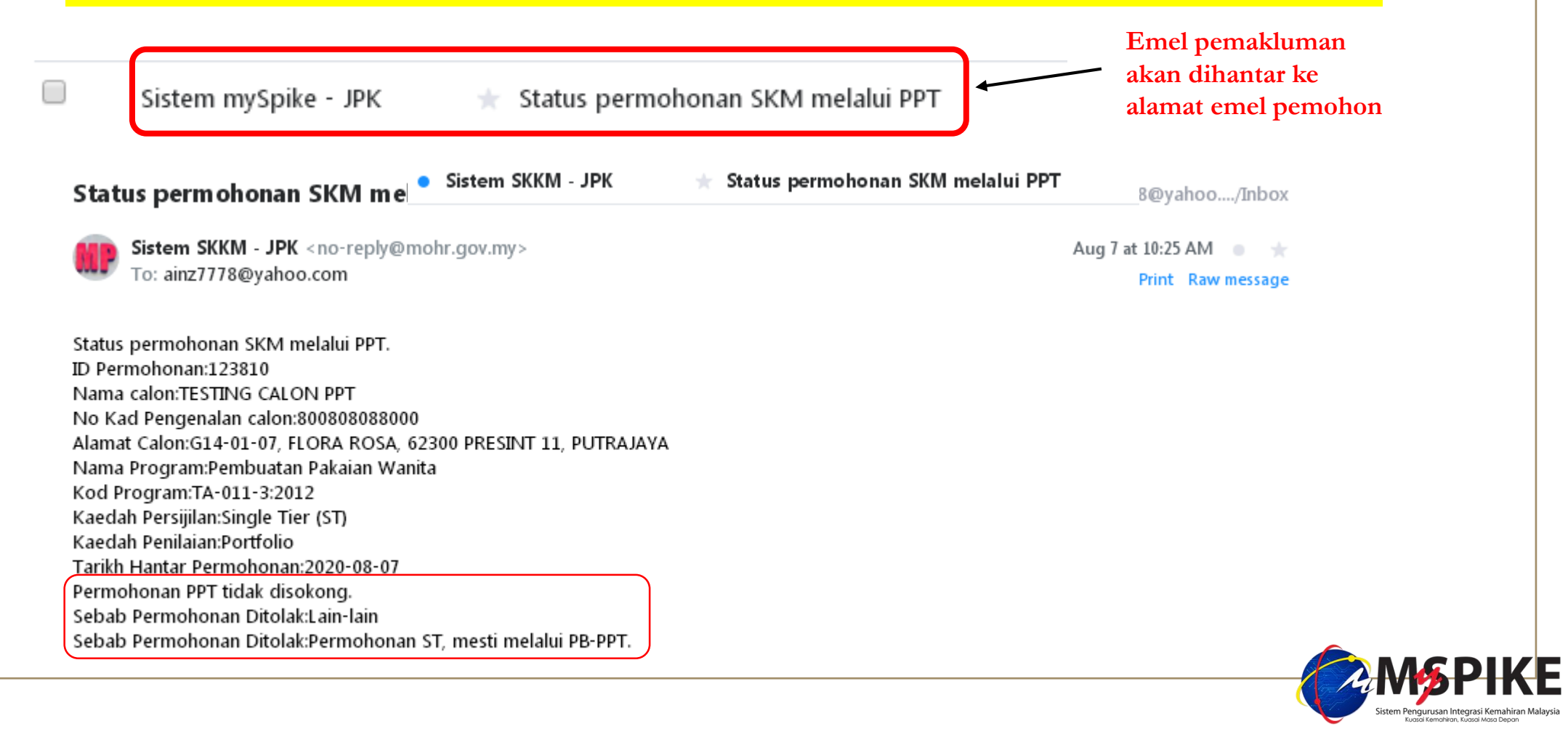

# STATUS PERMOHONAN

Setelah Pegawai JPK membuat semakan dokumen permohonan secara dalam talian, status permohonan akan bertukar dari "Permohonan dalam Semakan" kepada status "Permohonan Telah Disokong – Kemukakan Bayaran"

Bagi permohonan yang telah disokong, pemohon perlu membuat bayaran secara online FPX melalui system MySPIKE.

Calon yang ditaja oleh agensi atau PB-PPT, bayaran permohonan hendaklah dibuat oleh agensi atau PB-PPT tersebut dan perlu mengemukakan senarai nama pemohon semasa membuat pembayaran.

Penggantian calon adalah tidak dibenarkan setelah resit dikeluarkan.

|                                                                                                    | Kemahiran And                                                                                                    | la                                                                                                    |                                                                             |                                                                      |                                                                                        |                     |
|----------------------------------------------------------------------------------------------------|----------------------------------------------------------------------------------------------------|----------------------------------------------------------------------------------------------------|-----------------------------------------------------------------------------|----------------------------------------------------------------------|----------------------------------------------------------------------------------------|---------------------|
| ebelum memilih kaedah persij<br>ang berkaitan untuk mengenal                                                         | ilan seperti PPT, anda dil<br>pasti pengetahuan dan k                                                                                                    | kehendaki melaksanakan penilaian kendiri untuk m<br>remahiran melalui kaedah penilaian kendiri yang di                                                             | nengenalpasti jurang kompetensi kemahira<br>sediakan.                       | an anda. Anda boleh mer                                              | milih satu atau lebih tahap prog                                                       | ram atau kompetensi |
| Dalam SPKM terma berikut t                                                                                           | telah digunanakai dalam                                                                                                    | penilaian dan persijilan kemahiran                                                                                                    |                                                                             |                                                                      |                                                                                        |                     |
| MT : Mengikut Tahap - Anda<br>ST : Single Tier - Anda boleh                                                          | hanya perlu memilih <b>SA</b><br>memilih lebih dari satu ta                                                                                                    | r <b>U</b> Program/Kompetensi.<br>ahap. Namun, ini tidak digalakkan melainkan anda                                                                                 | mempunyai tahap/unit kemahiran tinggi n                                     | nerujuk kepada program/                                              | /kompetensi yang dipilih.                                                              |                     |
|                                                                                                    |                                                                                                    |                                                                                                    |                                                                             |                                                                      |                                                                                        |                     |
| + Profil Program Kemahiran                                                                                           | Profil Kompetensi                                                                                                    | Kemahiran                                                                                                    |                                                                             |                                                                      |                                                                                        |                     |
| lemaparkan 1-8 daripada 8 ite<br>Bil ID                                                                              | ms.<br>Jenis Profil                                                                                                    | Program Kemahiran                                                                                                    | Fungsi/Tindakan                                                             | Tarikh Profil                                                        | Jenis Persiiilan                                                                       |                     |
|                                                                                                    |                                                                                                    |                                                                                                    | ·                                                                           |                                                                      |                                                                                        |                     |
|                                                                                                    | Somua                                                                                                    |                                                                                                    |                                                                             |                                                                      | Somua                                                                                  |                     |
| 4 00                                                                                                    | Semua                                                                                                    |                                                                                                    |                                                                             |                                                                      | Semua                                                                                  |                     |
| 1 90                                                                                                    | Semua                                                                                                    | am Perkhidmatan Kecantikan [S960-002-1:2020]                                                                                                    | C Permohonan PPT                                                            | 04-10-2021                                                           | Semua<br>Pengiktirafan Pencapaian                                                      | n Terdahulu (PPT)   |
| 1 90                                                                                                    | Semua <ul> <li>Penilaian Kendiri Progr</li> </ul>                                                                                                    | am Perkhidmatan Kecantikan [S960-002-1:2020]                                                                                                    | C Permononan PPT                                                            | 04-10-2021                                                           | Semua<br>Pengiktirafan Pencapaia                                                       | n Terdahulu (PPT)   |
| 1 90<br>alon boleh menyem                                                                                            | o Penilaian Kendiri Progr<br>nak <b>Status Ter</b>                                                                                                    | am Perkhidmatan Kecantikan<br>[S960-002-1:2020]<br>kini Permohonan dan Penda                                                                                       | ermononan PPT                                                               | <sup>04-10-2021</sup><br>perti dibawah :                             | Semua<br>Pengiktirafan Pencapaiar                                                      | n Terdahulu (PPT)   |
| 1 90<br>alon boleh menyem                                                                                            | o Penilaian Kendiri Progr<br>nak <b>Status Ter</b> l                                                                                                    | am Perkhidmatan Kecantikan<br>[S960-002-1:2020]                                                                                                    | ermohonan PPT                                                               | <sup>04-10-2021</sup><br>perti dibawah :                             | Semua<br>Pengiktirafan Pencapaian                                                      | n Terdahulu (PPT)   |
| 1 90<br>alon boleh menyem<br>Status Permohonan F                                                                     | © Penilaian Kendiri Progr<br>nak <b>Status Ter</b><br>PPT                                                                                                    | am Perkhidmatan Kecantikan<br>[S960-002-1:2020]<br>kini Permohonan dan Penda                                                                                       | errer Permohonan PPT                                                        | 04-10-2021<br>perti dibawah :                                        | Semua Pengiktirafan Pencapaian                                                         | n Terdahulu (PPT)   |
| 1 90<br>alon boleh menyem<br>Status Permohonan F<br>Memaparkan <b>1-20</b> daripada                                  | o Penilaian Kendiri Progr<br>nak <b>Status Ter</b><br>PPT<br>a 28 items.                                                                                                    | am Perkhidmatan Kecantikan<br>[S960-002-1:2020]<br>kini Permohonan dan Penda                                                                                       | erermononan PPT                                                             | 04-10-2021<br>perti dibawah :                                        | Semua<br>Pengiktirafan Pencapaian                                                      | n Terdahulu (PPT)   |
| 1 90<br>alon boleh menyem<br>Status Permohonan F<br>Memaparkan 1-20 daripada<br>ID Permohonan PPT J                  | o Penilaian Kendiri Progr<br>nak <b>Status Ter</b><br>PPT<br>a 28 items.<br>Kaedah Persijilan                                                                                     | am Perkhidmatan Kecantikan<br>[S960-002-1:2020]<br>kini Permohonan dan Penda                                                                                       | е Реглонопал РРТ<br>Inftaran PPT dipaparan se<br>Slip Pengesahan Persijilan | 04-10-2021<br>perti dibawah :<br>Nama Pro                            | Semua<br>Pengiktirafan Pencapaian<br>gram [Kod Program]                                | n Terdahulu (PPT)   |
| 1 90<br>alon boleh menyem<br>Status Permohonan F<br>Aemaparkan 1-20 daripada<br>ID Permohonan PPT J                  | o Penilaian Kendiri Progr<br>Dak Status Terl<br>OPT<br>a 28 items.<br>Kaedah Persijilan                                                                                           | an Perkhidmatan Kecantikan<br>(S960-002-1:2020)<br>kini Permohonan dan Penda                                                                                       | r Permononan PPT<br>Inftaran PPT dipaparan se<br>Slip Pengesahan Persijilan | 04-10-2021<br>perti dibawah :<br>Nama Pro                            | Semua<br>Pengiktirafan Pencapaian<br>gram [Kod Program]                                | n Terdahulu (PPT)   |
| 1 90<br>alon boleh menyem<br>Status Permohonan F<br>/emaparkan 1-20 daripada<br>ID Permohonan PPT J                  | <ul> <li>Semua</li> <li>Penilaian Kendiri Progr</li> <li>Aak Status Terl</li> <li>PPT</li> <li>A 28 items.</li> <li>Kaedah Persijilan</li> <li>Mengikut Tahap<br/>(MT)</li> </ul> | am Perkhidmatan Kecantikan<br>[S960-002-1:2020]<br>kini Permohonan dan Penda<br>Fungsi Dan Status Permohonan<br>Status & Tindakan                                  | r Permononan PPT<br>aftaran PPT dipaparan se<br>Slip Pengesahan Persijilan  | 04-10-2021<br>perti dibawah :<br>Nama Pro<br>Perkhidma<br>[S960-002  | Semua<br>Pengiktirafan Pencapaian<br>gram [Kod Program]<br>atan Kecantikan<br>-1:2020] | n Terdahulu (PPT)   |
| 1 90<br>alon boleh menyem<br>Status Permohonan F<br>Aemaparkan <b>1-20</b> daripada<br>ID Permohonan PPT J<br>205329 | <ul> <li>Semua</li> <li>Penilaian Kendiri Progr</li> <li>Pak Status Terl</li> <li>PPT</li> <li>a 28 items.</li> <li>Kaedah Persijilan</li> <li>Mengikut Tahap<br/>(MT)</li> </ul> | am Perkhidmatan Kecantikan [S960-002-1:2020] kini Permohonan dan Penda Fungsi Dan Status Permohonan Status & Tindakan                                              | r Permononan PPT<br>aftaran PPT dipaparan se<br>Slip Pengesahan Persijilan  | 04-10-2021<br>perti dibawah :<br>Nama Pro<br>Perkhidma<br>[S960-002- | Semua Pengiktirafan Pencapaian gram [Kod Program] atan Kecantikan -1:2020]             | n Terdahulu (PPT)   |
| 1 90<br>alon boleh menyem<br>Status Permohonan F<br>Memaparkan 1-20 daripada<br>ID Permohonan PPT J                  | <ul> <li>Semua</li> <li>Penilaian Kendiri Progr</li> <li>Pak Status Terl</li> <li>PPT</li> <li>a 28 items.</li> <li>Kaedah Persijilan</li> <li>Mengikut Tahap<br/>(MT)</li> </ul> | Perkhidmatan Kecantikan<br>[S960-002-1:2020]  kini Permohonan dan Penda  Fungsi Dan Status Permohonan  Status & Tindakan  Sila klik butang Status & Tindakan untuk | r Permononan PPT<br>Inftaran PPT dipaparan se<br>Slip Pengesahan Persijilan | 04-10-2021<br>perti dibawah :<br>Nama Pro<br>Perkhidma<br>[S960-002- | gram [Kod Program]<br>atan Kecantikan<br>-1:2020]                                      | n Terdahulu (PPT)   |

Semakan PPT

### Permohonan Baru

### Status Permohonan PPT

Memaparkan 1-20 daripada 20 items.

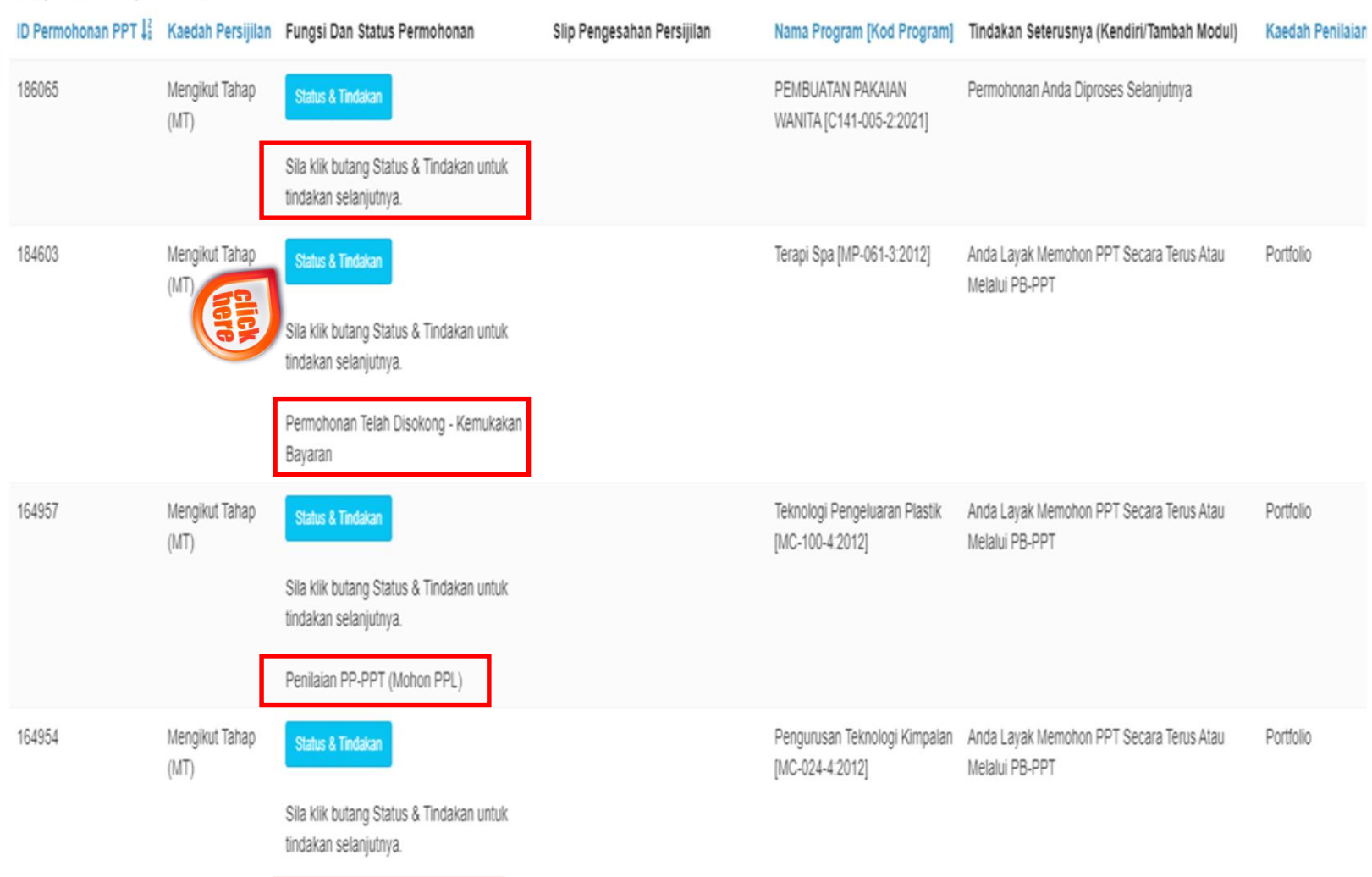

Bayaran Telah Diterima (Sah Bayaran

**PAPARAN SEMAKAN** 

**STATUS PERMOHONAN** 

"Pemohon boleh membuat semakan status permohonan dengan sentiasa log masuk sistem **MySPIKE**"

## Paparan seperti dibawah akan terpapar.

| Status   | us Permohonan 🗳 Laman U                                                                                                    | ama 🗧 🆚 Dashboard Pengguna | > Status Permohona |
|----------|----------------------------------------------------------------------------------------------------|----------------------------|--------------------|
| Permoh   | nohonan                                                                                                    |                            |                    |
|          | Permohonan Baru                                                                                                    |                            |                    |
| <b>—</b> |                                                                                                    |                            |                    |
|          | Sila laksanakan penilaian kendiri untuk menentukan anda telah memenuhi keperluan NOSS serta mengetahui status kelayakan permohonan bagi program yang ingin dipohon. Penilaian Kendiri Ikut Tahap |                            |                    |
| 0        | Penilaian Kendiri                                                                                                    |                            |                    |
|          | Anda lulus penilaian kendiri, seterusnya anda boleh membuat permohonan melalui kaedah berikut:-                                                                                                  |                            |                    |
|          | Jika anda membuat pembiayaan sendiri : Sila Klik Permohonan SKM - PPT Di Sini                                                                                                    |                            |                    |
|          | Anda Memohon Melalui PB-PPT Dimana bayaran akan dikemukakan oleh Penyelaras PB Sila Klik Permohonan SKM - PPT                                                                                    |                            |                    |
|          | Anda Memohon Melalui Agensi Dimana bayaran akan ditaja oleh agensi berkenaan Sila Klik Permohonan SKM - PPT                                                                                      |                            |                    |
|          | dan pastikan anda melengkapkan semua maklumat yang diperlukan.<br>Jika anda tidak mengemukakan dokumen sokongan yang dinyatakan, boleh menyebabkan permohonan anda tidak disokong                |                            |                    |
|          | Berminat untuk mendapatkan pembiayaan/tajaan PSMB. Sila rujuk maklumat berikut.                                                                                                    |                            |                    |
|          | Bagi individu yang bukan dari mana-mana agensi (tiada Agensi Penyelaras), perlu klik butang biru di atas << Sila Klik Permohonan SKM-PPT> dan mesti pilih Agensi : PEMBANGUNAN SUME              | ER MANUSIA BERHAD (PSM     | B)                 |
|          | Bagi individu yang mengemukakan permohonan secara berkelompok (ada Agensi Penyelaras), perlu klik butang biru di atas << Sila Klik Permohonan SKM-PPT >> dan mesti pilih Agensi berk             | enaan.                     |                    |
|          | Agensi berkenaan akan bertanggungjawab mencipta batch bayaran bagi permohonan tersebut dan seterusnya boleh memilih Pembiaya : PEMBANGUNAN SUMBER MANUSIA BERHAD (PSMB) di p                     | aparan Penyelaras Agensi.  |                    |
| 0        | Permohonan SKM                                                                                                    |                            |                    |
|          | Permohonan anda telah diterima dan menunggu semakan dari Pegawai Bertanggungjawab.                                                                                                    |                            |                    |
| 0        | Permohonan SKM                                                                                                    |                            |                    |
|          | Permohonan anda telah disokong Papar Permohonan                                                                                                    |                            |                    |
|          |                                                                                                    |                            |                    |

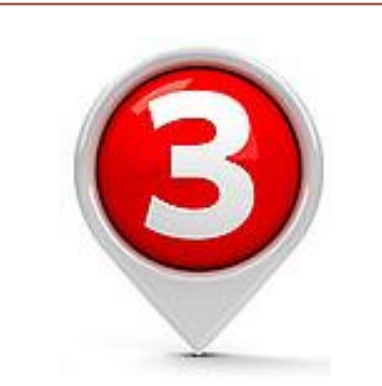

# KEMUKA BAYARAN

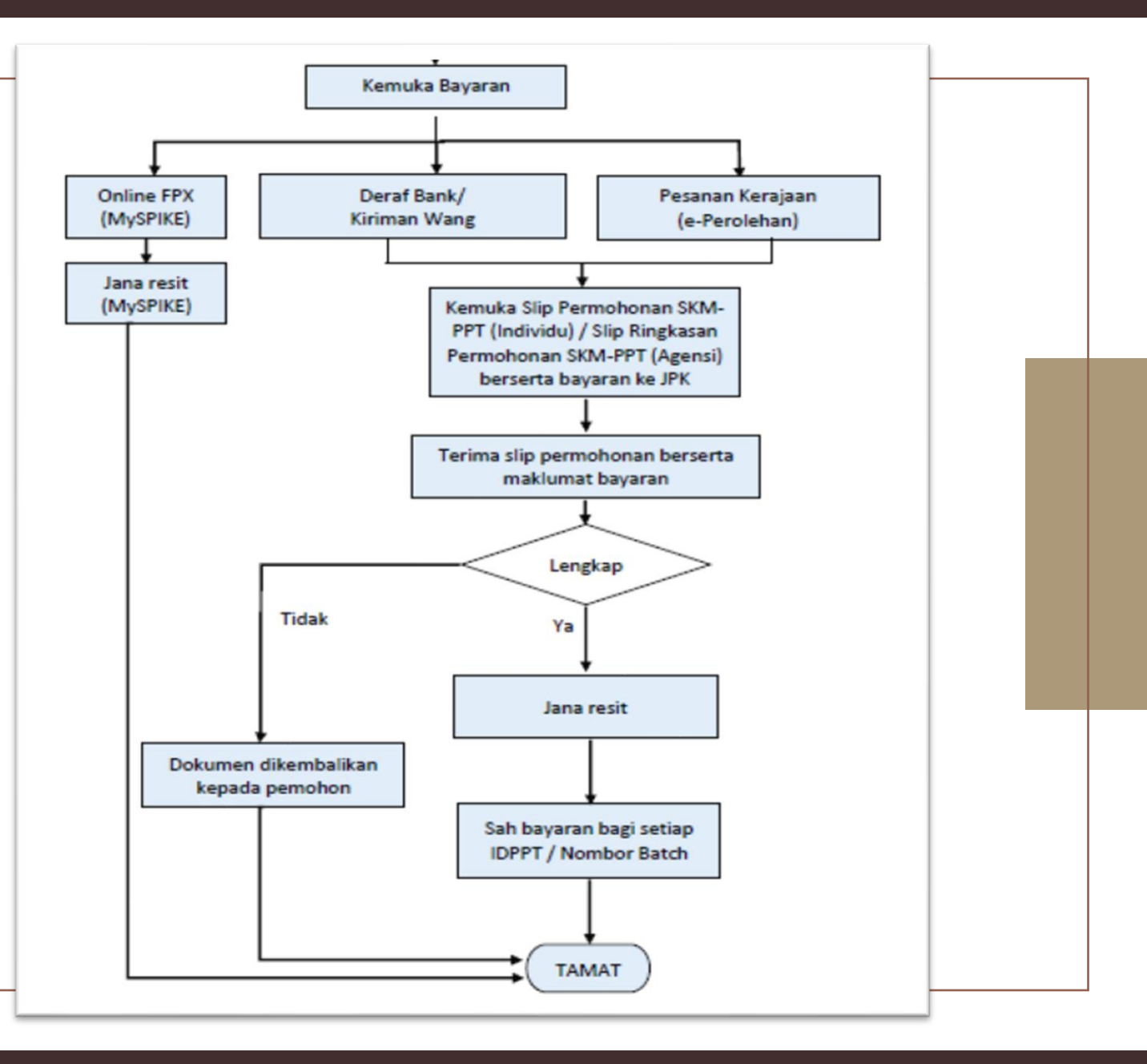

|      | Kemukakan Bayaran         | Daftar Bayaran PPT              |                                                                    |
|------|---------------------------|---------------------------------|--------------------------------------------------------------------|
|      | Permohonan anda telah d   |                                 | JPK beserta bayaran.                                               |
|      | Nota:                     | Kaedah Bayaran                  |                                                                    |
|      | Permohonan Individu - Sli | Sila Pilih                      |                                                                    |
|      | Permohonan Agensi - Rin   |                                 |                                                                    |
|      | Bayaran boleh dilakukan : | Nama Bank                       | A PENGARAH PEMBANGUNAN KEMAHIRAN pada kadar RM300/Tahap/Permohonan |
|      | Bayaran secara Wang Po    | Sila Pilih                      |                                                                    |
|      | Satu Transaksi Bank Draf  | Tarikh Rujukan Bayaran          |                                                                    |
|      | Maklumat Bayaran          |                                 |                                                                    |
| Nere |                           | Jumlah Bayaran                  |                                                                    |
|      |                           | 300                             |                                                                    |
|      |                           | No. Rujukan Bayaran             |                                                                    |
|      |                           |                                 |                                                                    |
|      |                           | Tarikh Bank Draf / Kiriman Wang |                                                                    |
|      |                           |                                 |                                                                    |
|      |                           | Save                            |                                                                    |
|      |                           |                                 |                                                                    |
|      |                           |                                 |                                                                    |
|      |                           |                                 |                                                                    |

## 0

### Kemukakan Bayaran

Permohonan anda telah disokong. Anda perlu mencetak slip permohonan dan hartar ke JPK Nota:

Permohonan Individu - Slip Permohonan SKM Secara PPT.

Permohonan Agensi - Ringkasan Permohonan SKM Secara PPT (Agensi).

Bayaran boleh dilakukan secara Bank Draf atau Pesanan Tempatan diatas nama KETUA PEN

Bayaran secara Wang Pos Tidak Dibenarkan.

Satu Transaksi Bank Draf Hanya Untuk Satu Permohonan Sahaja.

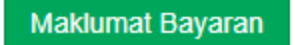

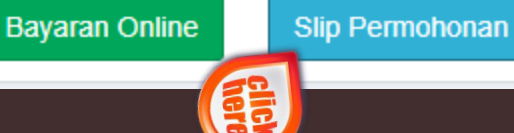

Slip ini hendaklah dihantar ke JPK Putrajaya beserta bayaran menggunakan Kiriman Wang / Deraf Bank atau Pesanan Kerajaan

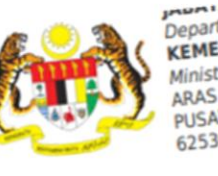

Department of Skills Development **KEMENTERIAN SUMBER MANUSIA** Ministry of Human Resources, Malaysia ARAS 7-8, BLOK D4, KOMPLEKS D, PUSAT PENTADBIRAN KERAJAAN PERSEKUTUAN, 62530 PUTRAJAYA, MALAYSIA Telefon : 03-8886 5000 Faks : 03-8889 2423 Email : jpk@mohr.gov.my Website : www.dsd.gov.my

ID Rujukan Permohonan : 186065 09 July 2021 Tarikh SLIP PERMOHONAN SKM SECARA PPT 186065 ID Permohonan PPT Nama No Kad Pengenalan Alamat Surat Menyurat Nama Program [Kod Program] Alamat Kaunseling dan Penilaian 0 PB PPT [Kod Pusat] Kaedah Persijilan Kaedah Penilaian Tarikh Mohon Tarikh Kendiri Markah Kendiri Alamat Agensi Pusat Amali PPT (Jika Ada) Sokongan Desk Officer Status Permohonan Status Bayaran Kaedah Bayaran lumlah Bayaran No. Resit No. Invois Tarikh Bayaran

TESTING CALON PPT G14-01-07, FLORA ROSA, 62300 PRESINT 11, PUTRAJAYA 800808088000 62300, , PUTRAJAYA, PUTRAJAYA PEMBUATAN PAKAIAN WANITA [C141-005-2:2021] G14-01-07, FLORA ROSA, 62300 PRESINT 11, PUTRAJAYA, 62300, PUTRAJAYA PUTRAJAYA Mengikut Tahap (MT) Portfolio 21 August 2021 09 July 2021 100 Permohonan Telah Disokong - Kemukakan Bayaran Bayaran Belum Diterima Kiriman Wang RM 300

> 123456 21 August 2021

### Nota:

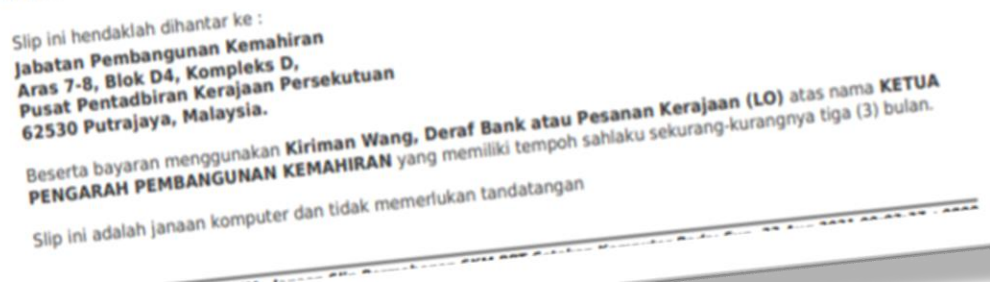

## 0

### Kemukakan Bayaran

Permohonan anda telah disokong. Anda perlu mencetak slip permohonan dan hartar ke JPK beserta bayaran. Nota:

Permohonan Individu - Slip Permohonan SKM Secara PPT.

Permohonan Agensi - Ringkasan Permohonan SKM Secara PPT (Agensi).

Bayaran boleh dilakukan secara Bank Draf atau Pesanan Tempatan diatas nama KETUA PENGARAH PEMBANGUNAN KEMAHIRAN pada kadar RM300/Tahap/Permohonan

Bayaran secara Wang Pos Tidak Dibenarkan.

Satu Transaksi Bank Draf Hanya Untuk Satu Permohonan Sahaja.

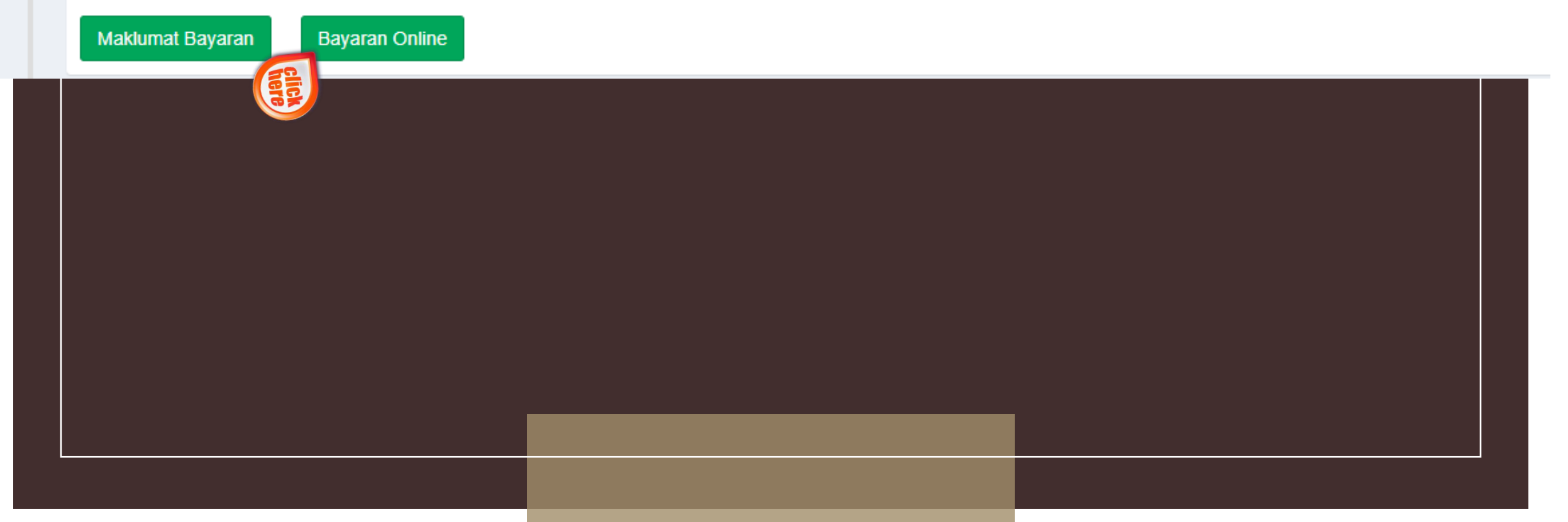

### Maklumat Bayaran PPT

### i Perhatian:

Sila Semak Senarai Permohonan Sebelum Membuat Bayaran.

|     | Jabatan Pembangu | nan Kemahiran |             |                   | Tarikh: 21-08-202 | 1 |
|-----|------------------|---------------|-------------|-------------------|-------------------|---|
| Bil | ID Permohonan    | Nama Program  | Kod Program | Kaedah Persijilan | Harga             |   |

| Bil | ID Permohonan | Nama Program             | Kod Program     | Kaedah Persijilan   | Harga     |
|-----|---------------|--------------------------|-----------------|---------------------|-----------|
| 1   | 186065        | PEMBUATAN PAKAIAN WANITA | C141-005-2:2021 | Mengikut Tahap (MT) | RM 300.00 |

### Kaedah Bayaran:

# **FPX**

Bayaran Online Akan Melalui FPX Menggunakan Akuan Simpanan Atau Akaun Semasa Pengguna.

\*Nota Penting: Tambahan RM0.50 (untuk pembayaran dibuat oleh individu) atau RM1.00 (untuk pembayaran dibuat oleh syarikat/koporat) akan ditolak dari akaun perbankan anda sebagai caj perkhidmatan mengikut Pekeliling 2.2, Fasal 3 yang dikeluarkan oleh Kementerian Kewangan Malaysia (MOF).

Jumlah Perlu Dibayar: RM 300.00

PPT00001000002656800000063345

### Kemukakan Bayaran

 $\odot$ 

Permohonan anda telah disokong. Anda perlu mencetak slip permohonan dan hartar ke JPK beserta Nota:

Permohonan Individu - Slip Permohonan SKM Secara PPT.

Permohonan Agensi - Ringkasan Permohonan SKM Secara PPT (Agensi).

Bayaran boleh dilakukan secara Bank Draf atau Pesanan Tempatan diatas nama KETUA PENGA

Bayaran secara Wang Pos Tidak Dibenarkan.

Satu Transaksi Bank Draf Hanya Untuk Satu Permohonan Sahaja.

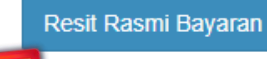

Slip Permohonan

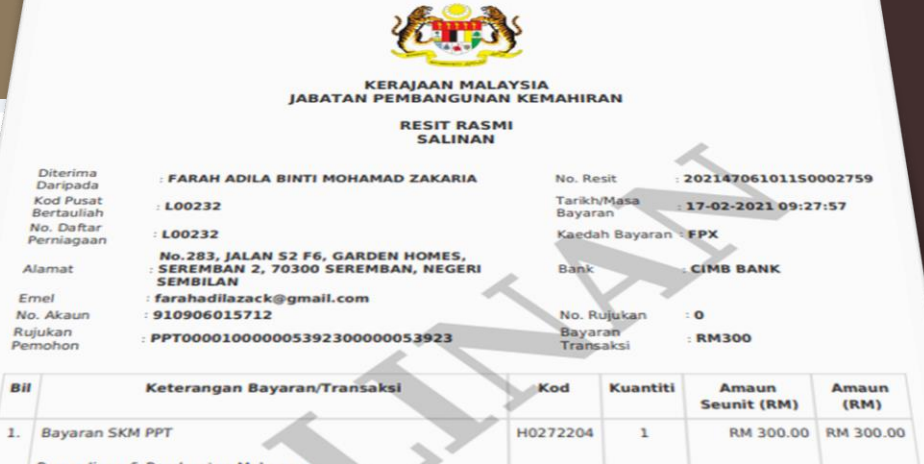

Jumlah RM 300.00

Penyediaan & Pembuatan Makanan [HT-012-3:2012][155608][FARAH ADILA BINTI MOHAMAD ZAKARIA]

Bil

Ringgit Malaysia : TIGA RATUS RINGGIT SAHAJA Pusat Terimaan : 47061011 **ID** Pengguna FARAH ADILA BINTI MOHAMAD ZAKARIA

No. Kelulusan Perbendaharaan : JANM.BKP.600-14/4/87(16) Resit ini dijana oleh MySPIKE

# Individu

Dokumen perlu dihantar jika bayaran fi pendaftaran menggunakan Kiriman Wang/Deraf Bank atau Pesanan Kerajaan

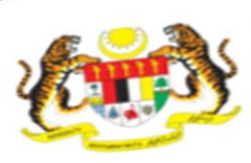

ID Permohonan PPT

No Kad Pengenalan

Alamat Surat Menyurat

PB PPT [Kod Pusat]

Kaedah Persijilan

Kaedah Penilaian

Markah Kendiri

Alamat Agensi

Tarikh Mohon Tarikh Kendiri

Nama Program [Kod Program]

Alamat Kaunseling dan Penilaian

Pusat Amali PPT (Jika Ada) Sokongan Desk Officer

Status Permohonan

Status Bayaran

No. Resit

No. Invois Tarikh Bayaran

Kaedah Bayaran Jumlah Bayaran

Nama

ID Rujukan Permohonan : 186065

SLIP PERMOHONAN SKM SECARA PPT

Department of Skills Development KEMENTERIAN SUMBER MANUSIA Ministry of Human Resources, Malaysia ARAS 7-8, BLOK D4, KOMPLEKS D, PUSAT PENTADBIRAN KERAJAAN PERSEKUTUAN, 62530 PUTRAJAYA, MALAYSIA

186065

TESTING CALON PPT

09 July 2021

Telefon : 03-000 : 03-8889 2423 : jpk@mohr.gov.my Faks Website : www.dsd.gov.my Email

G14-01-07, FLORA ROSA, 62300 PRESINT 11, PUTRAJAYA 62300, , PUTRAJAYA, PUTRAJAYA PEMBUATAN PAKAIAN WANITA [C141-005-2:2021] G14-01-07, FLORA ROSA, 62300 PRESINT 11, PUTRAJAYA, 62300, PUTRAJAYA PUTRAJAYA Mengikut Tahap (MT) Portfolio 21 August 2021 09 July 2021 100 Permohonan Telah Disokong - Kemukakan Bayaran

Bayaran Belum Diterima Kiriman Wang RM 300 123456 21 August 2021

#### Nota:

Slip ini hendaklah dihantar ke : Jabatan Pembangunan Kemahiran Beserta bayaran menggunakan Kiriman Wang, Deraf Bank atau Pesanan Kerajaan (LO) atas nama KETUA Aras 7-8, Blok D4, Kompleks D, Pusat Pentadbiran Kerajaan Persekutuan Beserta bayaran menggunakan **Kiriman wang, Derar Bank atau Pesanan Kerajaan (LO)** atas nama **KETUA** PENGARAH PEMBANGUNAN KEMAHIRAN yang memiliki tempoh sahlaku sekurang-kurangnya tiga (3) bulan. Slip ini adalah janaan komputer dan tidak memerlukan tandatangan

# Agensi

Dokumen perlu dihantar jika bayaran fi pendaftaran menggunakan Kiriman Wang/Deraf Bank atau Pesanan Kerajaan

JABATAN PEMBANGUNAN KEMAHIRAN Department of Skills Development KEMENTERIAN SUMBER MANUSIA Ministry of Human Resources, Malaysia ARAS 7-8, BLOK D4, KOMPLEKS D, PUSAT PENTADBIRAN KERAJAAN PERSEKUTUAN, 62530 PUTRAJAYA, MALAYSIA

| Telefon | : 03-8886 5000    |
|---------|-------------------|
| Faks    | : 03-8889 2423    |
| Email   | : jpk@mohr.gov.my |
| Website | : www.dsd.gov.my  |

### MAKLUMAT PERMOHONAN SKM SECARA PPT (AGENSI)

Nama Agensi - JABATAN KEMAJUAN MASYARAKAT (KEMAS) NEGERI PERAK [674]

Alamat : BLOK C, TINGKAT 2C3-1 BANGUNAN PERSEKUTUAN GREENTOWN JALAN DATO' SERI AHMAD SAID 30450 IPOH, PERAK, 30450, GREENTOWN, PERAK

### Nota: 1 JENIS BAYARAN : PESANAN KERAJAAN (L.O)

 Bayaran sebanyak RM300.00 bagi setiap program yang dipohon dalam bentuk Pesanan Kerajaan (L.O) hendaklah dibuat atas nama 'KETUA PENGARAH PEMBANGUNAN KEMAHIRAN' yang memiliki tempoh sahlaku sekurang-kurangnya tiga (3) bulan dari tarikh permohonan diterima.

· Berikut adalah maklumat bayaran seperti yang diperlukan :

| Bil. permohonan yang<br>dipohon | : | Rujuk maklumat pembayaran |
|---------------------------------|---|---------------------------|
| Jumlah Bayaran                  | : | Rujuk maklumat pembayaran |

 Bagi permohonan menggunakan Pesanan Kerajaan (L.O), dokumen ini perlu dihantar ke Bahagian Kewangan, JPK Putrajaya untuk proses pembayaran. Selepas resit rasmi dikeluarkan, dokumen ini perlu dihantar ke Cawangan PPT, JPK Putrajaya untuk proses seterusnya.

 Pertanyaan lanjut berkaitan proses pembayaran, sila hubungi Bahagian Kewangan, JPK Putrajaya ditalian 03-88865589.

### JENIS BAYARAN : PSMB

Adalah dimaklumkan bahawa Cawangan PPT telah menyemak dan menyokong permohonan ini. Oleh itu, syarikat perlu membuat permohonan secara online system e-tris melalui laman web www.hrdf.com.my bagi tujuan pembayaran permohonan SKM-PPT menggunakan levi PSMB (bagi syarikat yang berkenaan sahaja).

### **JENIS BAYARAN : KIRIMAN WANG / DERAF BANK**

Bayaran sebanyak RM300.00 bagi setiap program yang dipohon dalam bentuk Kiriman Wang / Deraf Bank atas nama '**KETUA PENGARAH PEMBANGUNAN KEMAHIRAN'** yang memiliki **tempoh sahlaku** sekurang-kurangnya **tiga (3) bulan** dari tarikh permohonan diterima dan dihantar bersama slip ini ke JPK Putrajaya.

### RINGKASAN PERMOHONAN SKM SECARA PPT (AGENSI)

| lo Kumpulan | 35   | HT-012-2:2012-1-720608035814(16)                                                                                                 |
|-------------|------|----------------------------------------------------------------------------------------------------|
| lama Agensi |      | JABATAN KEMAJUAN MASYARAKAT (KEMAS) NEGERI PERAK [674]                                                                           |
| lamat       |      | BLOK C, TINGKAT 2C3-1 BANGUNAN PERSEKUTUAN GREENTOWN JALA<br>DATO' SERI AHMAD SAID 30450 IPOH, PERAK, 30450, GREENTOWN,<br>PERAK |
| ul Pemohon  | - 92 | 10                                                                                                    |

### MAKLUMAT PEMOHON

| Bil | Nama                              | Nombor Pengenalan | ID PPT<br>Permohonan | Kaedah<br>Penilaian |
|-----|-----------------------------------|-------------------|----------------------|---------------------|
| 1   | AHMAD ZULHARIZ BIN CHE HARUN      |                   | 172918               | Portfolio           |
| 2   | NUR SHAFEZAH BINTI MOHAMMAD FAUZI |                   | 172915               | Portfolio           |
| 3   | ROSHIDAH BINTI MOHD SALIDIN       |                   | 174586               | Portfolio           |
| 4   | MUHAMMAD SYAFIK BIN AMIR RUDIN    |                   | 174702               | Portfolio           |
| 5   | NUR AFIQAH WAHIDA BINTI ZAKARIA   |                   | 174738               | Portfolio           |
| 6   | ROZITA BINTI OTHMAN               |                   | 174583               | Portfolio           |
| 7   | NOOR AZLEEN SHUHADA BINTI MD NOOR |                   | 174519               | Portfolio           |
| 8   | NORIZAN BINTI CHE MAN             |                   | 174516               | Portfolio           |
| 9   | ASMARLIANA BINTI KAMARUDIN        |                   | 174675               | Portfolio           |
| 10  | NOR'AINI BINTI AHMAD              |                   | 172909               | Portfolio           |

### MAKLUMAT PEMBAYARAN

| Bil | Jenis Bayaran    | No rujukan | Amaun(RM) |  |
|-----|------------------|------------|-----------|--|
| 1   | Pesanan Tempatan | PO337642   | 3000      |  |
|     |                  | JUMLAH     | 3000      |  |

Slip ini adalah janaan komputer dan tidak memerlukan tandatangan

# **PB-PPT**

Dokumen perlu dihantar jika bayaran fi pendaftaran menggunakan Kiriman Wang/Deraf Bank atau Pesanan Kerajaan

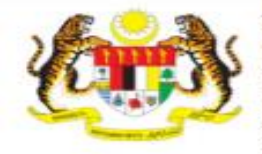

JABATAN PEMBANGUNAN KEMAHIRAN Department of Skills Development KEMENTERIAN SUMBER MANUSIA Ministry of Human Resources, Malaysia ARAS 7-8, BLOK D4, KOMPLEKS D, PUSAT PENTADBIRAN KERAJAAN PERSEKUTUAN, 62530 PUTRAJAYA, MALAYSIA

Telefon : 03-8886 5000 Faks : 03-8889 2423 Email : jpk@mohr.gov.my Website : www.dsd.gov.my

#### RINGKASAN PERMOHONAN SKM SECARA PPT (PBPPT)

No Kumpulan : DS-010-3:2013-2-870306035177(4)

Nama PB PUSAT LATIHAN KOR POLIS TENTERA DIRAJA [K08016]

Alamat : KEM GENTING KLANG, SETAPAK, 53300 KUALA LUMPUR , , , KUALA LUMPUR Bil Pemohon : 2

#### MAKLUMAT PEMOHON

| Bil Nama |                                  | Nombor Pengenalan ID PPT Permohonan | Kaedah Penilaian |
|----------|----------------------------------|-------------------------------------|------------------|
| 1        | HAMDAN BIN HASHIM                | 172911                              | Portfolio        |
| 2        | MEOR ISKANDAR BIN MEOR<br>HAMDAN | 172538                              | Portfolio        |

#### Nota:

#### JENIS BAYARAN : PSMB

Adalah dimaklumkan bahawa Cawangan PPT telah menyemak dan menyokong permohonan ini. Oleh itu, syarikat perlu membuat permohonan secara online sistem e-tris melalui laman web www.hrdf.com.my bagi tujuan pembayaran permohonan SKM-PPT menggunakan levi PSMB (bagi syarikat yang berkenaan sahaja).

#### JENIS BAYARAN : KIRIMAN WANG/DERAF BANK

Slip ini hendaklah dihantar ke :

Jabatan Pembangunan Kemahiran Aras 7-8, Blok D4, Kompleks D, Pusat Pentadbiran Kerajaan Persekutuan 62530 Putrajaya Malaysia.

Beserta bayaran menggunakan Kiriman Wang, Deraf Bank atau Pesanan Kerajaan (LO) atas nama KETUA PENGARAH PEMBANGUNAN KEMAHIRAN yang memiliki tempoh sahlaku sekurang-kurangnya tiga (3) bulan.

Slip ini adalah janaan komputer dan tidak memerlukan tandatangan
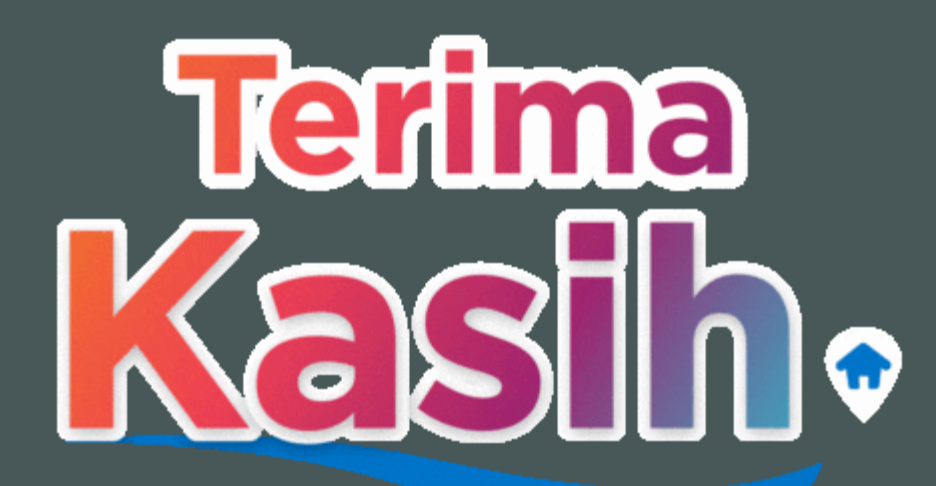

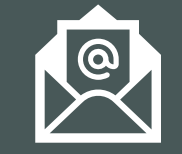

Emel nooraini\_s@mohr.gov.my

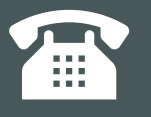

No. Telefon 03-88862469